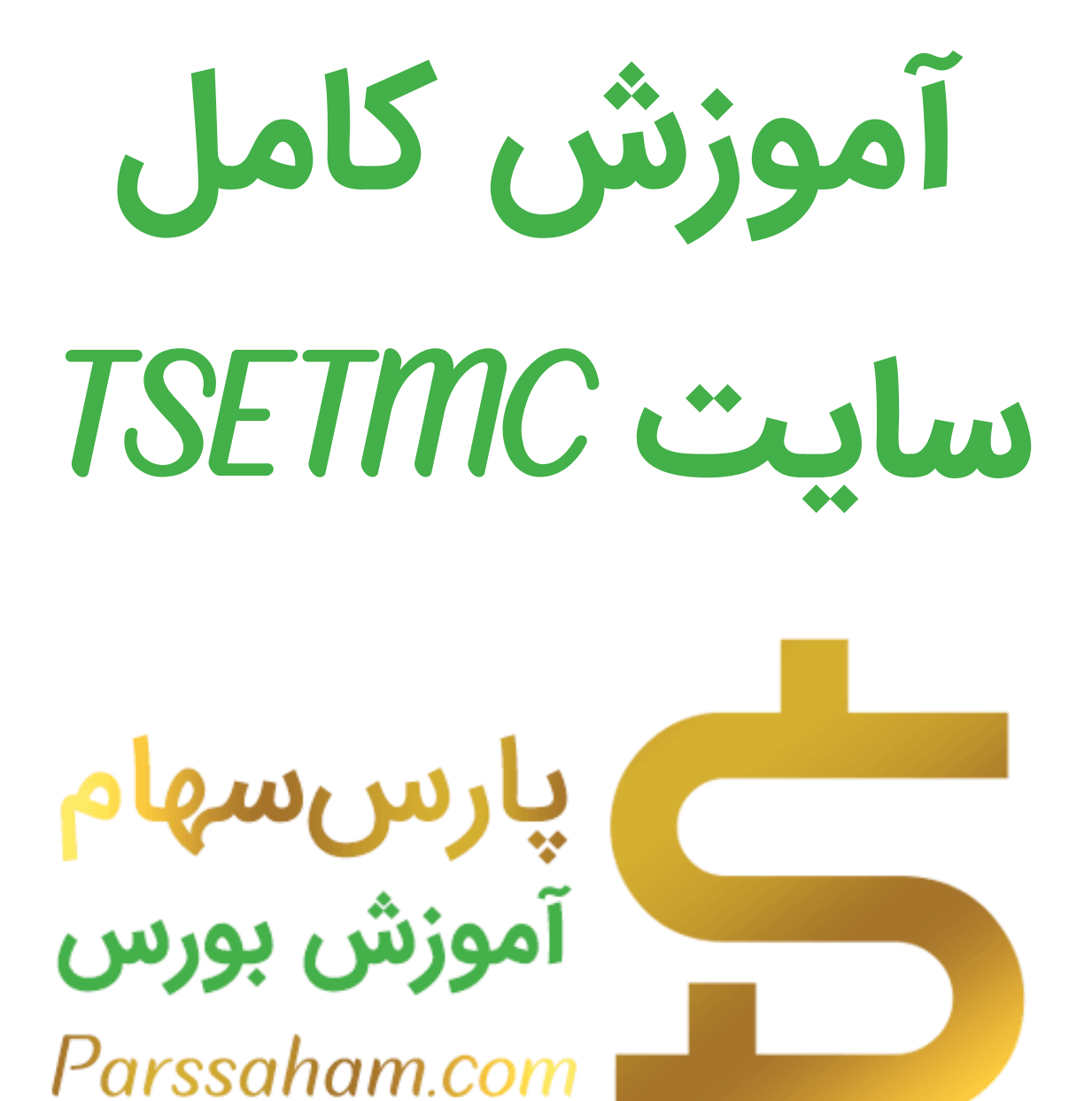

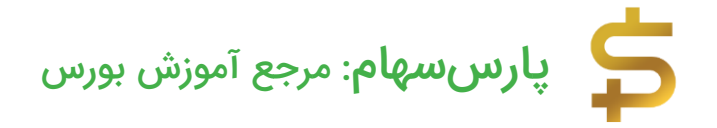

### سرفصلهای آموزش سایت TSETMC

| 4             | مقدمه                                                  |
|---------------|--------------------------------------------------------|
| 5             | کاربرد اصلی TSETMC                                     |
| 7             | الف) تشريح اطلاعات و امکانات صفحه اول سايت TSETMC      |
| 14            | اطلاعات کلی بورس در صفحه اول سایت TSETMC               |
| 14            | بازار نقدی بورس در یک نگاه                             |
| 16            | شاخصهای منتخب                                          |
| 17            | تاثیر در شاخص                                          |
| 18            | نمادهای پرتراکنش                                       |
| 18            | اطلاعات کلی فرابورس در صفحه اول سایت TSETMC            |
| 19            | اطلاعات مرتبط با زبانه های اصلی سایت TSETMC            |
| 19            | در یک نگاه                                             |
| 20            | مشاهده اطلاعات کامل بورس اوراق بهادار تهران در TSETMC  |
| 28            | مشاهده اطلاعات فرابورس به تفکیک در TSETMC              |
| 30            | اطلاعات بورس انرژی ایران در سایت TSETMC                |
| 31            | مشاهده آخرین اطلاعیههای کدال در سایت TSETMC            |
| 32            | مشاهده اطلاعات صندوقهای سرمایهگذاری در TSETMC          |
| 35            | مشاهده اطلاعات بورس کالا در سایت TSETMC                |
| 36 <b>TSE</b> | ب) توضیحات کامل پیرامون صفحه هر نماد بورسی در سایت TMC |
| 38            | ارتباط با سرور بورس                                    |
| 39            | مشاهده اطلاعات آخرین خرید و فروش                       |
| 40            | مشاهده دامنه نوسان مجاز روزانه                         |
| 40            | مشاهده جزئیات معاملات در TSETMC                        |

| 42 | مشاهده ارزش معاملات هر نماد بورسی در TSETMC          |
|----|------------------------------------------------------|
| 42 | مشاهده حجم مبنا، EPS و P/E در سایت TSETMC            |
| 43 | مشاهده لیست خرید و فروش لحظهای در TSETMC             |
| 44 | مشاهده نمودار معاملات روزانه                         |
| 44 | مشاهده اطلاعات گروه نماد بورسی در TSETMC             |
| 45 | مشاهده اطلاعیههای کدال شرکتها در سایت TSETMC         |
| 46 | مشاهده سابقه معاملات در TSETMC                       |
| 47 | مشاهده نمودار تعاملی و تعدیل شده در سایت TSETMC      |
| 51 | امکانات ویژه صفحه مخصوص هر نماد بورسی در سایت TSETMC |

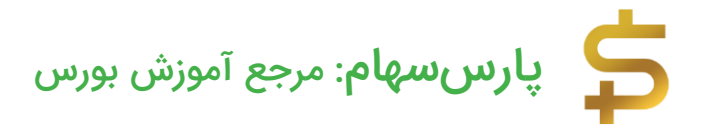

#### مقدمه

در این مقاله آموزشی به سراغ سایت TSETMC میرویم و تمام اصطلاحات، تنظیمات و قسمتهای مختلف سایت TSETMC را به شما آموزش خواهیم داد. سایت TSETMC وظیفه انتشار و نمایش تمامی معاملات شرکتهای بورسی و اطلاعات تکمیلی بورس را بصورت لحظهای و آنلاین دارد. با مراجعه به سایت <u>TSETMC</u> به راحتی میتوانید لیست سفارشات خرید و فروش، P/E، EPS، P/E، حجم مبنا، سابقه معاملات، پیامهای ناظر بازار بورس، شاخص کل بورس، حجم معاملات، ارزش معاملات، قیمت پایانی سهام، قیمت سهام و ... را بصورت لحظهای رصد کنید. مدنظر داشته باشید که تمامی کارگزاریهای بورس و سایتهای دیگری که العظهای رصد کنید. مدنظر داشته باشید که تمامی کارگزاریهای بورس و سایتهای دیگری که تعران (TSETMC) استفاده میکنند در واقع هسته بورس تهران در TSETMC است! TSETMC مخفف عبارت انگلیسی TSETMC اصعرات و یکی از چند زیرمجموعه شرکت بورس و اوراق معنی "شرکت مدیریت فناوری بورس تهران" و یکی از چند زیرمجموعه شرکت بورس و اوراق معنی "شرکت مدیریت فناوری بورس تهران" و یکی از چند زیرمجموعه شرکت بورس و اوراق معنی اسرک مدیریت فناوری بورس تهران" و یکی از چند زیرمجموعه شرکت بورس و اوراق موزش معنی "شرکت مدیریت فناوری بورس تهران" و یکی از چند زیرمجموعه شرکت بورس و اوراق معنی ایشران است. قطعا آشنایی کامل با قسمتهای مختلف سایت TSETMC گام صفر آموزش بهرادار تهران است به شما توصیه میکنم تا انتهای این مقاله آموزشی را با دقت مطالعه بفرمایید تا یک بار برای همیشه، تمام آنچه باید از سایت TSETMC بدانید را یاد بگیرید با بیارس سهام همراه باشید.

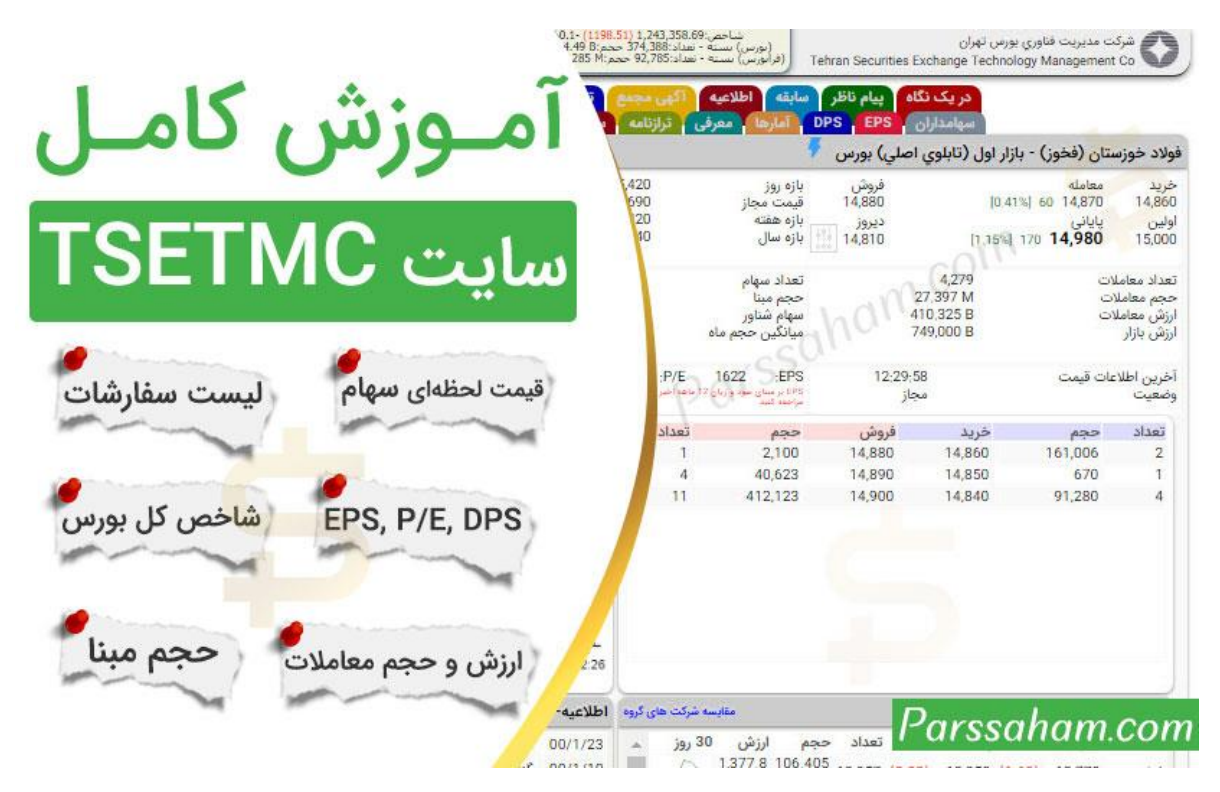

آنچه شما در سایت TSETMC مشاهده میکنید اطلاعات لحظهای بورس تهران است جهت مطالعه راحت تر شما دوستان عزیز این آموزش را به 2 دسته کلی تقسیم کردیم ابتدا تمام اطلاعات موجود در صفحه اول سایت TSETMC را خدمت شما توضیح خواهیم داد و سپس سراغ تشریح اطلاعات موجود در صفحه مخصوص به هر نماد بورسی در سایت TSETMC خواهیم رفت. هر کدام از این قسمتها توضیحات مفصلی دارد که در ادامه سعی میکنیم تمام آنچه شما باید از سایت TSETMC بدانید را برایتان توضیح دهیم. اگر تمایل دارید ابتدا توضیحات مربوط به صفحه مخصوص هر نماد بورسی را مطالعه کنید روی لینک مربوطه در لیست فهرستها یعنی "(ب) توضیحات کامل پیرامون صفحه هر نماد بورسی در سایت (TSETMC)" کلیک کنید.

### کاربرد اصلی TSETMC

همانطور که در مقالههای قبلی توضیح دادیم برای خرید و فروش سهام باید از کارگزاری بورس اقدام کنیم در واقع کارگزاریها پل ارتباطی بین معاملهگران و شرکت بورس تهران جهت خرید و فروش آنلاین سهام هستند برای مثال فرض کنید شخصی سفارش خرید سهام شرکت X را در کارگزاری خود ثبت میکند این سفارش به هسته معاملات بورس تهران در TSETMC ارسال میشود و پس از ثبت در هسته معاملات بورس، در سایت TSETMC و پنل تمام کارگزاری های فروش سهام را در کارگزاری خود ثبت کند این سفارش نیز به هسته معاملات بورس تهران باشد. کارگزاریها می میشود حال هر شخصی که قصد فروش سهام خود را دارد میتواند سفارش فروش سهام را در کارگزاری خود ثبت کند این سفارش نیز به هسته معاملات بورس تهران در مارگزاریها متصل به هسته بورس تهران هستند و نهایتا تمامی سفارشات ثبت شده در هر کارگزاریها متصل به هسته بورس تهران هستند و نهایتا تمامی سفارشات ثبت شده در هر مفارش خرید و فروش با یکدیگر مطابقت داشته باشد سفارش در هسته معاملات تایید میشود و پاسخ این تایید به کارگزاریهای ارسال کننده سفارش فرستاده میشود تا معاملهگران از وضعیت سفارش خود آگاه شوند. در شکل زیر نحوه عملکرد TSETMC هنگام خرید و فروش

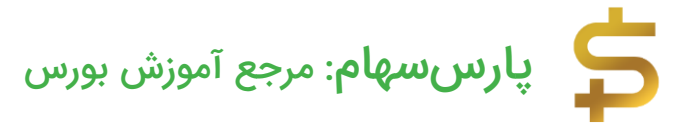

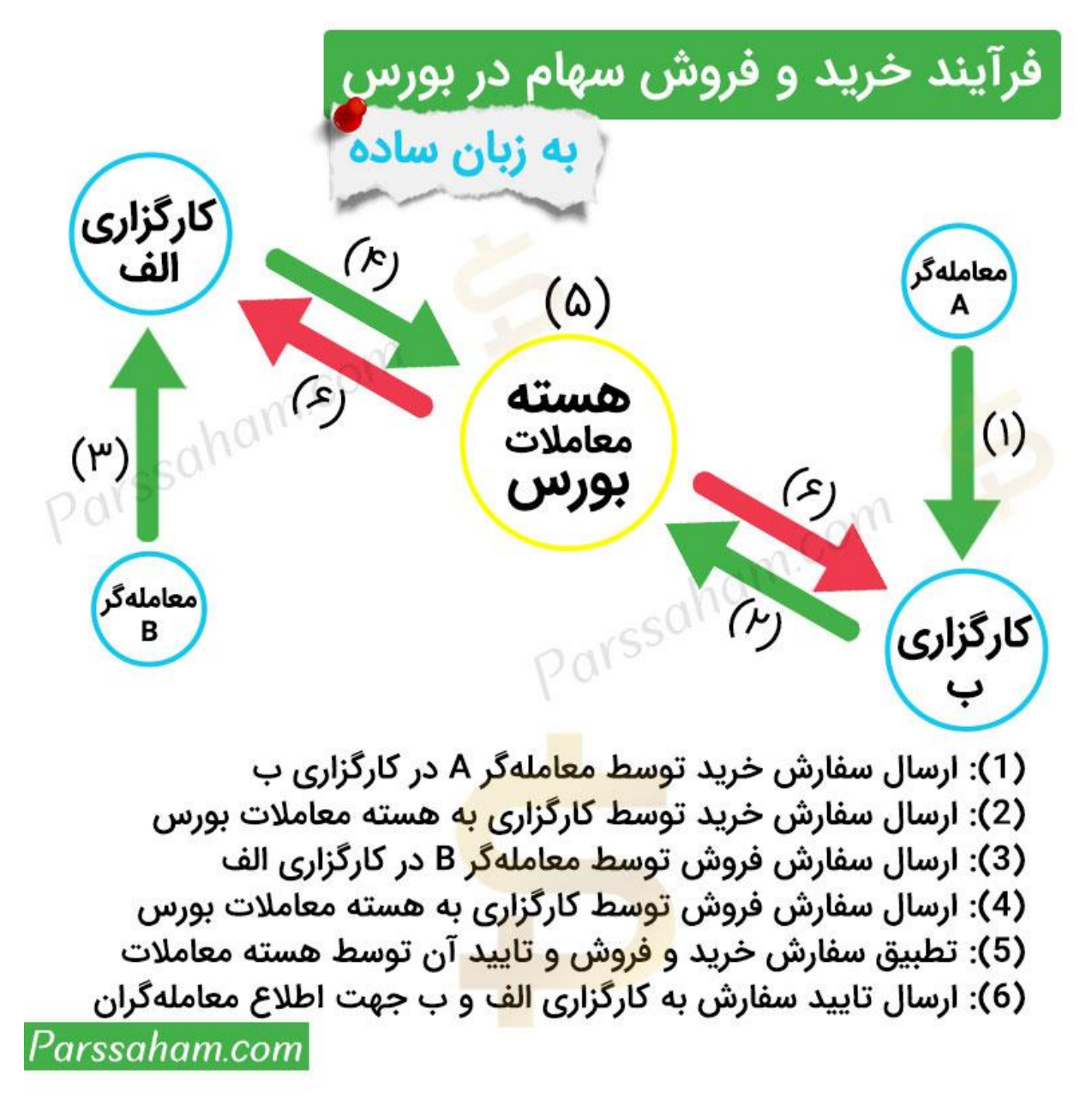

تذکر: سایت TSETMC.COM هسته معاملات نیست! در واقع هسته معاملات چیزی نیست که دیده شود! به زبان ساده هسته معاملات یک پلتفرم معاملاتی (متعلق به شرکت فرانسوی فناوری اطلاعات آتوس - ATOS) در سرورهای شرکت مدیریت فناوری بورس تهران (TSETMC) است و اطلاعات موجود در سایت tsetmc.com نیز مثل تمام کارگزاریها از هسته معاملات بورس تهران استخراج میشود بنابراین **اگر گاها سایت TSETMC از دسترس خارج شود لزومی به خرابی هسته معاملات بورس نیست!** 

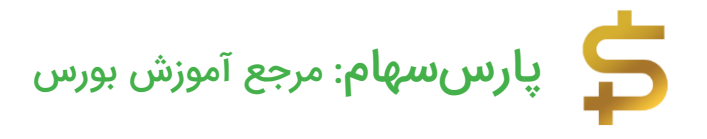

### الف) تشريح اطلاعات و امكانات صفحه اول سايت TSETMC

وقتی آدرس tsetmc.com را در مرورگر خود وارد کنید صفحهای مطابق شکل زیر به شما نشان داده میشود. برای ورود به وبسایت TSETMC میتوانید از هر دو آدرس اینترنتی tsetmc.com و tsetmc.ir استفاده کنید.

| ، اوراق، نمادا                   | <mark>در یک نگاه م</mark> رور | س اوراق بهادار تهران کرانورس ایران | يورس اند | رى ايران  | شنك   | ه کناله  | مندوق    | های سرما | به گذاری | עפנשט   | צוע                   |           |
|----------------------------------|-------------------------------|------------------------------------|----------|-----------|-------|----------|----------|----------|----------|---------|-----------------------|-----------|
| نقدی بورس                        | ر یک نگاه<br>پ در یک نگاه     | شاخص های منتخب                     |          |           |       |          |          |          |          |         |                       |           |
| بيت بازار                        | باز 11:57:52                  | شاخص                               | انتشار   | مقدار     |       | تغيي     | بر       | درصد     | بيشتر    | ين      | کمتریہ                | 4         |
| 15.03                            | 1,241,119.67                  | شاخص کل                            | 11:55    | l,119.67  | 1,24  | .62)     | (8790.   | 0.70)    | 740.40   | 1,246,7 | 49.76                 | 1,241,2   |
| میں بن                           | (8790.62)                     | شاخص قیمت(وزنی-ارزشی)              | 11:55    | 3,029.61  | 32    | .96)     | (2287.   | 0.70)    | 492,53   | 324,4   | 063.46                | 323,0     |
| خص کل (ھم                        | 436,275.90                    | شاخص کل (هم وزن)                   | 11:55    | 5,275.90  | 43    | .39)     | (838.    | 0.19)    | 988.83   | 436,9   | 301.31                | 436,3     |
| C.D.L.                           | (030.33)<br>49 571 140 309 P  | شاخص قيمت (هم وزن)                 | 11:55    | 4,189.21  | 28    | .12)     | (546.    | 0.19)    | 653.62   | 284,6   | 205,77                | 284,2     |
| ی برزر<br>امادیقہ دی             | 11:57:23 00/1/21              | شاخص ازاد شناور                    | 11:55    | 5,516.95  | 1,75  | .14)     | (9359.   | 0.53)    | 514.96   | 1,760,6 | 524.14                | 1,755,6   |
| المادة فيلتك                     | 163.673                       | شاخص بازار اول                     | 11:55    | 9,049.48  | 90    | .53)     | (6927.   | 0.76)    | 534.61   | 912,6   | 109.82                | 909,1     |
| GNalso                           | 13.771.628 B                  | شاخص بازار دوم                     | 11:55    | 7,182.25  | 2,50  | .06)     | (16068.  | 0.64)    | 374.78   | 2,520,3 | 65.85                 | 2,507,5   |
| م معاملات                        | 1,249 B                       |                                    |          |           |       |          |          |          |          |         |                       |           |
| در شاخص                          |                               | نمادهای پرتراکنش                   |          |           |       |          |          |          |          |         |                       |           |
| د قيمت يا                        | يانى ئائىر                    | نماد                               | قىد      | ىت يابانى | أح    | ترين معا | امله ک   | مترين بي | سترين تع | داد     | حجم                   | ارزىش     |
| 12,470 s                         | (1307.66)                     | امين - تامين سرمايه امين           | 70       | 2.57 7,5  | 50    | 6 7,65   | 3.6      | 00 7,30  | 30 7,8   | 13,63   | 16.576 M              | 125.470 B |
| مى 11,750                        | (800.86)                      | اپال - فرآورې معدنې اپال کانې پار  | 60       | .64) 17,3 | 00 (1 | 3) 17,30 | 00 (1.98 | 00 17,30 | 98 17,5  | 8,59    | 29.518 M              | 512.453 B |
| سنا 10,830                       | (781.84)                      | بوعلى - يتروشيمي بوعلى سينا        | 60       | 07) 41,7  | 90 (0 | 0 41,79  | 50 (     | 70 40,96 | 42,4     | 8,02    | 3.683 M               | 153.804 B |
| د 23,090 ه                       | (513.93)                      | آبادا - توليد نيروي برق أبادان     | 10       | 0.8 13,8  | 30    | 4 14,13  | 30 3.14  | 00 13,43 | 27 14,2  | 7,72    | 8.867 M               | 122,428 B |
| ىن 9,700                         | (502.79)                      | شبستا - سرمایه گذاری تامین اجت     | ى 30     | 99) 10,8  | 30 (i | ) 10,83  | 30 (1.99 | 00 10,83 | 42 11,0  | 6,94    | 38.984 M              | 422.368 B |
| 12,440 L                         | (475.51)                      | غياڭ - لبنيا <mark>ت ي</mark> اڭ   | 70       | 4.66 31,4 | 70    | 9 31,87  | 50 5.9   | 70 29,65 | 30 31,8  | 5,98    | 22.771 M              | 716.692 B |
| كو 11,250                        | (367.15)                      | سيتا - سرمايه گذارې سيمان تامي     | 00       | .07) 15,0 | 00 (0 | 15,00    | 0.07     | 30 15,00 | 71 15,0  | 4,87    | 6.862 M               | 102.951 B |
| رس ایران                         |                               |                                    |          |           |       |          |          | - 25     |          |         |                       |           |
| نقدى فرابور                      | رس در یک نگاه                 | نمادهای پرتراکنش                   |          |           |       |          |          |          |          |         |                       |           |
| میت بازار                        | باز 11:57:52                  | نماد                               |          | قيمت پاي  | ىي ا  | آخرين ه  | معامله   | كمترين   | بېشترېن  | تعداد   | حجم                   | ارزىش     |
| خص کل                            | (68.72) 17,855.82             | بېيوند - برق و انرژې پيوندگستر پار |          | 13,634    | 4.24  | 13,864   | 5.99     | 12,900   | 13,864   | 9,389   | 11.751 M              | 160.210 B |
| ن <mark>ی بازار</mark> اول و دوم | 12,136,747.505 B              | بگیلان - توسعه مسیر برق گیلان      |          | 22,174    | 1.98  | 22,330   | 2.7      | 21,310   | 22,644   | 7,039   | 4.085 M               | 90.582 B  |
| اعات قيمت                        | 11:57:19 00/1/21              | وهور - مديريت انرژي اميد تابان هو  |          | 2,213     | 1.24  | 2,160    | (1.19)   | 2,143    | 2,309    | 4,836   | 98.303 M              | 217.497 B |
| د معاملات                        | 73,496                        | پکهنوج - توليد برق ماهتاب کهنوج    |          | 1,723     | 0.53  | 1,715    | 0.06     | 1,681    | 1,775    | 3,411   | 57.167 M              | 98.525 B  |
| ن مع <mark>املا</mark> ت         | 33,090.419 B                  | اريا - پليمر اريا ساسول            |          | 83,308    | (2)   | 83,307   | (2)      | 83,307   | 84,000   | 2,061   | 1.254 M               | 104.495 B |
|                                  | 100 067 14                    | تسه9912 - امتياز تسهيلات مسكر      | - bic 99 | 510,340   | 1.68  | 505,000  | 0.62 5   | 490,005  |          |         | - a fair and a second |           |

از همان بالای صفحه شروع میکنیم! تعدادی آیکون در بالای صفحه وجود دارد که هر کدام مربوط به امکانات سایت TSETMC است در ادامه هر کدام را جداگانه توضیح خواهیم داد.

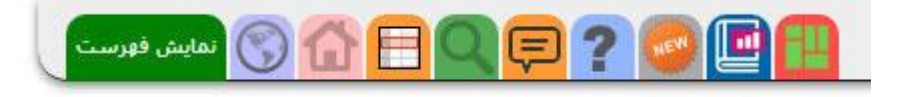

 د. نمایش فهرست: با کلیک روی این گزینه مطابق شکل زیر امکانات متنوعی مثل "مقایسه شرکتها"، "پیغامهای ناظر بازار"، "سرویسها و نرمافزارهای TSETMC" و... برای شما به نمایش گذاشته میشود.

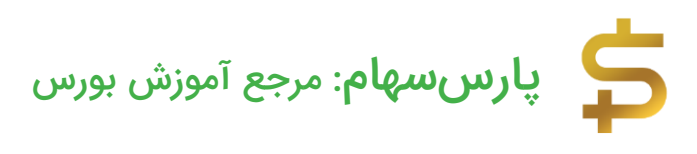

|                                                                                                    | اطلاعات بازار                                                                                                    |                                                                                                    |
|----------------------------------------------------------------------------------------------------|----------------------------------------------------------------------------------------------------|----------------------------------------------------------------------------------------------------|
| تغيير سهام سهامداران عمده                                                                                                    | پیغام های ناظر بازار                                                                                               | آمار حقیقی و حقوقی 👝 👝                                                                                                    |
| تغییرات سهام سهامداران عمده در بنج روز<br>اخیر، در این بخش ابتدا سهامدار و سپس نام<br>شرکت هایی که سهامدار در آن فعال بوده<br>ذکر شده است. | آخرین پیام های ناظر بازار، برای مشاهده<br>پیام های ناظر مرتبط با هر نماد می توانید به<br>صفحه آن نماد مراجعه کنید. | 5                                                                                                    |
|                                                                                                    | m                                                                                                    |                                                                                                    |
| سهامدارات فعال هر نماد<br>تغییرات سهاه سهامدارات عمده در بنج بود                                                                           | دیده بان بازار (ویرایش قدیم)<br>دیده بان بازار قریم درای کاربرانم که به ایت                                        | دیده بان بازار (ویرایش جدید)<br>دیده بان بازار با اهکان تغییر قال بر ساخت                                                                                     |
| اخیر، در این بخش ابتدا نام شرکت و سپس<br>سهامدار فعال ذکر شده است.                                                                         | نسخه علاقه دارند و یا با دیده بان بازار جدید<br>مشکل دارند.                                                        | سید، ساخر فیلتر و ،این بخش نیاز به<br>ایانه سریع دارد، در صورتی که با این دیده<br>ان بازار مشکل دارید می توانید از دیده بان<br>بازار نیشکه قدیم استفاده کنید. |
| la chui a mla POV                                                                                                    | مدهرهای میتوند بکار                                                                                                | فسيتباطها                                                                                                    |
| امکان مقایسه چند شرکت با یکدیگر را برای<br>شما فراهم می کند.                                                                               | کروه شاک طبعت در یک کنه<br>مشاهده تعداد شرکت های مثبت و منفی<br>هر گروه صنعت                                       | تهرسك سادها                                                                                                    |

یکی از امکانات جالب در این قسمت "مقایسه شرکتها" است با کلیک روی این گزینه صفحهای مطابق شکل زیر برای شما نمایان میشود که با انتخاب چند شرکت میتوانید به مقایسه آنها بپردازید این مقایسه شامل تمام اطلاعات مالی و معاملاتی شرکتهای پذیرفته شده در بورس تهران است.

| 🚺 🗖 📑 🕥 تمايش فهرست | ₽? 🥯 🖻      | شرکت مدیریت فناوری بورس تهران<br>Tehran Securities Exchange Technology Management Co |
|---------------------|-------------|--------------------------------------------------------------------------------------|
| 🗙 فاراك             | 💴 فاذر      | + انتخاب نماد                                                                        |
|                     | $\sim \sim$ |                                                                                      |
|                     |             | 🕒 آمار روزهای منفی                                                                   |
| 34                  | 4 44        | تعداد روزهای منفی در 3 ماه گذشته                                                     |
| 140                 | 90          | تعداد روزهای منفی در 12 ماه گذشته                                                    |
| 59                  | 77          | درصد روزهای منف <mark>ی در 3 ما</mark> ه گذشته                                       |
| 57                  | 7 37        | درصد روزهای <mark>منفی در 12 ماه</mark> گذشته                                        |
| 19                  | 9 9         | رتبه روزهای من <mark>فی</mark> در 3 ماه گذشته                                        |
| 19                  | 9 68        | رتبه روزهای منفی د <mark>ر 12</mark> ماه گذشته                                       |
|                     |             | آمار روزهای مثبت                                                                     |
|                     |             | + آمار روزهای معاملات                                                                |
|                     | SQUI        | + دفعات معامله                                                                       |
|                     | Q155        | ارزش معاملات                                                                         |
|                     |             | + ارزش شرکت                                                                          |
|                     |             | + حجم معاملات                                                                        |
|                     |             | (+)قيمت ها                                                                           |
|                     |             | (+)وضعیت نماد                                                                        |
|                     |             | خریداران و فروشندگان                                                                 |
| Parssaham.com       |             | (+)حقيقى حقوقى                                                                       |

2. تغییر زبان (از فارسی به انگلیسی)

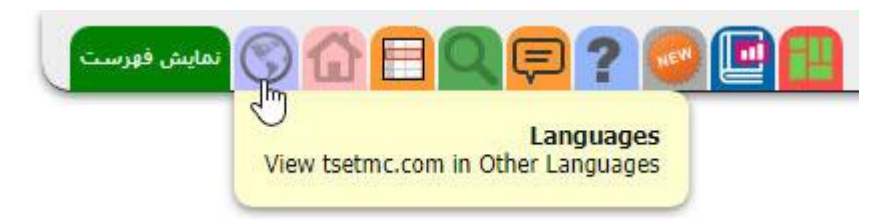

با کلیک روی این آیکون مطابق شکل زیر، زبان سایت TSEMTC از فارسی به انگلیسی تغییر پیدا میکند.

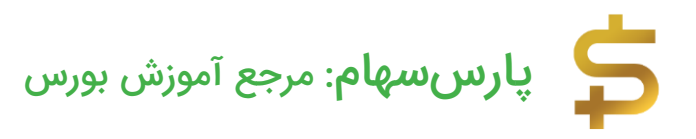

| C ::TSETMC:: :: Fin            | st Page          | × +                       |              |              |                    |                | •     | <u></u> |   | × |
|--------------------------------|------------------|---------------------------|--------------|--------------|--------------------|----------------|-------|---------|---|---|
| ← → C                          | A Not secure     | en.tsetmc.com/Loa         | ader.aspx    |              | ☆                  |                |       |         | Θ | : |
| Tehran Secu                    | urities Exchange | Technology Mana           | gement Co.   | - TSETMC     |                    |                |       |         |   | Î |
|                                | About            | Products                  | Servio       | es           | Support            | TSE D          | ata   |         |   |   |
| Sub Sections                   | Index Graph      | (Click On Indices         | Below )      |              | -                  | 4              |       |         |   |   |
| About                          | 1d 1m 3m         | 6m ly                     |              |              |                    |                |       |         |   |   |
| News (Translated<br>By Google) |                  |                           |              |              |                    |                |       |         |   |   |
| Products                       |                  |                           |              |              |                    |                |       |         |   |   |
| Services                       |                  |                           |              | c011'        |                    |                |       |         |   |   |
| CiteMan                        |                  |                           | .m.          | 00           |                    | P              |       |         |   |   |
| SiteMap                        |                  |                           | han          | Adaba Ela    | sh Dlavor is       | no longor cupp | orted |         |   |   |
| Support                        |                  | ~SO                       | 1.           | Adobe i la   | SITFICIENS         | no longer supp | uiteu |         |   |   |
| TSE Data                       |                  | 0015                      |              |              |                    |                |       |         |   |   |
| Mkt Activity                   |                  | P.a.                      |              |              |                    |                |       |         |   |   |
|                                | Selected Indic   | es Influence On           | Index        |              |                    |                |       |         |   |   |
|                                | Name             | Day's last index<br>level | Maximum      | Minimum      | Index<br>variation | Percei         |       |         |   |   |
|                                | Overall Index    | 1,232,723.76              | 1,237,344.70 | 1,232,802.19 | -7972.72           | -0.6426        |       |         |   |   |
|                                | Industy Index    | 1,081,900.45              | 1,085,261.67 | 1,082,138.93 | -7833.00           | -0.7188        |       |         |   |   |
|                                | Top 50 Index     | 45,756.00                 | 45,916.42    | 45,766.43    | -392.87            | -0.8513        |       |         |   |   |
|                                | Main Board Index | 902,122.03                | 906,163.15   | 902,203.18   | -6646.73           | -0.7314        |       |         |   |   |
|                                | Secondary Index  | 2,492,911.23              | 2,499,976.13 | 2,492,987.68 | -13315.58          | -0,5313        |       |         |   |   |

3. خانه: با کلیک روی این آیکون، در هر صفحهای از سایت tsetmc باشید به صفحه اول سایت TSETMC برگشت داده میشوید.

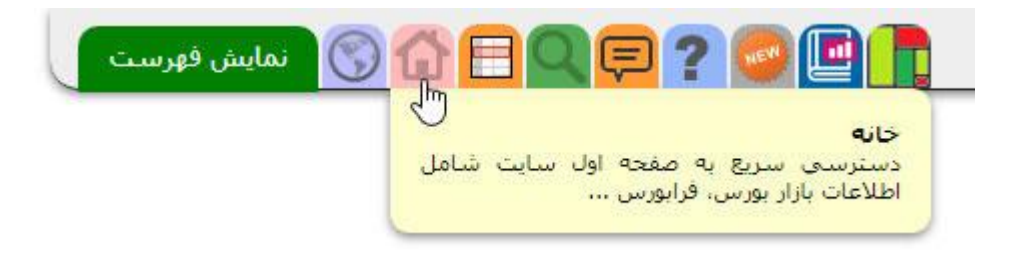

4. ديده بان بازار بورس

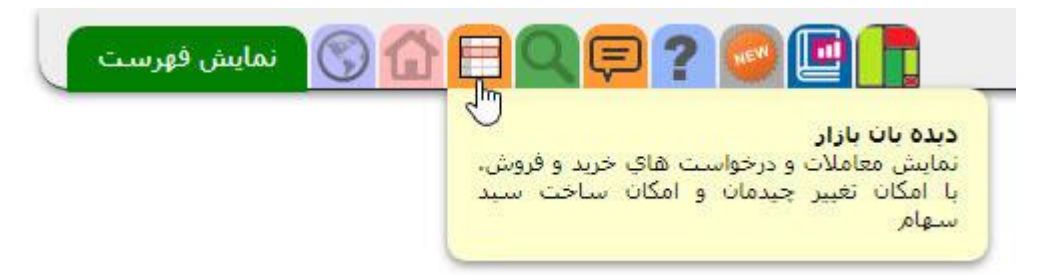

با کلیک روی این آیکون وارد صفحه دیدهبان بازار بورس میشوید **دیدهبان بازار بورس یکی از** مهمترین و پرکاربردترین امکاناتی است که در سایت TSETMC تعبیه شده است در این صفحه به راحتی میتوانید اقدام به فیلترنویسی کنید. از آنجایی که بحث فیلترنویسی در بورس بسیار مفصل است در مقالههای آتی و بصورت تخصصی به این موضوع خواهیم پرداخت.

| 1,232,58<br>147,7 ح<br>41,11 ح | نداخص:0،32<br>از - تعداد:90<br>باز - تعداد:17 | ر<br>(بورس) ،<br>(فرابورس) |         | ٥      | عامله شد | , نمادهای م | نمايش   | ىت ديروز (نزولى) |                                                                                                    |         |       |                               |          |
|--------------------------------|-----------------------------------------------|----------------------------|---------|--------|----------|-------------|---------|------------------|----------------------------------------------------------------------------------------------------|---------|-------|-------------------------------|----------|
|                                |                                               |                            |         |        |          | مقدار       | اولين   | ديروز            | ارزش                                                                                                    | حجم     | تعداد | نام                           | نماد     |
| *                              |                                               |                            |         |        |          |             |         |                  |                                                                                                    |         |       | فنی و مهندسی                  | خدمات    |
|                                | -0.01                                         | -2                         | 22,559  | -2     | -451     | 22,110      | 22,110  | 22,561           | 174.558 M                                                                                                    | 7,895   | 8     | جنرال مكانيك                  | رنيك     |
| 100                            | -0.17                                         | -30                        | 17,600  | -1.99  | -350     | 17,280      | 17,280  | 17,630           | 8.785 B                                                                                                    | 508,410 | 27    | گروه مینا (سنهامی عام)        | رمينا    |
|                                | -40                                           | -1000                      | 1,500   | -40    | -1000    | 1,500       | 1,500   | 2,500            | 4.5 M                                                                                                    | 3       | 1     | اختيارخ رمينا-16000-100/02/12 | ضينا2003 |
|                                | -10.81                                        | -12                        | 99      | -10.81 | -12      | 99          | 99      | 111              | 99,000                                                                                                    | 1       | 1     | اختيارخ رمينا-100/02/12-24000 | ضينا2006 |
|                                |                                               |                            |         |        |          |             |         | 10               | all and the second second second second second second second second second second second second second second s |         |       | ه و ارتباطات                  | اطلاعات  |
|                                | -0.02                                         | -12                        | 54,676  | -2     | -1093    | 53,595      | 53,595  | 54,688           | 535.95 M                                                                                                    | 10,000  | 1     | مبين وات كيش                  | اوان     |
|                                | 0                                             | 0                          | 21,590  | -2     | -431     | 21,159      | 21,159  | 21,590           | 5.036 M                                                                                                    | 238     | 1     | أتيه داده يرداز               | اپرداز   |
|                                | 0                                             | 0                          | 10,540  | -1.99  | -210     | 10,330      | 10,330  | 10,540           | 245.503 M                                                                                                    | 23,766  | 23    | داده گسترعصرنوین-هاي وب       | هاي وب   |
|                                |                                               |                            |         |        |          |             |         | .n               |                                                                                                    |         | Ŭ     | فعاليتهاي وابسته به آ         | رایانه و |
| 1                              | -0.01                                         | -14                        | 113,437 | -2     | -2269    | 111,182     | 111,182 | 2 113,451        | 301.859 M                                                                                                    | 2,715   | 10    | رایات هم افزا                 | راقزا    |
|                                | -0.98                                         | -599                       | 60,630  | -2     | -1224    | 60,005      | 60,005  | 61,229           | 23.792 B                                                                                                    | 396,495 | 84    | سييدار سيستم آسيا             | سيبدار   |
|                                | 0                                             | 0                          | 32,670  | -1.99  | -650     | 32,020      | 32,020  | 32,670           | 14.153 M                                                                                                    | 442     | 2     | به پرداخت ملت                 | پرداخت   |
|                                | -0.76                                         | -200                       | 26,280  | -1.96  | -520     | 25,960      | 25,970  | 26,480           | 20.062 B                                                                                                    | 771,517 | 472   | همكاران سيستم                 | سيستم    |
|                                | -0.04                                         | -10                        | 24,560  | -1.99  | -490     | 24,080      | 24,080  | 24,570           | 500.093 M                                                                                                    | 20,768  | 6     | كارت اعتباري ايران كيش        | ركيش     |
|                                | -0.2                                          | -40                        | 19,550  | -1.99  | -390     | 19,200      | 19,200  | 19,590           | 4.505 B                                                                                                    | 234,616 | 22    | ايرانارقام                    | مرقام    |
|                                | 0                                             | 0                          | 17,460  | -1.95  | -340     | 17,120      | 17,120  | 17,460           | 46.224 M                                                                                                    | 2,700   | 5     | آسان پرداخت پرشين             | آب       |
|                                | 0                                             | 0                          | 7,390   | -1.89  | -140     | 7,250       | 7,250   | 7,390            | 48.88 M                                                                                                    | 6,742   | 4     | تجارت الكترونيك پارسيان       | رتاپ     |
|                                |                                               |                            |         |        |          |             |         |                  |                                                                                                    |         |       | ازي، املاك و مستغلات          | انبوه س  |
|                                | -0.02                                         | -10                        | 54,870  | -1.99  | -1090    | 53,790      | 53,790  | 54,880           | 274.921 M                                                                                                    | 5,111   | 1     | توريستي ورفاهي أبادگران ايران | ثاباد    |
|                                | -0.04                                         | -20                        | 50,740  | -1.99  | -1010    | 49,750      | 49,750  | 50,760           | 805.9 M                                                                                                    | 16,199  | 13    | سرمايه گذاري ساختمانايران     | وساخت    |
| and the                        |                                               | 0                          | 32,271  | 20     | A-54"    | 31,626      | 31 520  | 32,271           | 5/123 M                                                                                                    | 162     | alan  | سرما کارادی میں کے المند      | استد     |

#### 5. جستجوی نماد

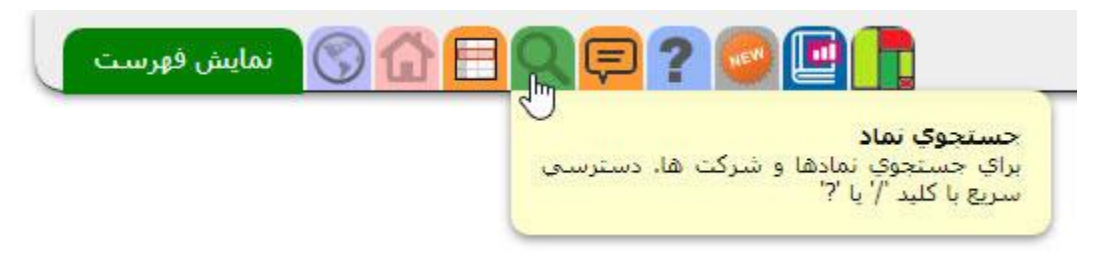

با کلیک روی آیکون "جستجوی نماد" صفحهای مطابق شکل زیر نشان داده میشود که براحتی میتوانید <u>نماد بورسی</u> شرکت موردنظرتان را جستجو کنید با کلیک روی نماد بورسی یافت شده به صفحه اختصاصی شرکت وارد میشوید که تمامی اطلاعات لحظهای و اطلاعات مالی شرکت موردنظر در این صفحه قابل مشاهده است که در قسمت دوم همین آموزش مفصل به آن خواهیم پرداخت.

| <b>(</b> )   |                            |                                   | ستجو - میان بر های ؟ و یا /           |
|--------------|----------------------------|-----------------------------------|---------------------------------------|
|              | [                          | پتاير                             |                                       |
|              | ä                          |                                   | نتيجه جستجوى پتاير                    |
|              | سپس روی نماد کلیک کنید     | tal جدید کلید Ctrl را نگه داشته و | برای مشاهده اطلاعات نماد در یک b      |
|              | نمادهای وابسته             | بازار                             | نماد                                  |
|              | خرده فروشي - جبراني - عمده | بورس - نقدی                       | پتایر - ایران تایر                    |
| arssaham.com | خرده فروشي - جبراني - عمده | بورس - نقدی                       | پتایرح - ح <mark>، ای</mark> ران تایر |

6. نظر و پیشنهاد

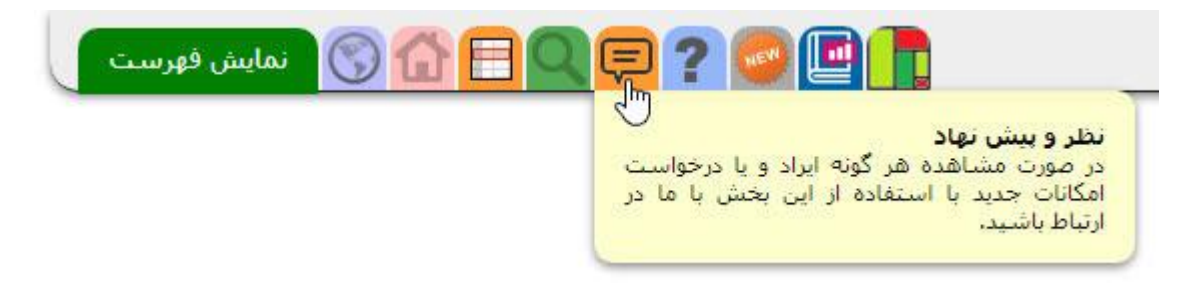

با کلیک روی این آیکون وارد صفحهای میشوید که توضیحات لازم برای ثبت نظر، پیشنهاد، انتقاد و یا شکایات در زمینههای مختلف ارائه شده است برای مثال اگر شرکتی سود نقدی را در موعد مقرر به حساب شما واریز نکرده است میتوانید از طریق سایت shekayat.seo.ir نسبت به ثبت شکایت اقدام کنید!

7. راهنمای سایت TSETMC: با کلیک روی این آیکون صفحه راهنمای سایت TSETMC. بصورت خلاصه به شما نشان داده میشود.

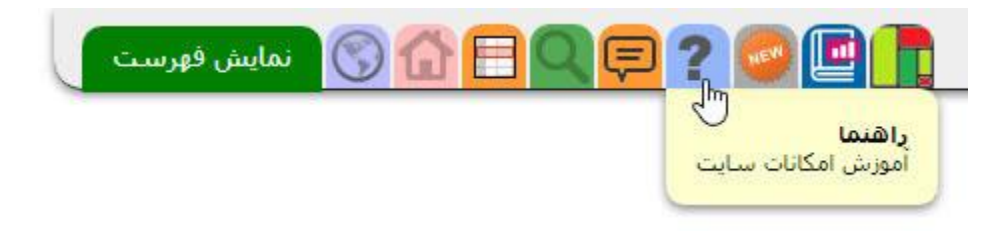

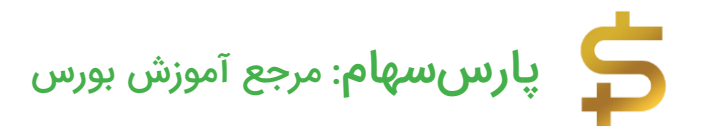

8. اخبار: با کلیک روی این آیکون، اخبار مربوط به سایت tsetmc برای شما نمایش داده میشود.

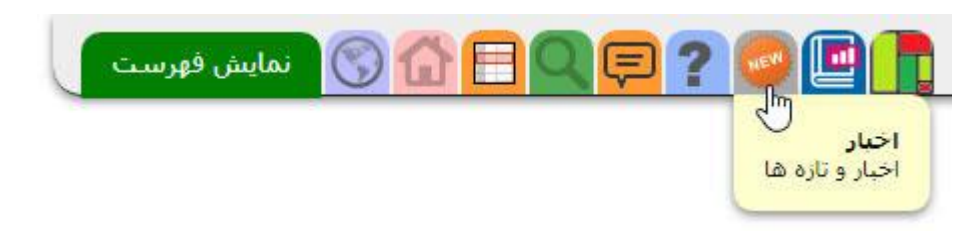

9. محتوای آموزشی: با کلیک روی این آیکون، محتوای آموزشی سایت TSETMC بصورت ویدیو و کتاب در اختیار شما قرار داده میشود این محتوا توسط سایت بورس مدیا تهیه شده است، BourseMedia زیرنظر شرکت اطلاع رسانی و خدمات بورس وابسته به سازمان بورس تهران با هدف تولید محتوای آموزشی بورسی در جهت گسترش فرهنگ سرمایهگذاری در بازار بورس فعالیت دارد.

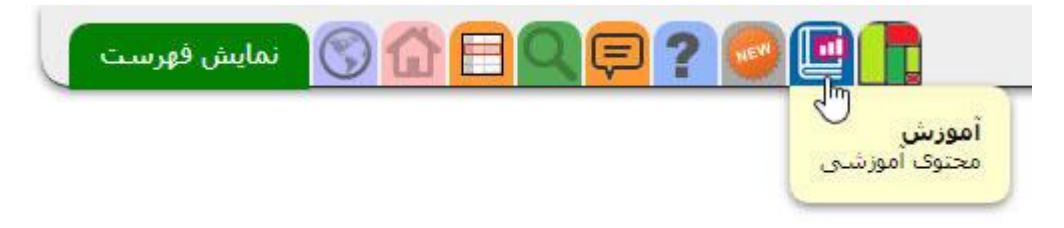

10. نقشه بازار بورس (HeatMap)

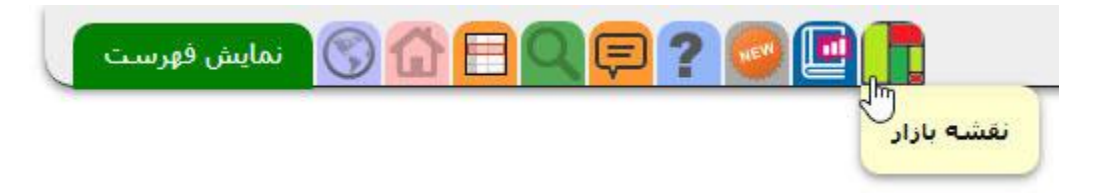

با کلیک روی آیکون "نقشه بازار" وارد صفحه هیت مپ یا همان نقشه بازار بورس خواهید شد که تمام بازار بورس را بصورت خلاصه مطابق شکل زیر به شما نشان میدهد.

| ي                | وسسات اعتبار     | انکها و مو    | ų                                  |                                               | 37                  | ت شيميايې          | محصولاء                              |                                 |                                   | هاي فلزي                                                                                        | دراج کانه                       | است                                                                      |
|------------------|------------------|---------------|------------------------------------|-----------------------------------------------|---------------------|--------------------|--------------------------------------|---------------------------------|-----------------------------------|-------------------------------------------------------------------------------------------------|---------------------------------|--------------------------------------------------------------------------|
|                  |                  |               |                                    |                                               | تاپيکو<br>۱۹۵۸ د    | شفن<br>1.24%       | نوري<br>1.72٩-                       | س<br>// %                       | شىپدىي<br>99%                     |                                                                                                 |                                 | ومعادن<br>1.93%-                                                         |
|                  | لت<br>م          | وبما          |                                    |                                               | -1.90%              | بوعلي<br>0.41%     | زاگرس<br>2%-                         | شيراز<br>1.99%<br>حراسان        | کرماندیا<br>1.99%<br>بارس         | پال                                                                                             |                                 | کچاد<br>1.99%-                                                           |
|                  | -0.5             | 91%0          |                                    |                                               | آریا<br>2%-         | فارس<br>1 96%      | شگویا<br>-1.99%<br>جم پیلن<br>-1.56% | -1.99%<br>درد بارسات<br>1.97% - | -2%                               | -1.9                                                                                            | %                               | کیر کگل<br>2% -1.9% -2%                                                  |
|                  |                  |               | ونوین<br>1.83 <sup>0</sup> -1      | )<br>%                                        | ت قطعات             | ودرو و ساخ         | *                                    | نين بيار<br>گاز، بخار           | <del>ه یا آن</del> ه<br>مه برق، گ | عره                                                                                             | صندوق                           | -191% ملا<br>دهم د                                                       |
| وپاسـار<br>0.08% | ملل و<br>0.02- ۵ | 9<br>%        | ویصادر<br>1.61%<br>وسینا<br>1.88%- | وتجارت<br>-1.82%<br>وحاور<br>-1.98%<br>-1.98% | تزامیا<br>1.38%     | رو<br>1<br>م       | خود<br>68%                           | بيوند<br>1.67-                  | فور<br>29 - 29<br>گیلان<br>2%     | 09 Isli<br>% -1.95%<br>                                                                         | س<br>0.8-                       | انکای<br>2% -2%<br>یہ بیتیہ<br>14 میں                                    |
|                  | اساسکِ           | فلزات         |                                    |                                               | AUG.                | -Tank -E24         | · · 1.79%                            | ولات دار                        | واد و محص                         | مو                                                                                              | هڭ و گچ                         | سيمان، أ                                                                 |
|                  | اد               | فەل           | Po                                 | (So                                           | دايب و آشام<br>کياك | محصولات غذ<br>جر خ | <br>غبش                              | مین<br>1.57                     | نما<br>1.9-<br>20-<br>1.9         | سیکم<br>۱۹۹۹، میل<br>۱۹۹۹، میل<br>۱۹۹۹، میل<br>۱۹۹۹، میل<br>۱۹۹۹، میل<br>۱۹۹۹، میل<br>۱۹۹۹، میل | سمازت<br>3.45%                  | معنوب مالله سيتا<br>13% معنوب 13%<br>1.0% معنوب 1.0%<br>معنوب معنوب 1.0% |
|                  | -1.9             | 92%           |                                    |                                               | 0.6%                | 6 5.               | 99%                                  | رده هاي<br>شتران<br>1.92%-      | فراور<br>شبندر<br>1.98% ه         | حمل ونقل<br>حتايد<br>1.83%                                                                      | ۲۰۰۰<br>دکھنٹو<br>196%<br>پیس ا | فعالیتها<br><sup>تملی</sup><br>1.9% تنوین<br>0% میرین                    |
|                  |                  |               |                                    |                                               | ند رشته اې          | شرکتهاې چ          |                                      | شىسيا<br>1.88%-                 | به<br>پر دینا<br>1926ء و          | فند و                                                                                           | بوه                             | یر<br>ر انب                                                              |
| فخوز             | فملي<br>1.96%-   | کاوہ<br>0.65% | ارفع<br>1.65%                      | میدکو<br>0.02%                                | لتا                 | شىس                | وعدير<br>1.92%                       | ه گذاریها<br>ومیان              | سرمايه<br>ير رمس                  | قچار<br>0.03%-                                                                                  | <mark>مرا</mark><br>و 2000      |                                                                          |

قبل از اینکه سراغ منوهای بالایی صفحه TSETMC برویم اجازه دهید قسمتهای مختلف صفحه اول سایت TSETMC که اطلاعات مختلفی در آنها درج شده را خدمت شما تشریح کنیم. صفحه اول به دو قسمت کلی "بورس" و "فرابورس" تقسیم شده است در قسمت بورس 4 کادر با نام های "بازار نقدی بورس در یک نگاه"، "شاخصهای منتخب"، "تاثیر در شاخص"، "نمادهای پر تراکنش" و در قسمت فرابورس نیز 3 کادر مشابه بورس مشاده میکنید.

### اطلاعات کلی بورس در صفحه اول سایت TSETMC

بازار نقدی بورس در یک نگاه

وقتی وارد صفحه TSETMC میشوید اولین کادر در سمت راست با عنوان "بازار نقدی بورس در یک نگاه" را مطابق شکل زیر مشاهده میکنید که اطلاعات زیر در این قسمت نشان داده میشود.

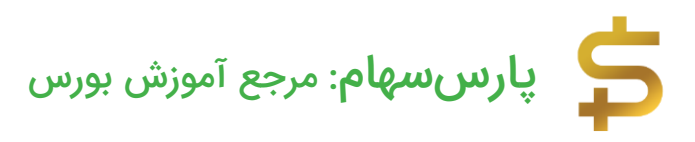

| بارار تقدی بورس در ید       |                        |
|-----------------------------|------------------------|
| وضعيت بازار                 | باز 12:01:27           |
| شاخص کل                     | (8924.33) 1,231,772.70 |
| شاخص کل (هم وزن)            | (683,51) 435,506,91    |
| ارزش بازار                  | 49,191,887,957 B       |
| اطلاعات قيمت                | 11:59:59 00/1/22       |
| تعدا <mark>د</mark> معاملات | 196,509                |
| ارزش معاملات                | 16,517,393 B           |
| حجم معاملات                 | 1,425 B                |
|                             |                        |

- وضعیت بازار: نشاندهنده باز یا بسته بودن بازار بورس تهران است.
- شاخص کل: این عدد شاخص کل بورس تهران را نشان میدهد و عدد داخل پرانتز بیانگر تغییرات شاخص کل نسبت به روز قبل است که رنگ قرمز نشان از تغییرات منفی و کاهشی شاخص و رنگ سبز نشان از تغییرات مثبت و افزایشی شاخص دارد. این اطلاعات بصورت لحظهای آپدیت میشود.
  - شاخص کل (هم وزن): بیانگر اطلاعات لحظهای شاخص کل هم وزن است
- ارزش بازار: ارزش کل بازار بورس تهران در لحظه جاری را نشان میدهد برای مثال مطابق شکل بالا در تاریخ 22 فروردین 1400 و در ساعت 11:59:59 ارزش بازار 49,191,887 میلیارد ریال است یعنی تقریبا 5 میلیون میلیارد تومان! یعنی با احتساب دلار 25 هزار تومانی تقریبا 200 میلیارد دلار!
- اطلاعات قیمت: نشاندهنده زمان محاسبه این اطلاعات! اگر دقت کنید این زمان چند دقیقهای از زمان جاری عقبتر است چرا که اطلاعات در این قسمت هر چند دقیقه یک بار آپدیت میشود نه هر لحظه!
- تعداد معاملات: تعداد كل معاملات انجام شده تا اين لحظه، براى مثال مطابق شكل بالا
   در روز 22 فروردين 1400 كمتر از 200 هزار معامله انجام شده است.
- ارزش معاملات: یکی از مهمترین اطلاعات بورس است! که بیانگر ارزش کل معاملات بورس است.
  - حجم معاملات: حجم كل معاملات بورس را نشان مىدهد.

نکته: عبارت B در جلوی اعداد مخفف عبارت Billion یا همان میلیارد است! و از آنجایی که واحد پول ایران ریال است! کافی است 1 عدد از انتهای اعداد درج شده کم کنید تا این اعداد به میلیارد تومان محاسبه شود! (طبیعی است که برای تبدیل ریال به تومان باید عدد مربوطه را به

10 تقسیم کنید! اما از آنجایی که اعشار اهمیت زیادی ندارد راحتترین کار همان حذف 1 عدد از انتهاست!) برای مثال عدد B 16,517.393 را درنظر بگیرید دقت بفرمایید که ویرگول و نقطه را اشتباه نگیرید! در این عدد بعد از 16,517 نقطه درج شده که به معنی اعشار است! که میتوانید نادیده بگیرید! حال با حذف عدد انتهایی، مبلغ 1,651 باقی میماند! یعنی 1,651 میلیارد تومان! هزار و ششصد و پنچاه و یک میلیارد تومان! یعنی ارزش معاملات در تاریخ 22 فروردین 1400 از 2 هزار میلیارد تومان کمتر است! این عدد زمانی مهم میشود که بدانید ارزش معاملات بورس تهران در روزهای صعودی سال 1399 تا 30 هزار میلیارد تومان میلیارد تومان

#### شاخصهای منتخب

| شاخص                         | انتشار | مقدار        | تغبير      | درصد   | ىىشترىن      | کمترین      |
|------------------------------|--------|--------------|------------|--------|--------------|-------------|
| شاخص کل                      | 14:40  | 1,230,920,69 | (9775.44)  | (0.79) | 1,237,344.70 | ,230,920,69 |
| شاخص قیمت(وزنی-ارزشی)        | 14:40  | 320,356,09   | (2544.13)  | (0.79) | 322,027,99   | 320,356.09  |
| شاخص کل (هم وزن)             | 14:40  | 435,357.21   | (833.12)   | (0.19) | 436,103,53   | 435,357.21  |
| شاخص قیمت (هم وزن)           | 14:40  | 283,557.05   | (542,63)   | (0.19) | 284,043,14   | 283,557.05  |
| شاخص آزاد شناور              | 14:40  | 1,744,515.82 | (10616.80) | (0.60) | 1,751,611.71 | 744,515.82  |
| شاخص بازار او <mark>ل</mark> | 14;40  | 900,529,44   | (8238,89)  | (0.91) | 906,163,15   | 900,529.44  |
| شاخص بازار دوم               | 14;40  | 2,490,209.02 | (16019.81) | (0.64) | 2,499,976,13 | ,490,209,02 |

در مقالههای قبلی <u>انواع شاخص بورس</u> را خدمت شما بیان کردیم و گفتیم بیش از 75 شاخص در بورس تهران داریم؛ اطلاعات لحظهای مربوط به شاخص کل بورس، شاخص کل هم وزن، شاخص قیمت، شاخص قیمت هم وزن، شاخص آزاد شناور، شاخص بازار اول (تابلوی اصلی بورس)، شاخص بازار دوم در این قسمت نشان داده میشود. با کلیک روی عنوان "شاخصهای منتخب" تمام شاخصهای بورس برای شما نمایان میشود که با کلیک روی هر کدام از آنها به صفحه مخصوص آن شاخص ارجاع داده میشوید. در صفحه مخصوص هر شاخص میتوانید به تمامی اطلاعات شاخص از جمله نحوه تغییرات شاخص در روز جاری، نمودار شاخص، سابقه شاخص و... دسترسی داشته باشید برای مثال با کلیک روی "شاخص کل" مطابق شکل زیر صفحه مخصوص شاخص کل بورس در سایت TSETMC به شما نشان داده میشود.

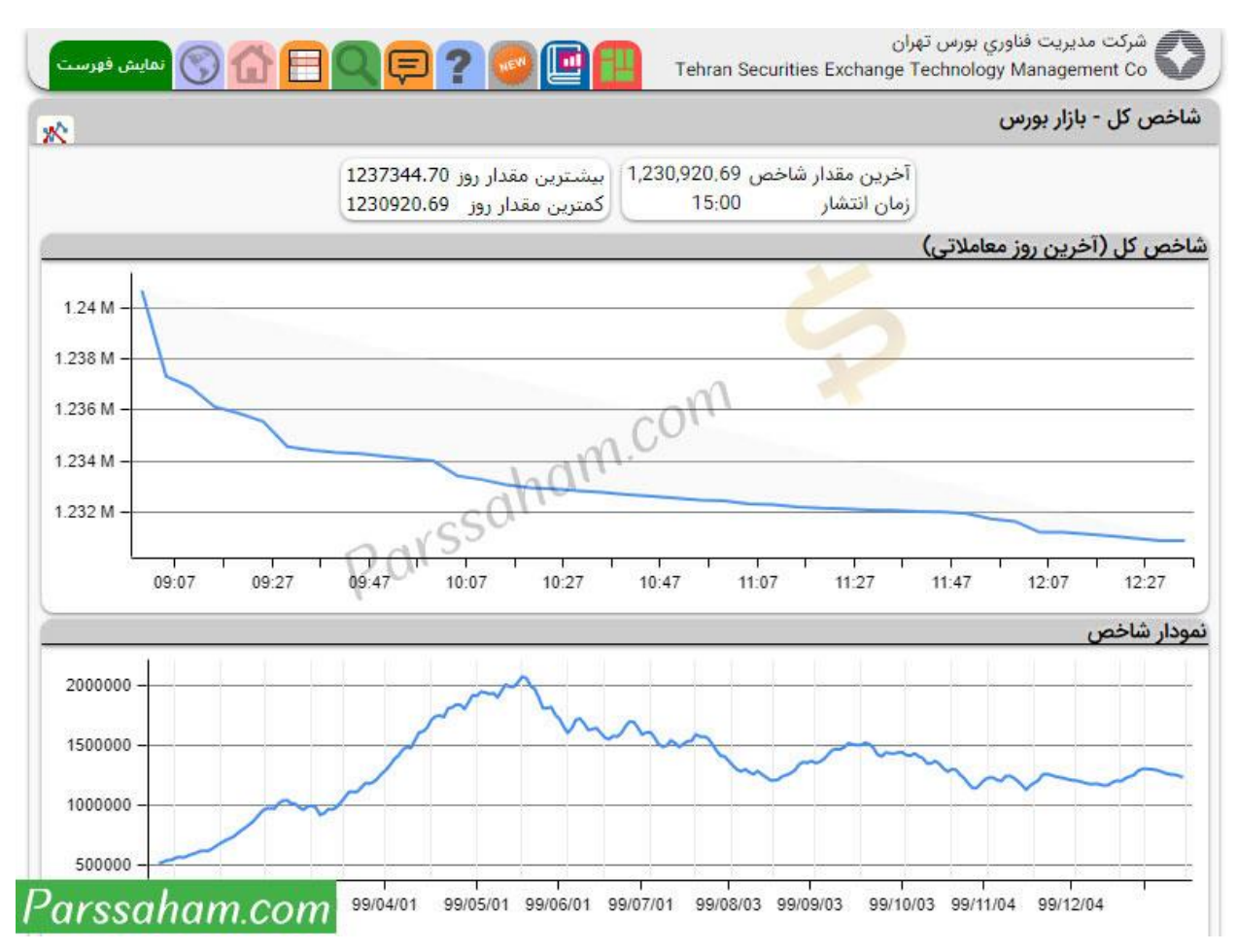

### تاثیر در شاخص

در مقاله مربوط به معرفی شاخصهای بورس به ارائه و تشریح فرمول شاخص کل پرداختیم و گفتیم که "تعداد سهام" یکی از پارامترهای اصلی در محاسبه شاخص کل است در نتیجه هر چه شرکت بزرگتر باشد تاثیر بیشتری در شاخص میگذارد و با توجه به مثبت یا منفی بودن سهام شرکت در روز جاری، باعث افزایش یا کاهش شاخص کل خواهد شد. مثل حالتهای قبل، رنگ قرمز نشان از تاثیر منفی و رنگ سبز نشان از تاثیر مثبت دارد برای مثال مطابق شکل زیر در 21 فروردین 1400، نماد بورسی فولاد تاثیر منفی 1243.8 واحدی روی شاخص داشته است.

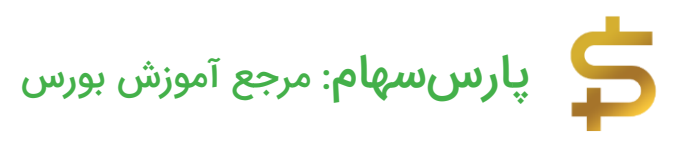

| تاثیر در ش | باخص        |           |
|------------|-------------|-----------|
| نماد       | قیمت پایانی | تاثير     |
| فولاد      | 12,230      | (1243.8)  |
| فملى       | 11,510      | (1140.64) |
| فارس       | 9,550       | (996.33)  |
| کچاد       | 22,700      | (536.72)  |
| شستا       | 10,680      | (528.17)  |
| شيئا       | 12,200      | (452.29)  |
| تاپيكو     | 11,040      | (424.39)  |
| تاپيكو     | 11,040      | .39)      |

#### نمادهای پرتراکنش

در این قسمت نمادهای بورسی بر اساس **"تعداد معاملات"** از تعداد معامله زیاد به کم نشان داده میشوند.

| نمادهای پرتراکنش                                          |                        |        |         |        |        |         |        |                         | <u> </u>    |
|-----------------------------------------------------------|------------------------|--------|---------|--------|--------|---------|--------|-------------------------|-------------|
| نماد                                                      | ق <mark>يمت</mark> پاي | بانی   | آخرين م | عامله  | كمترين | بيشترين | تعداد  | حجم                     | ارزش        |
| اپال - فرآوري معدني اپال کاني پارس                        | 17,030                 | (1.9)  | 17,020  | (1.96) | 17,020 | 17,180  | 16,949 | 35,831 M                | 610,193 B   |
| شستا - سرمایه گذاری تامین اجتماعی                         | 10,680                 | (1.39) | 10,730  | (0.92) | 10,620 | 10,890  | 15,535 | 56,988 M                | 608,802 B   |
| فولاد - فولاد مبارکه اصفهان                               | 12,230                 | (1,92) | 12,230  | (1.92) | 12,230 | 12,300  | 12,667 | 124,62 <mark>6 M</mark> | 1,524,768 B |
| وبملت - بانك ملت                                          | 3,870                  | (0,51) | 3,930   | 1,03   | 3,820  | 3,930   | 8,829  | 310,355 M               | 1,201.989 B |
| خزامیا - زامیاد                                           | 8,830                  | 1,38   | 9,020   | 3,56   | 8,540  | 9,050   | 7,174  | 54,434 M                | 480,641 B   |
| بو <mark>عل</mark> ی - پتروشیمی بو <mark>عل</mark> ی سینا | 41,790                 | 0,14   | 41,700  | (0,07) | 41,110 | 42,300  | 6,434  | 3.654 M                 | 152,677 B   |
| غپاك - لبنيات پاك                                         | 32,130                 | 1,97   | 32,220  | 2,25   | 31,570 | 32,990  | 5,915  | 12,777 M                | 410,465 B   |
|                                                           |                        |        |         |        |        |         |        |                         |             |

اطلاعات کلی فرابورس در صفحه اول سایت TSETMC

در انتهای صفحه اول سایت TSETMC اطلاعات کلی مربوط به فرابورس را مشاهده میکنید. توضیحات مربوط به"بازار نقدی فرابورس در یک نگاه"، "تاثیر در شاخص"، "نمادهای پرتراکنش" دقیقا مشابه مطالب گفته شده قبلی است.

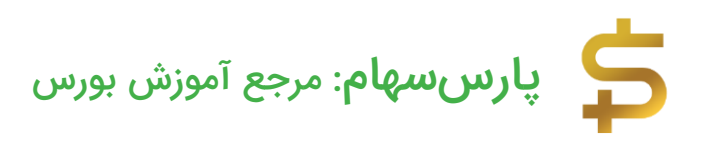

| رابورس ایر                                                                      | ران                                                                                              |                                                                                       |                                                                                                    |                                                                                                    |                                                                               |                                                                                                    |                                                                              |                                                                      |                                                                                   |                                                                                              |
|---------------------------------------------------------------------------------|--------------------------------------------------------------------------------------------------|---------------------------------------------------------------------------------------|----------------------------------------------------------------------------------------------------|----------------------------------------------------------------------------------------------------|-------------------------------------------------------------------------------|----------------------------------------------------------------------------------------------------|------------------------------------------------------------------------------|----------------------------------------------------------------------|-----------------------------------------------------------------------------------|----------------------------------------------------------------------------------------------|
| بازار نقدى                                                                      | ی فرابورس در یک                                                                                  | ک نگاہ                                                                                | نمادهای پرتراکنش                                                                                                    |                                                                                                    |                                                                               |                                                                                                    |                                                                              |                                                                      |                                                                                   |                                                                                              |
| وضعیت ا<br>شاخص ک<br>ارزش بازار<br>اطلاعات ن<br>تعداد معا<br>رزش معا<br>حجم معا | بازار بسته<br>کل 22,15<br>ار اول و دوم 57 8<br>قیمت 1/22<br>املات 3,584<br>املات 83 B<br>املات M | 16:08:22<br>(79:91) 17,77<br>12,080,199.1<br>15:50:00 00/<br>63<br>10,661.4<br>542.85 | نماد<br>بپیوند - برق و انرژي پیوندگستر پارس<br>آریا - پلیمر آریا ساسول<br>بگیلان - توسعه مسیر برق گیلان<br>وهور - مدیریت انرژي امید تابان هور<br>صبا - سرمایه گذاري صبا تامین<br>بپاس - بیمه پاسارگاد<br>تسه9912 | نیمت پایانی<br>0.01 13,641<br>(1.96) 81,672<br>(1.24) 21,897<br>(1.32) 2,176<br>(1.24) 7,575<br>(1.02) 87,885<br>1,77 519,170 | آخرین مع<br>13,400<br>81,644<br>21,730<br>2,210<br>7,517<br>88,001<br>503,000 | امله کمترین<br>13,368 (1.76)<br>81,642 (2)<br>21,728 (1.99)<br>2,161 0.23<br>7,517 (1.99)<br>87,019 (0.89)<br>03,000 (1.4) | بیشترین<br>14,150<br>82,500<br>22,600<br>2,220<br>7,570<br>88,200<br>535,629 | تعداد<br>7,110<br>4,447<br>4,120<br>2,668<br>2,150<br>1,776<br>1,676 | حجم<br>14,010 M<br>2,697 M<br>2,726 M<br>77,449 M<br>9,787 M<br>2,851 M<br>26,213 | ارزش<br>191,118 B<br>220,243 B<br>59,700 B<br>168,493 B<br>73,591 B<br>250,559 B<br>13,609 B |
| ناثیر در ش                                                                      | باخص                                                                                             |                                                                                       | ,                                                                                                    | .m.                                                                                                    |                                                                               |                                                                                                    |                                                                              |                                                                      |                                                                                   |                                                                                              |
| نماد<br>آریا<br>زاگرس<br>مارون<br>صبا<br>ارفع<br>شگویا                          | قیمت پایانی<br>81,672<br>87,885<br>200,269<br>157,177<br>7,575<br>14,456<br>9,225                | تاثیر<br>(18.95)<br>(11.72)<br>(6.6)<br>(5.72)<br>(5.4)<br>(3.59)<br>(3.24)           |                                                                                                    | nan                                                                                                    | sal                                                                           | Pars                                                                                                    |                                                                              |                                                                      |                                                                                   |                                                                                              |

### اطلاعات مرتبط با زبانه های اصلی سایت TSETMC

حال سراغ Tabهای اصلی میرویم وقتی وارد سایت tsetmc.com شوید 7 زبانه (Tab) به رنگهای مختلف در بالای صفحه مشاهده میکنید.

- در یک نگاه
- بورس اوراق بهادار تهران
  - فرابورس ایران
  - بورس انرژی ایران
    - شبکه کدال
- صندوقهای سرمایه گذاری
  - بورس کالا

در یک نگاه بورس اوراق بهادار تهران فرابورس ایران بورس انرژی ایران شبکه کدال صندوق های سرمایه گذاری بورس کالا

### در یک نگاہ

اولین زبانه "در یک نگاه" بصورت پیشفرض همان صفحهای است که وقتی وارد سایت tsetmc.com میشوید به شما نشان داده میشود و قسمتهای مختلف آنرا تشریح کردیم. هر زمان خواستید به صفحه اول سایت TSETMC برگردید میتوانید روی این زبانه کلیک کنید. همانطور که در مقاله "بورس چیست؟" توضیح دادیم 4 نوع بورس داریم: 1. بورس اوراق بهادار

تهران، 2. فرابورس ایران، 3. بورس انرژی ایران، 4. بورس کالا، اطلاعات هر کدام از این 4 بورس بصورت مجزا در سایت TSETMC قابل رصد کردن است همچنین اطلاعیههای سایت کدال و اطلاعات صندوقهای سرمایهگذاری نیز بصورت آنلاین و لحظهای در صفحاتی مجزا درج میشود در ادامه با پارس سهام همراه باشید تا کاربرد هر کدام از این بخشها را خدمتتان توضیح دهیم.

| Alfin Sun                                                                                                    | 07                                                                                                    |                                                                    |                                                                                                    |                                                                    |                                                               |                                                                   |                                                                    |                                                      |                                                                      |                                                                              |  |
|----------------------------------------------------------------------------------------------------|----------------------------------------------------------------------------------------------------|--------------------------------------------------------------------|----------------------------------------------------------------------------------------------------|--------------------------------------------------------------------|---------------------------------------------------------------|-------------------------------------------------------------------|--------------------------------------------------------------------|------------------------------------------------------|----------------------------------------------------------------------|------------------------------------------------------------------------------|--|
| دریت ۵۵۰                                                                                                    | اخص ها 🔰 قیمت ها 📔 عره                                                                                                    | ضه و تقاضا                                                         | ابزارهای                                                                                                    | مشتقه و ا                                                          | وراق بدهى                                                     | افزايش                                                            | ی ها و تغییرا                                                      | ت ثماده                                              | نای مشمول تعلی                                                       | ق همه اطلاء                                                                  |  |
| ازار نقدی بورت                                                                                                    | ار نقدی بورس در یک نگاه <mark>پیام های ناظر بازار</mark>                                                                      |                                                                    |                                                                                                    |                                                                    |                                                               |                                                                   |                                                                    |                                                      |                                                                      |                                                                              |  |
| وضعیت ب <mark>ازار</mark>                                                                                                 | باز 03:30:08                                                                                                    | 00/1/23 10:37 بازگشايي نماد معاملاتي (تشاهد)                       |                                                                                                    |                                                                    |                                                               |                                                                   |                                                                    |                                                      |                                                                      |                                                                              |  |
| نياخص كل                                                                                                    | 1,227,019.93<br>(3856.34)                                                                                                    | 23 10:34                                                           | 00/1/23 10 <mark>:34</mark> بازگشايي نماد معاملاتي حق تقدم استفاده نشده (رتابح)<br>00/1/23 09:23 بازگشايي نماد معاملاتي (ثفارس) |                                                                    |                                                               |                                                                   |                                                                    |                                                      |                                                                      |                                                                              |  |
| شاخص کل (هم<br>زن)                                                                                                    | 434,886.07<br>(485.00)                                                                                                    | 23 09:20                                                           | 00/1/23 09:20 بازگشایی نماد معاملاتی(دعبید)<br>00/1/23 09:20 بازگشایی نماد معاملاتی(دعبید)                                      |                                                                    |                                                               |                                                                   |                                                                    |                                                      |                                                                      |                                                                              |  |
| رزش بازار                                                                                                    | , بازار ط9,006,734.845 B (20/1/23 حراج مجدد نمادهاي معاملاتي(كماسه)،(جم)،(جمح)،(كهمداح)                                       |                                                                    |                                                                                                    |                                                                    |                                                               |                                                                   |                                                                    |                                                      |                                                                      |                                                                              |  |
| طلاعات قيمت                                                                                                    | ربر<br>ت قیمت 11:31:39 00/1/23 نمادمعاملاتی(خموتور)مشمول دستور العمل رفع گره معاملاتی<br>ت قیمت 11:31:39 00/1/23 نمادمعاملاتی |                                                                    |                                                                                                    |                                                                    |                                                               |                                                                   |                                                                    |                                                      |                                                                      |                                                                              |  |
| عداد معاملات                                                                                                    | 216,542                                                                                                    | 23 08:31                                                           | i 00/1/2                                                                                                    | م <mark>ادهاي</mark> م                                             | عاملاتي(                                                      | کترام)،(ولب                                                       | بز)،(کساوه]                                                        | )مشمول د                                             | ستور العمل رف                                                        | نع گرہ معاملاتہ                                                              |  |
| - Males Av                                                                                                    | 21,389.426 B                                                                                                    | 23 08:05                                                           | o 00/1/2                                                                                                    | عاملات ہو                                                          | رس انرژد                                                      | ، ایران - با                                                      | زار عمده فر                                                        | ر <mark>وش</mark> ي برق                              |                                                                      |                                                                              |  |
| ررس معاملات                                                                                                    |                                                                                                    |                                                                    |                                                                                                    |                                                                    |                                                               | SU'                                                               | JS.                                                                |                                                      |                                                                      |                                                                              |  |
| رزش معامرت<br>مادهای پرتراک                                                                                               | ئىش                                                                                                    |                                                                    |                                                                                                    |                                                                    |                                                               | 2                                                                 | AL                                                                 | - in C                                               |                                                                      | A.4.1                                                                        |  |
| ررس معامدت<br><b>مادهای پرتراک</b><br>ماد                                                                                 | ئىش                                                                                                    | قیمت یا                                                            | یانی                                                                                                    | آخرين م                                                            | عامله                                                         | كمترين                                                            | بيشترين                                                            | تعداد                                                | حجم                                                                  | اررس                                                                         |  |
| ررس معامدت<br><b>مادهای برتراک</b><br>ماد<br>رکت - گروه داروی                                                             | <b>ئىش</b><br>ب بركت                                                                                                    | قیمت پا<br>30,910                                                  | يانى<br>(0.13)                                                                                                    | آخرین م<br>31,200                                                  | عامله<br>0.81                                                 | کمترین<br>30,340                                                  | بیشترین<br>32,350                                                  | 25,532                                               | 84.666 M                                                             | 2,616.875 B                                                                  |  |
| ررس معامدت<br><b>مادهای پرتراک</b><br>ماد<br>رکت - گروه داروی<br>تودرو - ایران خود                                        | <b>ئنش</b><br>بي برکت<br>رو                                                                                                   | قیمت پا<br>30,910<br>2,310                                         | ايانى<br>(0.13)<br>(1.28)                                                                                                    | آخرین م<br>31,200<br>2,300                                         | عامله<br>0.81<br>(1.71)                                       | كمترين<br>30,340<br>2,300                                         | بیشترین<br>32,350<br>2,350                                         | 25,532<br>11,713                                     | 84.666 M<br>393.329 M                                                | 2,616.875 B<br>909.418 B                                                     |  |
| رس معامدت<br>مادهای پرتراک<br>ماد<br>درکت - گروه داروی<br>تودرو - ایران خود<br>نیستا - سرمایه                             | <b>ئنش</b><br>بي برکت<br>رو<br>گذاري تامين اجتماعي                                                                            | قیمت پا<br>30,910<br>2,310<br>10,820                               | ايانى<br>(0.13)<br>(1.28)<br>1.31                                                                                               | آخرین م<br>31,200<br>2,300<br>10,860                               | عامله<br>0.81<br>(1.71)<br>1.69                               | کمترین<br>30,340<br>2,300<br>10,690                               | بیشترین<br>32,350<br>2,350<br>11,100                               | 25,532<br>11,713<br>9,844                            | 84.666 M<br>393.329 M<br>32.188 M                                    | 2,616.875 B<br>909.418 B<br>348.349 B                                        |  |
| رس مقامدت<br>ماد<br>رکت - گروه داروی<br>تودرو - ایران خود.<br>نیستا - سرمایه                                              | <b>ئنش</b><br>بې برکت<br>رو<br>گذاري تامين اجتماعي<br>ني ايال کاني بارس                                                       | قیمت یا<br>30,910<br>2,310<br>10,820<br>17,030                     | ایانی<br>(0.13)<br>(1.28)<br>1.31<br>0                                                                                          | آخرین م<br>31,200<br>2,300<br>10,860<br>17,010                     | 0.81<br>(1.71)<br>1.69<br>(0.12)                              | کمترین<br>30,340<br>2,300<br>10,690<br>16,820                     | بیشترین<br>32,350<br>2,350<br>11,100<br>17,290                     | 25,532<br>11,713<br>9,844<br>8,449                   | حجم<br>84,666 M<br>393.329 M<br>32.188 M<br>6.860 M                  | 2,616.875 B<br>909.418 B<br>348.349 B<br>116.850 B                           |  |
| رس معامدت<br>ماد<br>رکت - گروه داروی<br>تودرو - ایران خود<br>بال - فرآوری معد<br>نبینا - پالایش نف                        | <b>ئنش</b><br>بې برکت<br>رو<br>گذاري تامين اجتماعي<br>ني ايال کاني بارس<br>ت اصفهان                                           | قیمت پا<br>30,910<br>2,310<br>10,820<br>17,030<br>12,000           | ایانی<br>(0.13)<br>(1.28)<br>1.31<br>0<br>(1.64)                                                                                | آخرین م<br>31,200<br>2,300<br>10,860<br>17,010<br>11,960           | عامله<br>0.81<br>(1.71)<br>1.69<br>(0.12)<br>(1.97)           | کمترین<br>30,340<br>2,300<br>10,690<br>16,820<br>11,960           | 32,350<br>2,350<br>11,100<br>17,290<br>12,190                      | 25,532<br>11,713<br>9,844<br>8,449<br>7,726          | 84.666 M<br>393.329 M<br>32.188 M<br>6.860 M<br>75.359 M             | 2,616.875 B<br>909.418 B<br>348.349 B<br>116.850 B<br>904.456 B              |  |
| رس معامدت<br>ماد<br>رکت - گروه داروی<br>تودرو - ایران خود<br>بلا - فرآوری معد:<br>نبینا - پالایش نف<br>ولاد - فولاد مبارک | <b>ئنش</b><br>يې برکت<br>گذاري تامين اجتماعي<br>ني ايال کاني بارس<br>ت اصفهان<br>که اصفهان                                    | قیمت یا<br>30,910<br>2,310<br>10,820<br>17,030<br>12,000<br>12,240 | اباتی<br>(0.13)<br>(1.28)<br>1.31<br>0<br>(1.64)<br>0.08                                                                        | آخرین م<br>31,200<br>2,300<br>10,860<br>17,010<br>11,960<br>12,220 | عامله<br>0.81<br>(1.71)<br>1.69<br>(0.12)<br>(1.97)<br>(0.08) | کمترین<br>30,340<br>2,300<br>10,690<br>16,820<br>11,960<br>12,110 | بیشترین<br>32,350<br>2,350<br>11,100<br>17,290<br>12,190<br>12,470 | 25,532<br>11,713<br>9,844<br>8,449<br>7,726<br>7,640 | 84.666 M<br>393.329 M<br>32.188 M<br>6.860 M<br>75.359 M<br>39.019 M | 2,616.875 B<br>909.418 B<br>348.349 B<br>116.850 B<br>904.456 B<br>477.570 B |  |

مشاهده اطلاعات کامل بورس اوراق بهادار تهران در TSETMC

وقتی روی زبانه "بورس اوراق بهادار تهران" کلیک کنید صفحهای مطابق شکل بالا جهت ارائه اطلاعات بازار بورس تهران برای شما نشان داده میشود. در این قسمت 8 زبانه بصورت مجزا درنظر گرفته شده است. زبانه "در یک نگاه" که همان صفحهای است که وقتی وارد این بخش میشوید مطابق شکل بالا برای شما نمایان میشود.

- دریک نگاه
- شاخصھا
  - قيمتھا
- عرضه و تقاضا
- ابزارهای مشتقه و اوراق بدهی

- افزایشها و تغییرات
- نمادهای مشمول تعلیق
  - همه اطلاعات

#### مشاهده شاخصهای بازار بورس در tsetmc

وقتی روی گزینه "شاخصها" کلیک کنید تمام اطلاعات مربوط به شاخصهای بورس اوراق بهادار تهران مطابق شکل زیر در 7 کادر مجزا به شما نشان داده میشود.

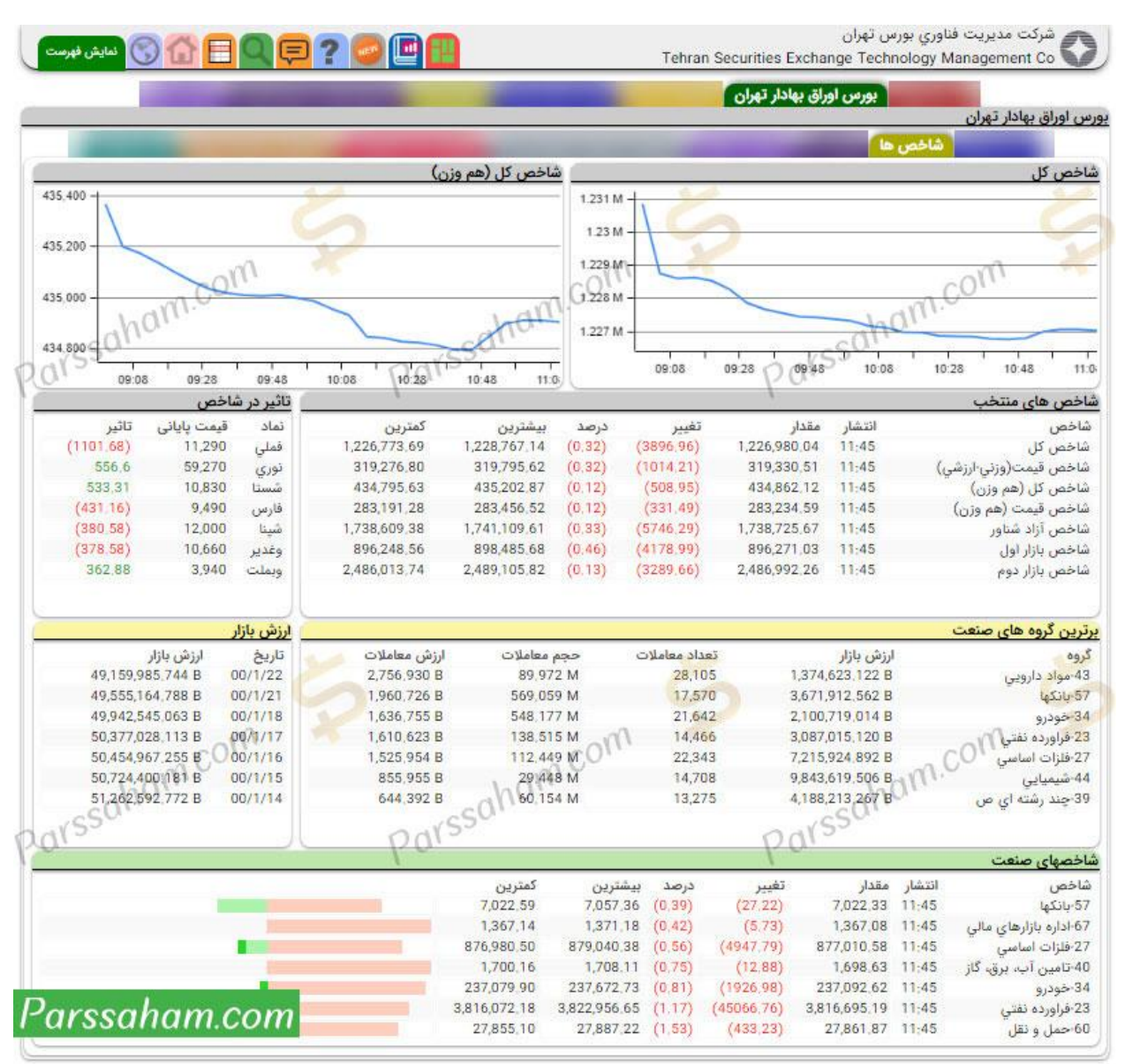

در بالای صفحه نمودار تغییرات شاخص کل و شاخص کل هم وزن بورس در روز جاری را مشاهده میکنید، در کادر "شاخص های منتخب" لیست تمام شاخصهای بورس و در کادر "تاثیر در

شاخص" لیست تمام نمادهای بورس و مقدار تاثیرشان در شاخص کل بورس در روز جاری (رنگ قرمز نشان از تاثیر منفی بر شاخص و رنگ سبز نشان از تاثیر مثبت بر شاخص دارد) برای شما نشان داده میشود.

همانطور که در مقالههای قبلی گفتیم هر کدام از شرکتهای پذیرفته شده در بورس بر اساس نوع فعالیتشان در گروههای مختلف دستهبندی میشوند برای مثال گروه "خودرو و ساخت قطعات" شامل تمام شرکتهای فعال در زمینه خودرو و قطعات خودرو است مثل شرکت ایرانخودرو، سایپا و... یا گروه "بانکها و موسسات اعتباری" شامل تمام بانکها و موسسات اعتباری مثل بانک ملی، بانک ملت، بانک سرمایه و... است. در کادر "برترین گروههای صنعت" هر کدام از گروههای بورس بر اساس **بیشترین ارزش معاملات در روز جاری** رتبهبندی و در این قسمت نشان داده میشوند.

در کادر "ارزش بازار" ارزش بازار بورس تهران را بصورت آمار روزانه مشاهده میکنید.

نهایتا در قسمت "شاخصهای صنعت" اطلاعات کاملی از شاخص صنایع مختلف بورس درج میشود.

مشاهده بیشترین افزایش و کاهش قیمت نمادهای بورسی در TSETMC وقتی روی زبانه "قیمتها" کلیک کنید صفحهای مطابق شکل زیر برای شما نشان داده میشود که شامل 5 بخش میشود.

|                  |                           |                       |                 |                                                                                                    | -      |
|------------------|---------------------------|-----------------------|-----------------|----------------------------------------------------------------------------------------------------|--------|
| Inter The Lorent | بورس اوراق بهادار تهران   | and the second second |                 | 1000                                                                                                    | -      |
| ن اوراق بهادار   | دهران                     |                       |                 |                                                                                                    |        |
|                  | فيمت ها                   |                       |                 | and the second second se |        |
| شترين افزايش     | ی قیمت                    |                       | بیشترین کاهش    | ن قیمت                                                                                                    |        |
| ماد              | ق <mark>یمت پایانی</mark> |                       | نماد            | قیمت پایانی                                                                                                    |        |
| فزاميا           | 9,250                     | 4.76                  | شبتدر           | 24,500                                                                                                    | (2)    |
| صنعت             | 6,270                     | 4.67                  | ونفت            | 16,050                                                                                                    | (1,95) |
| نورد             | 177,410                   | 4,43                  | ونيكي           | 10,650                                                                                                    | (1.93) |
| وري              | 59,300                    | 4.4                   | شبريز           | 28,910                                                                                                    | (1.93) |
| بشهر             | 27,010                    | 3.17                  | وغدير           | 10,660                                                                                                    | (1.93) |
| ىمازن            | 13,500                    | 3.05                  | حکشتی           | 18,370                                                                                                    | (1.92) |
| نستا             | 10,890                    | 1.97                  | فجر             | 57,410                                                                                                    | (1.91) |
| ایش آخرین ق      | نیمت به پایانی            | , nn                  | 🔵 کاهش آخرین    | قیمت به پایانی                                                                                                    |        |
| ماد              | آخرين معامله              | ,0                    | نماد            | آخرين معامله                                                                                                    |        |
| باراك            | 24,870                    | 3.24                  | كترام           | 46,640                                                                                                    | (3.99) |
| ىخوز             | 23,500                    | 2.44                  | وليز            | 9,160                                                                                                    | (3.98) |
| اپيکو            | 11,230                    | 2,28                  | كساوه           | 67,800                                                                                                    | (3,95) |
| رکت              | 31,590                    | 1,94                  | خموتور          | 14,390                                                                                                    | (3.94) |
| ارس              | 9,530                     | 1.71                  | ديران           | 26,460                                                                                                    | (2)    |
| اوه              | 20,410                    | 1,69                  | غشاذر           | 9,800                                                                                                    | (2)    |
| نستا             | 11,070                    | 1.65                  | غشصفا           | 27,440                                                                                                    | (2)    |
| ق تقدم           |                           |                       | ابزارهای نوین ه | مالى                                                                                                    |        |
| ماد              | قيمت پاياني               |                       | نماد            | قيمت پايانې                                                                                                    |        |
| نىگلح            | 6,390                     | 1,11                  |                 |                                                                                                    |        |
| خارزمح           | 3,800                     | 0,26                  |                 |                                                                                                    |        |
| البرح            | 9,510                     | (2.96)                |                 |                                                                                                    |        |
| شيميح            | 16,750                    | (0.65)                |                 |                                                                                                    |        |
| باهترح           | 16,450                    | (3.46)                |                 |                                                                                                    |        |
| 202              | 27,110                    | (3,59)                |                 |                                                                                                    |        |
| Ziu              | 5,550                     | (3.98)                |                 |                                                                                                    |        |

بیشترین افزایش قیمت: تمامی نمادهای بورس **بر اساس بیشترین قیمت پایانی** طبقهبندی و نشان داده میشوند.

بیشترین کاهش قیمت: تمامی نمادهای بورس **بر اساس کمترین قیمت پایانی** طبقهبندی و نشان داده میشوند.

افزایش آخرین قیمت به پایانی: تمامی نمادهای بورس **بر اساس بیشترین اختلاف مثبت بین قیمت آخرین معامله و قیمت پایانی** طبقهبندی و نشان داده میشوند.

کاهش آخرین قیمت به پایانی: تمامی نمادهای بورس **بر اساس بیشترین اختلاف منفی بین قیمت آخرین معامله و قیمت پایانی** طبقهبندی و نشان داده میشوند.

حق تقدم: قیمت تمامی حق تقدم سهام معامله شده در روز جاری را نشان میدهد.

مشاهده بیشترین عرضه و تقاضا در TSETMC

وقتی روی زبانه "عرضه و تقاضا" کلیک کنید صفحهای مطابق شکل زیر برای شما نشان داده میشود که در قسمت "برترین تقاضا"، نمادهای بورسی بر اساس **بیشترین حجم سفارش خرید** و در قسمت "برترین عرضه"، نمادهای بورسی بر اساس **بیشترین حجم سفارش فروش** در لحظه جاری Sort میشوند. دقت بفرمایید که لزومی ندارد نماد بورسی با بیشترین حجم تقاضا و عرضه حتما صف خرید و فروش باشند.

| مدير | شركت | - |
|------|------|---|
|      |      | E |

|       |            | Ú        | ري بورس تهرا | يت فناو |
|-------|------------|----------|--------------|---------|
| ehran | Securities | Exchange | Technology   | Manad   |

| Tehran Securities | Exchang |
|-------------------|---------|

| س اوراق بهادار         | بورس اوراق<br>تهران | بهادار تهران |            |       |           |         |           |           |       |
|------------------------|---------------------|--------------|------------|-------|-----------|---------|-----------|-----------|-------|
|                        |                     | عرض          | به و تقاضا |       |           |         |           |           |       |
| رترين تقاضا            |                     |              |            |       | برترین عر | ضه      |           |           |       |
| نماد                   | قيمت                | حجم          | ارزش       | تعداد | نماد      | قيمت    | حجم       | ارزش      | تعداد |
| تاصيكوح                | 7,160               | 13,303 M     | 95,249 B   | 151   | خساپا     | 2,250   | 327,437 M | 736,733 B | 4300  |
| فنورد                  | 180,080             | 432,197      | 77,830 B   | 91    | سنير      | 245,510 | 2,412 M   | 592,134 B | 1308  |
| صنفت312                | 973,550             | 75,000       | 73,016 B   | 8     | خزر       | 46,630  | 11,515 M  | 536,924 B | 1767  |
| كمند                   | 10,044              | 6,211 M      | 62,384 B   | 66    | ثنوسا     | 12,770  | 39,555 M  | 505,115 B | 1045  |
| نورى                   | 60,200              | 1,000 M      | 60,206 B   | 271   | خنصير     | 106,400 | 4,701 M   | 500,141 B | 1109  |
| صشستا <mark>311</mark> | 990,000             | 49,585       | 49,089 B   | 5     | کاذر      | 32,110  | 15,517 M  | 498,256 B | 890   |
| خودرو                  | 2,300               | 16,293 M     | 37,475 B   | 255   | غدام      | 386,790 | 1,224 M   | 473,295 B | 702   |

اطلاعات ابزارهای مشتقه و اوراق بدهی در TSETMC

با کلیک روی گزینه "ابزارهای مشتقه و اوراق بدهی" تمامی اطلاعات مربوط به ابزارهای مشتقه و اوراق بدهی را مشاهده خواهید کرد در مقالههای آتی بصورت مفصل به این موضوع خواهیم یرداخت فعلا برای شروع نیازی به یادگیری آن ندارید!

| پارس                                                                                        | <b>نسهام</b> : مرجع آموزش ب                                                               | س                                                                                                    | 2                                                                       |
|---------------------------------------------------------------------------------------------|-------------------------------------------------------------------------------------------|----------------------------------------------------------------------------------------------------|-------------------------------------------------------------------------|
| شرکت مدیریت فناو<br>Management Co                                                           | اوري بورس تهران<br>۱ ehran Securities Exchange Technology                                 | ? 🧶 🖪 🔡                                                                                                | 📮 🖸 🔂 🚫 نمایش فهرمت                                                     |
| بورس<br>ورس اوراق بهادار تهران                                                              | ن اوراق بهادار تهران                                                                      |                                                                                                    |                                                                         |
|                                                                                             |                                                                                           |                                                                                                    |                                                                         |
|                                                                                             | ایزارهای من                                                                               | و اوراق بدهی                                                                                           | -                                                                       |
| بازار بورس - مشتقه در                                                                       | ابزارهای منا<br>ر یک نگاه                                                                 | و اوراق بدهی<br>بازار بورس - اوراق بده                                                                 | ی در یک نگاه                                                            |
| <b>ازار بورس - مشتقه در</b><br>وضعیت بازار                                                  | ابزارهای من<br>ر <b>یک نگاه</b><br>بسته 13:47:20                                          | و اوراق بدهی<br>بازار بورس - اوراق بده<br>وضعیت بازار                                                  | <b>ی در یک نگاہ</b><br>بسته 13:47:20                                    |
| <b>ازار بورس - مشتقه در</b><br>وضعیت بازار<br>اطلاعات قیمت                                  | ابزارهای من<br>ر <b>یک نگاه</b><br>بسته 13:47:20<br>13:11:59 00/1/23                      | و اوراق بدهی<br><mark>بازار بورس - اوراق بده</mark><br>وضعیت بازار<br>اطلاعات قیمت                     | <b>ی در یک نگاہ</b><br>ہسته 13:47:20<br>06:36:59 00/1/23                |
| <b>ازار بورس - مشتقه در</b><br>وضعیت بازار<br>اطلاعات قیمت<br>تعداد معاملات                 | ر یک نگاه<br>بسته 13:47:20<br>13:11:59 00/1/23<br>2,986                                   | و اوراق بدهی<br>ب <b>ازار بورس - اوراق بده</b><br>وضعیت بازار<br>اطلاعات قیمت<br>تعداد معاملات         | <b>ی در یک نگاہ</b><br>بسته 13:47:20<br>06:36:59 00/1/23<br>0           |
| <b>ازار بورس - مشتقه در</b><br>وضعیت بازار<br>اطلاعات قیمت<br>تعداد معاملات<br>ارزش معاملات | ایزارهای من<br>ر <b>یک نگاه</b><br>بسته 13:47:20<br>13:11:59 00/1/23<br>2,986<br>24,248 B | و اوراق بدهی<br>بازار بورس - اوراق بده<br>وضعیت بازار<br>اطلاعات قیمت<br>تعداد معاملات<br>ارزش معاملات | <b>ی در یک نگاہ</b><br>بسته 13:47:20<br>06:36:59 00/1/23<br>0<br>0<br>0 |

مشاهده افزایش سرمایه، قیمتهای تعدیلی و بیشترین ارزش و حجم معامله در TSETMC

وقتی روی زبانه "افزایشها و تغییرات" کلیک کنید صفحهای مطابق شکل حاوی اطلاعات مهمی برای شما نمایان میشود. همانطور که در مقالههای قبلی توضیح دادیم قیمت سهام شرکتهای بورسی پس از افزایش سرمایه با تعدیل روبهرو میشود یعنی متناسب با مقدار افزایش سرمایه قیمتها کاهش مییابد (توضیحات کامل پیرامون <u>فرمول افزایش سرمایه و انواع آن</u> در مقاله مربوطه توضیح داده شد.) قسمت "تعدیل قیمت" مربوط به شرکتهای بورسی است که قیمت آنها دستخوش تعدیل شده است این تعدیل قیمت میتواند بخاطر افزایش سرمایه باشد یا تقسیم سود نقدی و...

در کادر "افزایش سرمایه" لیست تمام شرکتهای بورسی را مشاهده میکنید که افزایش سرمایه آنها توسط سازمان بورس تایید، مجمع فوق العاده افزایش سرمایه نیز تشکیل و حالا نماد بورسی پس از افزایش سرمایه بازگشایی شده است. در این قسمت تعداد سهام جدید و قدیم نیز درج شده که براحتی درصد افزایش سرمایه قابل محاسبه است.

📠 شرکت مدیریت فناوری بورس تهران

| nt Co 🍆   | an <mark>age</mark> me | echnology M                                                                                                    | s <mark>Exchang</mark> e T | Tehran Securitie           |           | See.      | נ 🗐 ?       |                       | 🕥 نمایش فر               |  |
|-----------|------------------------|----------------------------------------------------------------------------------------------------|----------------------------|----------------------------|-----------|-----------|-------------|-----------------------|--------------------------|--|
| -         | بورم                   | س اوراق بهادار                                                                                                    | ر تهران                    |                            |           |           | 100         | -                     |                          |  |
| رس اوراق  | بهادار تهرا            | ن                                                                                                    |                            |                            |           |           |             |                       |                          |  |
|           |                        | and the second second se | 1000                       | -                          |           | افزایش ه  | ا و تغییرات |                       | _                        |  |
| عديل قيم  | ىت                     |                                                                                                    |                            |                            | افزایش سر | رمايه     |             |                       |                          |  |
| نماد      | تاريخ                  | ű                                                                                                    | عدی <mark>ل ش</mark> دہ    | قبل از تعدی <mark>ل</mark> | نماد      | تاريخ     | سر          | م جدید                | سهام قب <mark>ل</mark> ی |  |
| ثبهساز    | 0/1/21                 | 0 1400                                                                                                    | 2,400 2,340                |                            | رانفور    | 1400/1/22 |             | 28,000                | 8,400 B                  |  |
| ثاميد     | 0/1/21                 | 0 1400                                                                                                    | 1,609 1,560                |                            | دامين     | /1/18     | B 1400      | 3,920                 | 1,350 B                  |  |
| شيران     | 0/1/18                 | 0 1400                                                                                                    | 27,54                      | 29,540                     | کگل       | /1/11     | B 1400      | 100,000               | 74,400 B                 |  |
| غدام      | 0/1/17                 | 0 1400                                                                                                    | 395,000                    | 395,240                    | فاراك     | /1/11     | B 1400      | 14,351                | 6,287 B                  |  |
| ديران     | /12/27                 | 0 1399/                                                                                                    | 28,220 27,120              |                            | خاهن      | /1/11     | B 1400      | 9,103                 | 2,740 B                  |  |
| سشمال     | 12/27                  | 12,330 11,910 1399/1                                                                                                    |                            | خاهن                       | /1/10     | B 1400    | 2,740       | 2,740 B 2,            |                          |  |
| امید      | /12/27                 | 0 1399/                                                                                                    | 8,460 7,860                |                            | امين      | /1/10     | B 1400      | 11,000                | 7,000 B                  |  |
| 100       |                        |                                                                                                    |                            |                            | شيمين     | 0/1/8     | B 140       | 11 950                | 2 600 B                  |  |
| فزایش ارز | ش بازار                | and the second                                                                                                    | 1                          | n.                         | بیشترین ا | رزش معام  | له          |                       |                          |  |
| نماد      | ارزش                   | بازار                                                                                                    | تغيير                      | c011.                      | تماد      | تعداد     | حجم         | ارزش                  | ارزش بازار               |  |
| شستا      | 380 B                  | 1,546,3                                                                                                    | 0,000 B                    | 29,8                       | بركت      | 31,363    | 97,197 M    | 179,742 B 3,012,254 B |                          |  |
| نورى      | 700 B                  | 533,7                                                                                                    | 0.000 B                    | 22,5                       | كمند      | 5,888     | 262,094 M   | ,632,542 B            | 120,528 B                |  |
| فولاد     | 790 B                  | 2,572,7                                                                                                    | 0,000 B                    | 16,7                       | پالايش    | 29,921    | 34,495 M    | ,481,559 B            | 95,268 B                 |  |
| وبملت     | 749 B                  | 815,7                                                                                                    | 3,000 B                    | 14,4                       | کیان      | 2,543     | 83,197 M    | ,323,528 B            | 83,784 B                 |  |
| کچاد      | 340 B                  | 1,269,8                                                                                                    | 0,000 B                    | 9,9                        | دارا یکم  | 18,803    | 13,218 M    | ,688.308 B            | 75,141 B                 |  |
| فخوز      | 000 B                  | 700,0                                                                                                    | 0,000 B                    | 7,0                        | شينا      | 14,792    | 132,340 M   | ,587,673 B            | 912,000 B                |  |
| غبشهر     | 30 B                   | 81,0                                                                                                    | 0,000 B                    | 2,4                        | خودرو     | 18,253    | 594,387 M   | ,373,238 B            | 696,826 B                |  |
| یشترین د  | حجم معاما              | له                                                                                                    |                            |                            | کاهش ارزد | ش بازار   |             | · ·                   |                          |  |
| نماد      | تعداد                  | حجم                                                                                                    | ارزش                       | ارزش بازار                 | نماد      | ارزش      | ، بازار     | تغيير                 |                          |  |
| خودرو     | 18,253                 | 594,387 M                                                                                                    | ,373,238 B                 | 696,826 B                  | فارس      | 00 B      | 2,689,19    | 0,000 B               | 51,66                    |  |
| كمند      | 5,888                  | 262,094 M                                                                                                    | ,632,542 B                 | 120,528 B                  | فملى      | 00 B      | 2,260,00    | 0,000 B               | 42,00                    |  |
| وپارس     | 4,605                  | 170,910 M                                                                                                    | 461,533 B                  | 422,118 B                  | شينا      | 00 B      | 912,00      | 0,000 B               | 15,20                    |  |
| وتجارت    | 2,979                  | 162,618 M                                                                                                    | 435,817 B                  | 600,122 B                  | وغدير     | 20 B      | 767,52      | 0,000 B               | 15,12                    |  |
| شىنا      | 14,792                 | 132,340 M                                                                                                    | ,587,673 B                 | 912,000 B                  | شبندر     | 66 B      | 702,85      | 4,000 B               | 14,34                    |  |

ارزش بازار سهام یک شرکت بورسی عبارت است از حاصلضرب تعداد کل برگه سهام آن شرکت در قیمت سهام آن شرکت در روز جاری! فرض کنید شرکتی 1000 برگه سهام دارد و قیمت هر برگه سهام در روز جاری 1000 تومان است بنابراین ارزش بازار این شرکت 1 میلیون تومان است! یعنی این شرکت در روز جاری 1 میلیون تومان می ارزد!

پارسان

ومعادن

815,749 B

720,750 B

505,628 B 128,383 M

992,768 B 103,286 M

وبملت 6,318

شتران

9,221

805,950 B

629,154 B

در کادر "افزایش ارزش بازار" لیست شرکتهای بورسی به ترتیب **بیشترین افزایش ارزش بازار** آن نماد بورسی در روز جاری را مشاهده میکنید. برای مثال مطابق شکل بالا در 22 فروردین 1400، نماد بورسی "شستا" بیشترین افزایش ارزش بازار را تجربه کرده به طوری که ارزش بازار آن 2.9 هزار میلیارد تومان افزایش داشته است.

13,365,000 B

کادر "کاهش ارزش بازار" نمادهای بورسی را به ترتیب **بیشترین کاهش ارزش بازار** در روز *ج*اری نشان میدهد.

کادر "بیشترین ارزش معامله" بیانگر لیست شرکتهای بورسی به ترتیب **بیشترین ارزش معامله** در روز جاری است برای مثال مطابق شکل بالا در 22 فروردین 1400 نماد بورسی "برکت" بیشترین ارزش معامله را داشته به طوری که تقریبا 3 هزار میلیارد تومان خرید و فروش داشته است.

کادر "بیشترین حجم معامله" بیانگر لیست شرکتهای بورسی به ترتیب **بیشترین حجم معامله** در روز جاری است برای مثال مطابق شکل بالا در 22 فروردین 1400 نماد بورسی "خودرو" بیشترین حجم معامله را داشته به طوری که تقریبا 594 میلیون برگه سهام خودرو مورد معامله قرار گرفته است.

مشاهده نمادهای بورسی مشمول فرآیند تعلیق در TSETMC

یکی دیگر از مهمترین قسمتهای <u>سایت TSETMC</u> همین قسمت مربوط به نمادهای بورسی مشمول فرآیند تعلیق است. مطابق شکل زیر با کلیک روی گزینه "نمادهای مشمول تعلیق" لیست تمام شرکتهای بورسی مشمول ماده 141 قانون تجارت را مشاهده خواهید کرد. شرکتهای مشمول ماده 141 قانون تجارت به به حالت تعلیق درمیآیند! **در واقع شرکتهایی که ضرر آنها از نصف سرمایه آنها بیشتر شده باشد مشمول ماده 141 قانون تجارت میشوند! و اگر در زمان مقرر اقدام به اصلاح ساختار مالی خود نکنند شرکت منحل خواهد شد!** سرمایهگذاری در شرکتهای مشمول فرآیند تعلیق ریسک خاص خودش را دارد!

| بورس اوراق بهاه                      | ار تهران                                                                                                    |
|--------------------------------------|----------------------------------------------------------------------------------------------------|
| ں اوراق بھادا <mark>ر تھران</mark>   |                                                                                                    |
|                                      | نمادهای مشمول تعلیق                                                                                                    |
| مول فرآيند تعليق                     |                                                                                                    |
| 3                                    | علت                                                                                                    |
| نايع كاغذسازي كاوه (چكاوه)           | مشمول مادهٔ 141 قانون تجارت                                                                                                  |
| خشگر (خچرخش)                         | عدم ا <mark>رائه گزار</mark> ش فعالیت ماهانه اسفند ماه                                                                       |
| س خودرو (خپارس)                      | 2 <mark>سال مشمول م</mark> اده 141 قانون تجارت                                                                               |
| ینگایران (ولیز)                      | مشمول مادة 141 قانون تجارت                                                                                                   |
| ىت بانك ايران (وپست)                 | مشمو <mark>ل تبص</mark> ره ماده 38 دستورالعمل پذیرش اوراق بهادار<br>2سال مشمول ماده 141 قانون تجارت                          |
| رکامپارس (خمهر)                      | دو سال متناوب مشمول ماده 141 قانون تجارت طی 3 سال گذشته<br>مشمول تبصره ماده 38 دستورالعمل پذیرش اوراق بهادار                 |
| مايه گذاري شاهد (ثشاهد)              | عدم ارائه صورتهای مالی تلفیقی میاندوره ای 6 ماهه حسابرسی شده<br>عدم ارائه گزارش تفسیری مدیریت میاندوره ای 6 ماهه حسابرسی شده |
| نايع پتروشيمي خليج فارس<br>رس)       | عدم ارائه صورتهای مالی تلفیقی میاندوره ای 6 ماهه حسابرسی شده<br>عدم ارائه گزارش تفسیری مدیریت میاندوره ای 6 ماهه حسابرسی شده |
| ىتيراني جمهوري اسلامي ايران<br>كشتى) | عدم ارائه گزارش تفسیری مدیریت میاندوره ای 6 ماهه حسابرسی شده<br>عدم ارائه صورتهای مالی تلفیقی میاندوره ای 6 ماهه حسابرسی شده |

تذکر: اگر از تازهواردان بورس هستید به شما توصیه میکنم اصلا سمت شرکتهای مشمول فرآیند تعلیق نروید! چرا که بازی خاص خودش را دارد و تجربه ویژهای میطلبد!

نهایتا در قسمت "همه اطلاعات" تمامی اطلاعات مربوط به شرکتهای بورسی که تا اینجا بصورت مجزا گفته شد در این قسمت قابل رصد و مشاهده است. خب به سراغ زبانه اصلی دیگر یعنی "فرابورس ایران" میرویم.

### مشاهده اطلاعات فرابورس به تفکیک در TSETMC

وقتی روی گزینه "فرابورس ایران" از لیست بالایی سایت TSETMC کلیک کنید صفحهای شامل اطلاعات فرابورس مطابق شکل زیر به شما نشان داده میشود. در قسمت "در یک نگاه" اطلاعات کلی فرابورس شامل شاخص کل فرابورس، ارزش معاملات، حجم معاملات، نمادهای پرتراکنش و پیام های ناظر بازار را مشاهده میکنید. کاربرد زبانههای بالایی (شاخصها، قیمتها، عرضه و تقاضا، افزایشها و تغییرات، نمادهای مشمول تعلیق) مشابه مطالب گفته شده برای بورس است. همانطور که در مقاله معرفی فرابورس خدمت شما توضیح دادیم فرابورس دارای 9 بازار است: بازار اول فرابورس، بازار دوم فرابورس، بازار شرکتهای کوچک و متوسط، بازار ابزارهای نوین مالی فرابورس، بازار مشتقه فرابورس، بازار پایه زرد، بازار پایه نارنجی، بازار پایه قرمز و بازار سوم فرابورس است.

|                                        |                                | <u>P</u>               | بورس ايران    | -        |            |                                             |                   |          |                 |                 |  |
|----------------------------------------|--------------------------------|------------------------|---------------|----------|------------|---------------------------------------------|-------------------|----------|-----------------|-----------------|--|
| ابورس ايران                            |                                |                        |               |          |            |                                             |                   |          |                 |                 |  |
| دریک نگاه شاخص ها                      | قيمت ها مرضه و                 | و تقاضا                | ئں ها و تغييا | رات شرکت | های کوچک و | متوسط                                       | بازار پایه        | شتقه ا   | مادهای مشمول ته | عليق اهمه اطلاء |  |
| از <mark>ار نقدی فرابورس در</mark> ی   | یک نگاہ                        |                        |               | 2        | یام های    | ناظر بازار                                  |                   |          |                 |                 |  |
| وضعیت بازا <mark>ر</mark>              | باز <mark>7:28</mark>          | 10;1                   |               |          | 00/1/24    | 01 گشایش مجدد حق تقدم خرید در نماد معاملاتی |                   |          |                 |                 |  |
| شاخص ک <mark>ل</mark>                  | ,904,24                        | 107,74 17,             |               |          | 09;43      | (زکلد                                       | شتح1)             | 2V 87285 |                 |                 |  |
| رزش باز <mark>ار</mark> اول و دوم      | ازار اول و دوم B 171,058.088 B |                        |               |          | 00/1/24    | پذيره                                       | نويسي حق<br>تح1)  | تقدم اس  | یتفادہ نشدہ د   | ر نماد معاملاتي |  |
| طلاعات قيمت                            | ات قيمت 00/1/24 9              |                        |               |          | 00/1/24    | ركيبر                                       | (.c.              | تقدم ام  |                 | Walna Mai       |  |
| عداد معاملات                           | يعاملات 76,057 معاملات         |                        |               |          | 09:27      | دقاض                                        | تويسي خو<br>بيح1) | שבק וש   | 5 63400 65420   | ر لماد معاملانچ |  |
| رزش معامل <mark>ا</mark> ت             | ش معاملات A,912,147 B          |                        |               | 00       | 00/1/24    |                                             | i de color        |          | (1              |                 |  |
| حجم معاملات                            | ,141 M                         | 413                    |               | 110      | 09:17      | توقف                                        | الماد معاملا      | ىي (وھ   | (1)             |                 |  |
|                                        |                                |                        |               |          | 00/1/24    | توقف                                        | نماد معاملا       | تي (غوين | (10             |                 |  |
| مادهای پرتراکنش                        |                                |                        |               |          |            | 350                                         | art               | 6        |                 |                 |  |
| ماد                                    |                                | قیمت <mark>پا</mark> ی | انی           | آخرین م  | د<br>مامله | كمترين                                      | بيشترين           | تعداد    | حجم             | ارزش            |  |
| ذوب - سهامي ذوب آهن                    | ر <mark>اصفهان</mark>          | 3,846                  | (0.03)        | 3,939    | 2,39       | 3,801                                       | 3,950             | 4,873    | 72,026 M        | 276,995 B       |  |
| ريا - پليمر آريا ساسول                 |                                | 88,364                 | 5,58          | 88,712   | 6          | 86,573                                      | 88,712            | 3,482    | 2,477 M         | 218,892 B       |  |
| پيوند - برق <mark>و</mark> انرژی پيوند | ندگست <mark>ر پارس</mark>      | 13,478                 | 0.28          | 13,533   | 0.69       | 13,300                                      | 13,699            | 2,900    | 2,229 M         | 30,110 B        |  |
| شگویا - پتروش <mark>یمی ت</mark> ندگوی | ويان                           | 9,412                  | 3,38          | 9,602    | 5,47       | 9,300                                       | 9,648             | 2,695    | 14,231 M        | 133,934 B       |  |
| یزد - مجتمع صنایع لاست                 | تيك يزد                        | 66,993                 | (0.42)        | 66,500   | (1.15)     | 66,000                                      | 67,950            | 2,181    | 425,953         | 28,446 B        |  |
| گیلان - توسعه مسیر برق                 | ق گیلان                        | 21,785                 | (0.2)         | 21,553   | (1.26)     | 21,410                                      | 21,802            | 1,904    | 402,548         | 8,689 B         |  |
| باديرا - صنايع ماشين ها                | اي إذاري إياره                 | 8.336                  | (1 71)        | 8410     | (0.84)     | 8312                                        | 9 700             |          |                 | Second States   |  |

مشاهده اطلاعات بازار پایه زرد، نارنجی و قرمز فرابورس

بازار اول و بازار دوم فرابورس شامل تمام شرکتهایی است که شرایط عمومی و اختصاصی پذیرش در فرابورس را دارا هستند آنچه که برای ما مهم است بازار پایه فرابورس است! **شرکتهایی که حضورشان در بازار اول و دوم فرابورس لغو پذیرش شده است (شرکتهایی که دچار انحلال، ورشکستگی، عدم اظهارنظر یا اظهارنظر مردود حسابرس پیرامون صورتهای مالی شرکت شده باشند) به بازار پایه فرابورس منتقل میشوند.** مدنظر داشته باشید خود بازار پایه نیز به سه بازار زرد (بازار پایه الف فرابورس)، نارنجی (بازار پایه ب فرابورس) و قرمز (بازار پایه ج فرابورس) تقسیمبندی میشود که ریسک معاملاتی در بازار پایه قرمز بیشتر از نارنجی و نارنجی بیشتر از زرد است! در واقع **شرکتهای موجود در بازار پایه قرمز پرریسکترین شرکتها برای** 

تذکر: اگر جز تازهواردان بورسی هستید به شما توصیه میکنیم که هرگز اقدام به خرید و فروش سهام در بازار پایه فرابورس نکنید! چرا که این بازار نیز قواعد و بازیهای خاص خودش را دارد و از ریسک بالایی برخوردار است.

نکته: <u>بازه مجاز نوسان قیمت بازار پایه فرابورس</u> با بورس متفاوت است به طوری که دامنه نوسان قیمت در بازار زرد 3%، بازار نارنجی 2% و بازار پایه قرمز فرابورس 1% (بین +1% و 1-%) است.

حال در قسمت فرابورس اگر روی زبانه "بازار پایه" کلیک کنید صفحهای مطابق شکل زیر شامل اطلاعات کلی بازار پایه (بازار زرد و نارنجی و قرمز فرابورس) را مشاهده خواهید کرد.

| the second second second second second second second second second second second second second second second s                                                                                      | فراي                                                 | ورس ايران                                      | -                                                    |                                            |                                                      |                                             |                                 |                                                  |                                                          |
|----------------------------------------------------------------------------------------------------|------------------------------------------------------|------------------------------------------------|------------------------------------------------------|--------------------------------------------|------------------------------------------------------|---------------------------------------------|---------------------------------|--------------------------------------------------|----------------------------------------------------------|
| بورس ایران                                                                                                    |                                                      |                                                |                                                      |                                            |                                                      |                                             |                                 |                                                  | 11                                                       |
|                                                                                                    |                                                      |                                                |                                                      |                                            |                                                      | ازار پایه                                   |                                 |                                                  | -                                                        |
| زار پایه                                                                                                    |                                                      |                                                |                                                      |                                            |                                                      |                                             |                                 |                                                  |                                                          |
| 4                                                                                                    |                                                      | بازار زرد                                      |                                                      |                                            |                                                      |                                             |                                 |                                                  |                                                          |
| <b>A</b>                                                                                                    |                                                      |                                                | بازار تارد                                           | جي بازار                                   | فرمز                                                 |                                             |                                 |                                                  |                                                          |
| مادهای پربیننده                                                                                                    |                                                      |                                                |                                                      |                                            |                                                      |                                             |                                 |                                                  |                                                          |
|                                                                                                    | 1                                                    | انی                                            | آخرين م                                              | عامله                                      | كمترين                                               | بيشترين                                     | تعداد                           | حجم                                              | ارزش                                                     |
| نماد                                                                                                    | فيمت پاي                                             |                                                |                                                      | 0.70                                       | 6 500                                                | 6.034                                       | 1144                            | 13,544 M                                         | 93,640 B                                                 |
| نماد<br>شلرد - کود شیمیایی اوره لردگان                                                                                                    | ویمت پای<br>6,914                                    | 2.69                                           | 6,921                                                | 2.19                                       | 0,599                                                | 0,504                                       |                                 |                                                  |                                                          |
| نماد<br>شلرد - کود شیمیایي اوره لردگان<br>وثنو - سرمایه گذاری ساختمانی نوین                                                                                                    | ویمت پی<br>6,914<br>5,921                            | (1.4)                                          | 6,921<br>5,781                                       | (3.73)                                     | 6,599<br>5,710                                       | 6,110                                       | 290                             | 1,836 M                                          | 10,740 B                                                 |
| نماد<br>شلرد - کود شیمیایي اوره لردگان<br>وثنو - سرمایه گذاري ساختماني نوین<br>وارس - سرمایه گذاري ارس صبا                                                                                          | ویمک پار<br>6,914<br>5,921<br>17,802                 | (1.4)<br>2.82                                  | 6,921<br>5,781<br>17,832                             | (3.73)                                     | 5,710<br>17,370                                      | 6,110<br>17,832                             | 290<br>472                      | 1,836 M<br>2,789 M                               | 10,740 B<br>49,656 B                                     |
| نماد<br>شلرد - کود شیمیایي اوره لردگان<br>وثنو - سرمایه گذاري ساختماني نوین<br>وارس - سرمایه گذاري ارس صبا<br>خکرمان - گروه اقتصادی کرمان خودرو                                                     | 6,914<br>5,921<br>17,802<br>3,952                    | 2.69<br>(1.4)<br>2.82<br>0.74                  | 6,921<br>5,781<br>17,832<br>3,999                    | (3.73)<br>(3.73)                           | 6,599<br>5,710<br>17,370<br>3,920                    | 6,110<br>17,832<br>4,030                    | 290<br>472<br>615               | 1,836 M<br>2,789 M<br>6,882 M                    | 10,740 B<br>49,656 B<br>27,199 B                         |
| نماد<br>شلرد - کود شیمیایي اوره لردگان<br>وثنو - سرمایه گذاري ساختماني نوین<br>وارس - سرمایه گذاري ارس صبا<br>خکرمان - گروه اقتصادي کرمان خودرو<br>خصدرا - صنعتی دریایی ایران                       | 6,914<br>5,921<br>17,802<br>3,952<br>2,935           | 2.69<br>(1.4)<br>2.82<br>0.74<br>(1.71)        | 6,921<br>5,781<br>17,832<br>3,999<br>2,950           | (3.73)<br>(3.73)<br>1.94<br>(1.21)         | 6,599<br>5,710<br>17,370<br>3,920<br>2,927           | 6,110<br>17,832<br>4,030<br>2,970           | 290<br>472<br>615<br>2,015      | 1,836 M<br>2,789 M<br>6,882 M<br>32,919 M        | 10,740 B<br>49,656 B<br>27,199 B<br>96,628 B             |
| نماد<br>شلرد - کود شیمیایي اوره لردگان<br>وثنو - سرمایه گذاري ساختماني نوین<br>وارس - سرمایه گذاري ارس صبا<br>خکرمان - گروه اقتصادي کرمان خودرو<br>خصدرا - صنعتي دريايي ايران<br>نيرو - نيرو سرمايه | 6,914<br>5,921<br>17,802<br>3,952<br>2,935<br>53,931 | 2.69<br>(1.4)<br>2.82<br>0.74<br>(1.71)<br>(0) | 6,921<br>5,781<br>17,832<br>3,999<br>2,950<br>52,854 | (3.73)<br>(3.73)<br>(1.94<br>(1.21)<br>(2) | 6,599<br>5,710<br>17,370<br>3,920<br>2,927<br>52,854 | 6,110<br>17,832<br>4,030<br>2,970<br>52,854 | 290<br>472<br>615<br>2,015<br>2 | 1,836 M<br>2,789 M<br>6,882 M<br>32,919 M<br>208 | 10,740 B<br>49,656 B<br>27,199 B<br>96,628 B<br>10,994 M |

خب! همینجا توضیحات پیرامون فرابورس را اتمام میدهیم اگر تمایل دارید اطلاعات کاملتری پیرامون بازارهای فرابورس و قوانین حاکم بر آن بدانید به شما توصیه میکنم به مقاله <u>معرفی</u> <u>بازار فرابورس</u> در سایت پارسسهام مراجعه کنید.

### اطلاعات بورس انرژی ایران در سایت TSETMC

با کلیک روی زبانه "بورس انرژی ایران" صفحهای مطابق شکل زیر برای شما نمایان میشود در این صفحه Tabهای مختلفی وجود دارد: بازار فیزیکی (نفت، گاز و سایر حامل های انرژی)، بازار عمده فروشی برق، بازار مصرف کنندگان بزرگ برق، سلف استاندارد، بازار سایر اوراق بهادار قابل معامله و سامانه مظنه یابی. از آنجایی که این قسمت کاربرد تقریبا ناچیزی برای اشخاص حقیقی و تازهواردان بورسی دارد ترجیح میدهیم توضیحات این قسمت را به آینده و در مقالههای بعدی موکول کنیم.

|         |              |                                                                                             |                         | ••••••••••••••••••••••••••••••••••••••                                            |                                  |                                  | رس انرژی                                       |
|---------|--------------|---------------------------------------------------------------------------------------------|-------------------------|-----------------------------------------------------------------------------------|----------------------------------|----------------------------------|------------------------------------------------|
| نه يابى | له ساماته مظ | بازار سایر اوراق بهادار قابل معام                                                           | برق سلف استاندارد       | بازار مصرف کنندگان بزرگ                                                           | بازار عمده فروشی برق             | ر حاملهای انرژی)                 | بازار فیزیکی (نفت، گاز و سای                   |
| ملات    | تاريخچه معا  |                                                                                             |                         | ن رو                                                                              | عرضه های پیش                     | c                                | ازار فیزیکی در یک نگاه                         |
| ÷.      | ځ عرضه       | تاريخ                                                                                       | قيمت پ <mark>ايه</mark> | حجم عرضه                                                                          | نام تجاری کالا                   | 3,709 B                          | رزش کل معا <mark>مل</mark> ات                  |
| *       | 00/1/24      | هر تن -42.000 پریمیوم<br>دلاری(سنا-مطابق مکانیزم 20/1/24<br>120000 تن مصوب هیئت مدیره 12:00 |                         |                                                                                   | 2                                | عداد ک <mark>ل</mark> معاملات    |                                                |
|         | 12:00        |                                                                                             | 120000 تن               | نفتای سبک شرکت نفت ستاره خلیج<br>فارس در رینگ بین الملل<br>فارس در مینگ بین الملل | فارس در بنگ د                    | 3,709 B                          | ِزش معامل <mark>ا</mark> ت ماز <mark>اد</mark> |
|         |              | بورس انرژی ایران )                                                                          | بورس                    |                                                                                   | 2                                | عداد معاملات مازا <mark>د</mark> |                                                |
|         | 00/1/24      | هر تن 490,000<br>باد د با با ت                                                              | 1.0                     | an.                                                                               | e. e                             |                                  |                                                |
|         | 12:05        | دلار(سا-مطابق مكانيزم<br>مصوب هيئت مديره                                                    | 4000 تن                 | ین پتروسیمی ہوعل <u>ی</u><br>بن الملل                                             | هیدرودربن سند<br>سینا در رینگ بی |                                  |                                                |
|         |              | بورس انرژی ایران )                                                                          | 1550                    | 10 S.                                                                             | 100                              |                                  |                                                |
|         | 00/1/24      | هر تن 42,7900 پريميوم                                                                       | 1-                      |                                                                                   | A. Sugar                         |                                  |                                                |
|         | 12:05        | مصوب هيئت مديره                                                                             | در 40000 تن             | ریت پیروسیمی توری ،                                                               | رینگ بین الملل                   |                                  |                                                |

مشاهده آخرین اطلاعیههای کدال در سایت TSETMC

در مقاله معرفی <u>سایت کدال</u> گفتیم که تمامی شرکتهای پذیرفته شده در بورس و فرابورس ملزم هستند تا تمامی گزارشهای خود اعم از صورتهای مالی دورهای و سالانه، اطلاعیههای افزایش سرمایه، اطلاعیههای ماهانه شرکت و... را در سامانه کدال جهت دسترسی عموم معاملهگران منتشر کنند و سرمایهگذاران برای اطلاع از آخرین وضعیت شرکتها میتوانید به سایت codal.ir مراجعه کنند.

| بکه کد                    | ال    |                                                  |                                                                                                    |
|---------------------------|-------|--------------------------------------------------|----------------------------------------------------------------------------------------------------|
| م                         | ماد ن | نام شرکت                                         | منوان 🔯                                                                                                    |
| روردین<br>24              | شپترو | پتروشیمی آبادان                                  | افشای اطلاعات بااهمیت - (نتیجه دادگاه بدوی دعوی له شرکت - گروه ب) منتهی به<br>سال ما <mark>لی</mark> 1399/12/30                          |
| روردین<br><mark>23</mark> | ومدير | گروه مدیریت ارزش سرمایه صندوق<br>بازنشستگی کشوری | صورتهای مالی سال مالی منتهی به 1399/09/30 (حسابرسی نشده)                                                                                 |
|                           | سيتا  | سرمایه گذاری سیمان تامین                         | افشای اطلاعات بااهمیت - (سایر اطلاعات بااهمیت - واگذاری سهام مجتمع های<br>توریستی و رفاهی آبادگران- گروه ب) منتهی به سال مالی 1401/02/31 |
|                           | اجداد | مرغ اجداد زربال                                  | گزارش فعالیت هیئت مدیره دوره 12 ماهه منتهی به 1399/09/30                                                                                 |
|                           | سقاين | سيمان قاين                                       | صورتهای مالی سال مالی منتهی به 1399/12/30 (حسابرسی نشده)                                                                                 |

در سایت TSETMC جهت دسترسی سادهتر معاملهگران به اطلاعیههای سایت کدال، این اطلاعیهها در قسمتهای مختلف سایت TSETMC بصورت مستقیم درج میشود در زبانه "کدال" میتوانید آخرین اطلاعیههای منتشر شده توسط سامانه کدال در لحظه حاضر را مشاهده کنید. دقت بفرمایید در زبانه "کدال" سایت TSETMC امکان جستجو بین اطلاعیههای کدال وجود ندارد و برای اطلاع از اطلاعیههای یک شرکت خاص بورسی باید وارد <u>سایت کدال</u> شده و نماد بورسی موردنظرتان را جستجو کنید تا تمامی اطلاعیههای مرتبط با آن نماد بورسی به شما نشان داده شود.

مشاهده اطلاعات صندوقهای سرمایهگذاری در TSETMC

در مقالههای قبلی پیرامون انواع صندوقهای سرمایهگذاری گفتیم بیش از 10 نوع صندوق سرمایهگذاری مهم وجود دارد که معاملهگران با توجه به روحیات سرمایهگذاری خود میتوانند نسبت به سرمایهگذاری در آنها اقدام کنند برای مثال صندوقهای سرمایهگذاری با درآمد ثابت برای افراد کم ریسک مناسب است چرا که بیش از 70% داراییهای این نوع صندوقها صرف خرید اوراق بسیار کم ریسک با درآمد ثابت مثل اوراق مشارکت، اوراق خزانه و همچنین سپرده بانکی و... میشود اما صندوقهای سرمایهگذاری در سهام موظف به سرمایهگذاری بیش از 70 برخوردار هستند اما به همان نسبت امکان بازدهی بالاتری نیز دارند. با کلیک روی زبانه "صندوقهای سرمایهگذاری" در سایت محان بازدهی بالاتری نیز دارند. با کلیک روی زبانه میشود.

| ጣጣ |  |
|----|--|
|----|--|

| ں فھرست                 | نمايى:                   | <b>G</b>              |                          | <b>D</b> ?  | <b>.</b>                     | Teh              | ran Securities Excha                               | نتاوري بورس تهران<br>ange Technology M | anagement Co                                  |
|-------------------------|--------------------------|-----------------------|--------------------------|-------------|------------------------------|------------------|----------------------------------------------------|----------------------------------------|-----------------------------------------------|
|                         | -                        | رى                    | ق های سرمایه گذا         | صندو        | -                            |                  | -                                                  |                                        |                                               |
|                         |                          |                       |                          |             |                              |                  |                                                    | ى                                      | ندوق های سرمایه کذار:                         |
|                         |                          |                       | ختمان يروژه              | زمین و سا   | جسورانه طلا                  | بازارگردانی      | مختلط درآمد ثابت                                   | در سهام                                |                                               |
|                         |                          | 00                    | مراجعه کنید              | هر صندوق    | ، ها به سایت                 | و بروز صندوق     | ناهده اطل <mark>اعات دقيق</mark><br>در اطلاعات دشت | برای مش                                |                                               |
| ÷.                      |                          |                       | دیں طیک طی               | ىر مورد نظر | تی بر روی سه                 | ر هر رور معاملا  | ده اطلاعات بیشتر در                                | ېراي مساھ                              |                                               |
| ازدهی سالانه<br>(درصد%) | بازدهی با<br>شش<br>%ماهه | بازدهی<br>سه<br>%ماهه | بازدهی ماهانه<br>(درصد%) | NAV         | خالص ارزش<br>دارایی<br>صندوق | تاريخ<br>اطلاعات | مدير                                               | ضامن                                   | نام صندوق                                     |
| 94,4                    | -24.91 (                 | Q <sub>20,49</sub>    | -1.02                    | 35.153 M    | 988,993 B                    | 1399/12/15       | کا <mark>رگزاری صبا تامین</mark>                   | ندارد                                  | صندوق سرمایهگذاری<br>مشترک صبا                |
| 211,33                  | NO.5.1                   | 4.12                  | 3,88                     | 10,813 M    | 979,879 B                    | 1399/10/09       | شرکت کارگز <mark>ا</mark> ري<br>سرمايه و دانش      | مامن<br>مامن                           | مشترك افق                                     |
| 251,36                  | -5,81                    | -1.9                  | 2.7                      | 12.997 M    | 973,919 B                    | 1399/10/09       | سبدگردان پاداش<br>سرمایه                           | ندارد ۵٬۲۵                             | پاداش سرمای <mark>ه</mark> پار <mark>س</mark> |
| 88,79                   | -28,67                   | -17,75                | 2,08                     | 15,837 M    | 901,562 B                    | 1399/12/15       | شرکت تامین سرمایه<br>امین                          | شرکت تامین سرمایه<br>امین              | صندوق سرمایهگذاری<br>مشترک امین آوید          |
| 143,16                  | -1,78                    | -8,09                 | 0,05                     | 728,304     | 861,709 B                    | 1399/12/15       | شرکت سیدگردان<br>آسمان                             | ندارد                                  | صندوق سرمایهگذاری<br>مشترک آسمان یکم          |
| 98,08                   | -32,77                   | -21,97                | -1.09                    | 21,015 M    | 817,01 B                     | 1399/12/15       | کارگزاری مبین سرمایه                               | ندارد                                  | صندوق سرمایهگذاری<br>مشترک مبین سرمایه        |
| 134.05                  | -6,55                    | 1,81                  | 2.28                     | 66,688 M    | 801,524 B                    | 1399/10/09       | تامین <mark>سرمایه</mark> کاردان                   | تامین سرمایه کاردان                    | کارگزاری بانک تجارت                           |
| 141,77                  | -8,51                    | 011.24                | 3,83                     | 22,688 M    | 702.99 B                     | 1399/12/15       | تامین سرمایه امید                                  | بانک انصار                             | صندوق سرمایه گذاری<br>مشترک نوید اتصار        |
| 66,32                   | -36.22                   | -23,57                | -2,93                    | 24,972 M    | 672 824 B                    | 1399/12/15       | سبدگردان ایساتیس<br>پویاکیش                        | ا سرمایه گذاری<br>. ایساتیس پویا       | صندوق سرمایهگذاری<br>شترک ایساتیس پویای یزد   |
| 112.92                  | -15,03                   | -8,98                 | 3,13                     | 4.413.M     | S 616,709 B                  | 1399/12/15       | مشاور سرمایه گذاری<br>تامین سرمایه نوین            | dr SSi                                 | صندوق سرمایهگذاری<br>مشترک بانک اقتصاد نوین   |
| 87,56                   | 0,16                     | -7,08                 | 0,37                     | 314,841     | 572,47 B                     | 1399/12/15       | شرکت سیدگردان<br>آسمان                             | ندارد ندار <mark>د</mark>              | صندوق سرمایهگذاری<br>مشترک آسمان خاورمیانه    |
| 153,03                  | 4,03                     | 12,27                 | 9,47                     | 3,691 M     | 454,098 B                    | 1399/10/09       | شرکت تأمین سرمایه<br>سپهر (سهامی خاص)              | شرکت تأمین سرمایه<br>سپهر (سهامی خاص)  | مشترک سپهر آتی                                |
| 71,53                   | -21,42                   | -13,8                 | 0,69                     | 44,688 M    | 352,274 B                    | 1399/12/15       | سبدگردا <mark>ن آبا</mark> ن                       | تدارد                                  | صندوق سرمایهگذاری<br>مشترک پارس               |
| Parsso                  | ıham                     | .con                  | <b>1</b> -0,32           | 7,853 M     | 349,555 B                    | 1399/12/15       | تامین سرما <mark>یه</mark> امید                    | گروه مالی مهر<br>اقتصاد                | صندوق سرمایهگذاری<br>مشترک گنجینه مهر         |
|                         |                          |                       |                          |             |                              |                  | سىدگىدان، سىئال <mark>سەلە</mark> ،                | 6                                      |                                               |

مشاهده صندوقهای سرمایهگذاری با بیشترین بازدهی در سایت TSETMC همانطور که در تصویر بالا مشاهده میکنید اطلاعات پیرامون 8 نوع صندوق سرمایهگذاری در سهام، با درآمد ثابت، مختلط، جسورانه، پروژه، زمین و ساختمان، بازارگردانی و نهایتا صندوق سرمایهگذاری طلا در این قسمت قابل رصد و مشاهده است. کافی است روی زبانه مربوطه کلیک کنید تا صفحه مربوط به صندوق سرمایهگذاری برای شما بارگذاری شود برای مثال با کلیک روی زبانه "درآمد ثابت" لیست تمام صندوقهای سرمایهگذاری با درآمد ثابت به همراه اطلاعات روی زبانه "درآمد ثابت" لیست تمام صندوقهای سرمایهگذاری با درآمد ثابت به همراه اطلاعات مامعی از آنها را مشاهده خواهید کرد. در قسمت صندوقهای سرمایهگذاری در سهام مطابق تصویر بالا اطلاعات کلی شامل: نام صندوق، ضامن نقدشوندگی، خالص ارزش داراییهای صندوق، NAV صندوق، بازدهی ماهانه، بازدهی سه ماهه، بازدهی 6 ماهه و بازدهی سالانه صندوق سرمایهگذاری را مشاهده میکنید اگر میخواهید صندوقها بر اساس هر کدام از ساندوق برایم موجود چیده شوند کافی است روی پارامتر مذکور کلیک کنید تا لیست صندوق بر

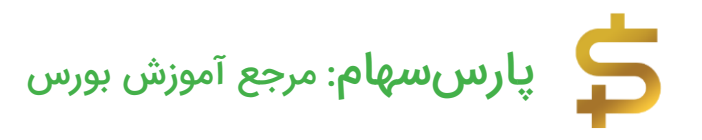

اساس آن پارامتر از کم به زیاد چیده شود اگر میخواهید این چیدمان برعکس شود یعنی از زیاد به کم چیده شود کافی یک بار دیگر روی آن پارامتر کلیک کنید! برای مثال با 2 بار کلیک روی پارامتر "بازدهی سالانه" مطابق شکل زیر صندوقهای سرمایهگذاری بر اساس بیشترین بازدهی سالانه تا روز جاری برای شما چیده و به نمایش داده میشوند.

|                                           |                                         |                                                       |                                |                                  |                             | صندوق ها                 | ای سرمایه            | گذاری                |                       |
|-------------------------------------------|-----------------------------------------|-------------------------------------------------------|--------------------------------|----------------------------------|-----------------------------|--------------------------|----------------------|----------------------|-----------------------|
| دوق های سرمایه گ                          | ذارى                                    |                                                       |                                |                                  |                             |                          |                      |                      |                       |
|                                           | در سهام مختل                            | لط درآمد ثابت                                         | بازارگردانی                    | ، جسورانه                        | طلا زمير                    | و ساختما                 | ن پروژه              | 1                    |                       |
|                                           | برای م<br>برای مشاه                     | نشاهده اطلاعات دق <mark>ب</mark><br>هده اطلاعات بیشتر | یق و بروز صند<br>در هر روز معا | وق ها به سایت<br>املاتی بر روی س | هر صندوق م<br>طر مورد نظر د | راجعه کنید<br>بل کلیک کن | نيد                  |                      | _                     |
| نام صندوق                                 | ضامن                                    | مدير                                                  | تاريخ<br>اطلاعات               | خالص ارزش<br>دارایی صندوق        | NAV                         | بازدهی<br>ماهانه<br>%    | بازدهی<br>سه<br>ماهه | بازدهی<br>شش<br>ماهه | بازدهی<br>سالانه<br>% |
| بل معامله سرو سودمند<br>دبران             | ندار <mark>د</mark> ? ندارد             | شرکت مشاور سرمایه<br>گذاری ترنج                       | 1399/10/ <mark>11</mark>       | 6,380,364 B                      | 72,660                      | 5,3                      | 7,85                 | 15,33                | 386,28                |
| بل معامله هستی بخش<br>اه                  |                                         | سیدگردان آگاه                                         | 1399/10/11                     | 10,835,784 B                     | 74,492                      | 0,81                     | 298.87               | 9,61                 | 336,39                |
| سترک نق <mark>ش جهان</mark>               | ندارد                                   | سیدگردان سرآمد<br>پازار                               | 1399/10/09                     | 12,664,537 B                     | 935,511                     | 6.22                     | 2.26                 | -14,39               | 334.11                |
| سعه صادرات                                | ندارد                                   | کا <mark>رگزا</mark> ري بانك توسعه<br>صادرات          | 1399/10/09                     | 1,29 <mark>6,</mark> 577 B       | 67.069 M                    | -1,54                    | -1,3                 | 0,23                 | 316,84                |
| میان سپهر                                 | شرکت تأم <mark>ین</mark><br>سرمانه سیفر | شرکت تأمین سرمایه<br>سبور                             | 1399/10/09                     | 6,926,193 B                      | 13,101 M                    | -1,38                    | -6,34                | -10,24               | 315,27                |
| ش کاوان آینده                             | ندارد                                   | سبدگردان آسال                                         | 1399/10/09                     | 22,093,404 B                     | 5,536 M                     | 2,86                     | -4,38                | -7.61                | 310,72                |
| ان کا <mark>ر</mark> گزاری بانک<br>ناورزی | ندارد                                   | کارگزاري ب <mark>ا</mark> نك<br>کشاورزي               | 1399/10/09                     | 2,147.58 B                       | 53,75 M                     | -3,17                    | -2,65                | -2.56                | 310,53                |
| بل معامله آتیه درخشان                     |                                         | تامین سرمایه تمدن                                     | 1399/10/11                     | 3,546,955 B                      | 222,665                     | -1,23                    | -1,36                | 4,11                 | 303.11                |
| س<br>رگزاری بارسیان                       | ندارد                                   | كارگرارى يارسيان                                      | 1399/10/09                     | 2,855,422 B                      | 33,794 M                    | 5,85                     | 3,76                 | -0,33                | 296.97                |
| ئىترك توسعە ملى                           | ندارد                                   | کارگز <mark>اري</mark> بانك ملي<br>ايران              | 1399/10/09                     | 6,678,416 B                      | 24.993 M                    | 6.54                     | 2,22                 | -4,07                | 296,11                |
| سترک تدبیرگران فردا                       | ندارد                                   | کارگزاري تدبيرگران<br>فرد <mark>ا</mark>              | 1399/10/09                     | 1,474,917 B                      | 6,681 M                     | 0.91                     | -1,4                 | -10,2                | 293,73                |
| .یشه خبرگان سهام                          | ندارد                                   | مدير-کارگزاري<br>خبرگان سهام                          | 1399/10/09                     | 1,709,597 B                      | 18,465 M                    | -2,54                    | -8,81                | -2,78                | 293,58                |
| پهر اول کارگزاری بانک<br>ادرات            | بانك صادرات ايران                       | کارگزاری بانك<br>صادرات ايران                         | 1399/10/09                     | 9,93 <mark>1,03</mark> 3 B       | 28,101 M                    | 1,4                      | -3,87                | -13,84               | 293,55                |
| سترک بانک خاورم <mark>یانه</mark>         | ندارد                                   | سیدگردان امید<br>نهایت نگر                            | 1399/10/09                     | 9,678,858 B                      | 21,887 M                    | -2,73                    | -4,88                | -8,15                | 290,13                |
| سترک عقیق                                 | تدارد ? تدارد                           | مشا <mark>ور سرمایه گذاري</mark>                      | 1399/10/09                     | 2,193,652 B                      | 86,399 M                    | 2,51                     | 0,18                 | -0,51                | 284,19                |

#### مشاهده اطلاعات کامل صندوقهای سرمایهگذاری در سایت TSETMC

وقتی به قسمت صندوقهای سرمایهگذاری در سایت TSETMC مراجعه میکنید لیست صندوقهای سرمایهگذاری به تفکیک نوع فعالیتشان نمایش داده میشود حال کافی است برای مشاهده اطلاعات کامل صندوق مدنظرتان روی آن دابل کلیک کنید! به همین راحتی به صفحه مخصوص این صندوق سرمایهگذاری در سایت TSETMC ارجاع داده میشوید. برای مثال اگر روی صندوق "قابل معامله هستی بخش آگاه" (گزینه دوم در تصویر بالا) دابل کلیک کنید مطابق شکل زیر صفحه این صندوق وابسته به کارگزاری آگاه شامل اطلاعات مفیدی مثل

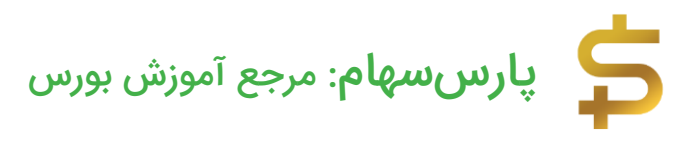

#### NAV صندوق سرمایهگذاری، قیمت صدور و ابطال و نمودار خالص ارزش دارایی و... نشان داده

#### مىشود.

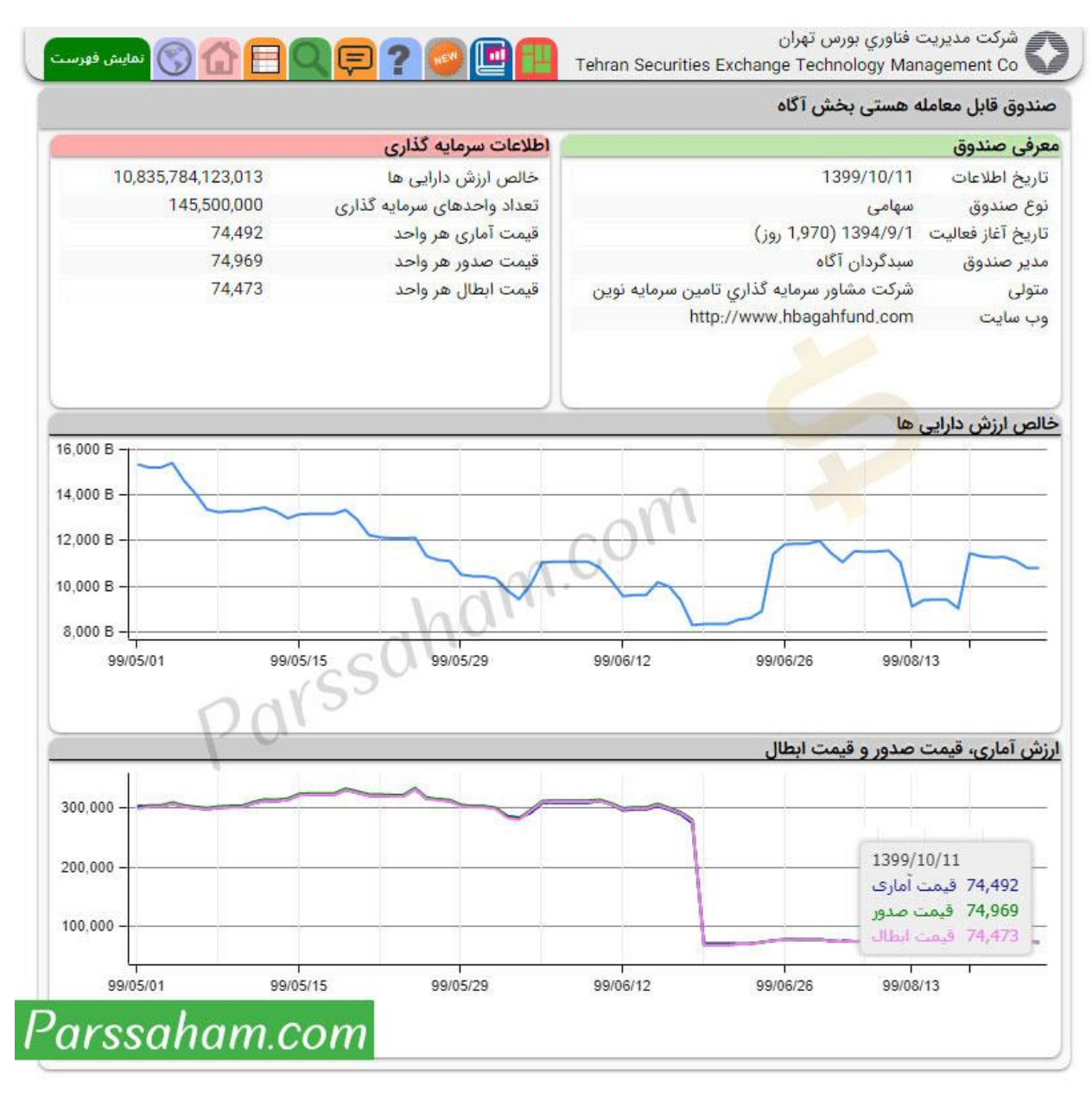

مشاهده اطلاعات بورس کالا در سایت TSETMC

وقتی از گزینههای بالای سایت TSETMC روی "بورس کالا" کلیک کنید صفحهای مطابق شکل زیر برای شما نمایان میشود که شامل 10 بخش متفاوت است: سلف استاندارد، صندوقهای کالایی، گواهی سپرده کالایی، نمای بازار – آتی، نمای بازار – اختیارمعامله، اطلاعیه عرضه بازار فیزیکی، قیمت نمادهای فیزیکی، معاملات بازار فیزیکی، پیام ناظر، اعلانات و اطلاعیهها. دقت

بفرمایید اطلاعات کاملتر پیرامون بورس کالا در سایت <u>بورس کالای ایران</u> به آدرس اینترنتی ime.co.ir وجود دارد. از آنجایی که توضیحات کامل پیرامون بورس کالا مثل بورس انرژی از حوصله بحث ما خارج است سعی میکنیم در مقالهای جداگانه بصورت مفصل به مبحث بورس کالا و بورس انرژی بپردازیم.

|                  | and the second second se |              |                |         |                  |        |             | e l            | رس ک    | V       |       |
|------------------|----------------------------------------------------------------------------------------------------|--------------|----------------|---------|------------------|--------|-------------|----------------|---------|---------|-------|
| ں کالا           |                                                                                                    |              |                |         |                  |        |             | ~              |         |         |       |
| سلف اه           | ستاندارد مندوق های کالایی گواهی                                                                                                    | سپردہ کالایی | تمای بازار-آتر | 1       | نمای بازار-اختیا | رمعاما | اطلاعيه عرض | ه بازار فیزیکی | يمت تما | دهای فر | بزيكى |
|                  |                                                                                                    | معاملات بازا | ار فیزیکی آ د  | يام ناذ | لر [ اعلانات و   | اطلاء  | يه ها       |                |         | 1000    |       |
| ف استان          | ندارد بورس کالا                                                                                                    |              |                |         |                  |        |             |                |         |         |       |
| ماد              | نام                                                                                                    | قيمت ديروز   | قيمت پايانى    |         | آخرين معام       | ما     | كمترين قيمت | بيشترين قيمت   | تعداد   | حجم     | ارزش  |
| فولاد2           | اوراق سلف ورق گرم فولاد مبارکه                                                                                                    | 590,494      | 590,494        | 0 0     | 590,494          | 0 0    | 0           | 0              | 0       | 0       | 0     |
| فولاد3           | اوراق سلف موازی ورق گرم فولاد                                                                                                    | 839,244      | 839,244        | 0 0     | 839,244          | 0 0    | 0           | 0              | 0       | 0       | 0     |
| 1000 C           | اوراق سلف ورق گُرم فولاد اصفهان                                                                                                    | 884,225      | 884,225        | 0 0     | 884,225          | 0 0    | 0           | 0              | 0       | 0       | 0     |
| فولاد4           |                                                                                                    |              |                |         |                  |        |             |                |         |         |       |
| فولاد4<br>يلى جم | سلف یلی اتیلن سنگین تزریقی                                                                                                    | 1,518,137    | 1,518,137      | 0 0     | 1,518,137        | 0 0    | 0           | 0              | 0       | 0       | 0     |

### ب) توضیحات کامل پیرامون صفحه هر نماد بورسی در سایت TSETMC

آنچه برای تازهواردان بورسی از سایت tsetmc.com بیشتر مورد توجه قرار میگیرد صفحه مخصوص به هر نماد بورسی است وقتی در صفحه اول سایت TSETMC نماد بورسی موردنظرتان را جستجو و روی لینک مخصوص آن کلیک میکنید به صفحه مخصوص آن نماد بورسی ارجاع داده میشود. برای مثال وقتی نماد بورسی "فخوز" متعلق به شرکت فولاد خوزستان را جستجو و روی آن کلیک کنید مطابق شکل زیر وارد صفحه مخصوص به فخوز خواهید شد.

| ي ? 🚍 🔍 🗄 🟠 🚫 تعايين فيرست                                                                                                    | ) - 17:31:50 - %0.1- (<br>39,208.038 B: ايرش 4.49<br>33,055.417 B: ليرش 498.285                                                                                                    | 198.51) 1,243,358.6<br>تعداد:374,388 حجم:3<br>M:تعداد:92,785 حجم                                                                                                    | شاخص:9<br>(بورس) بسته -<br>(فرانورس) بسته -                                                                                                    | Tehran Securities Exc                                                                                                    | اوري يورس تهران<br>hange Technology t                                                                     | ت مدیریت فنا<br>Management                                                         |                                                                   |
|----------------------------------------------------------------------------------------------------|----------------------------------------------------------------------------------------------------|----------------------------------------------------------------------------------------------------|----------------------------------------------------------------------------------------------------|----------------------------------------------------------------------------------------------------|----------------------------------------------------------------------------------------------------|------------------------------------------------------------------------------------|-------------------------------------------------------------------|
| ت مدیره مقیقی حقوقی                                                                                                    | فيير وضعيت مناهم هيا<br>د مندادم قطيد مقطب                                                                                                    | Calence of                                                                                                    | سابقه اطلاعیه                                                                                                    | نگاه پیام ناظر<br>DPS FPS                                                                                                    | در یک                                                                                                    |                                                                                    |                                                                   |
| o = ▷ ☆ = ☎ 17:31:50                                                                                                    |                                                                                                    |                                                                                                    |                                                                                                    | ر اصلی) بورس                                                                                                    | ) - بازار اول (تابلور                                                                                     | ستان (فخوز)                                                                        | فولاد خوزم                                                        |
| م خرید فروش                                                                                                    | حج 14,730                                                                                                    | 15,420                                                                                                    | بازه روز                                                                                                    | ي يې برر ن<br>فروش                                                                                                    | ,,,,,,,,,,,,,,,,,,,,,,,,,,,,,,,,,,,,,,,                                                                   | معامله                                                                             | خريد                                                              |
| 22.024 M [80.3%] 16.23 M [59.2%]                                                                                                    | مقي 14,520<br>متح 13,710                                                                                                    | 15,690                                                                                                    | قيمت مجاز<br>باند هفته                                                                                                    | 14,880                                                                                                    | [0,41%] 6                                                                                                 | 0 14,870                                                                           | 14,860                                                            |
| کی (۲۰۱۵) ۲۰۱۵ (۲۰۱۵) ۲۰۱۵ (۲۰۱۵)<br>د خرید فروش<br>۱۳۶۵ (۲۰۲۵)                                                                                                    | 11,510 تعد                                                                                                    | 55,440                                                                                                    | باره طلب<br>بازه سال                                                                                                    | 14,810                                                                                                    | [1,15%] 170                                                                                               | 14,980                                                                             | اولین<br>15,000                                                   |
| وع 1,756 1,313                                                                                                    | حقي<br>50 B                                                                                                    |                                                                                                    | تعداد سهام                                                                                                    |                                                                                                    | 4,279                                                                                                    | رت                                                                                 | تعداد معامل                                                       |
| في 18 ـــــــــــــــــــــــــــــــــــ                                                                                                    | 8,011 M                                                                                                    |                                                                                                    | حجم مبتأ                                                                                                    | 27                                                                                                    | .397 M                                                                                                    | 5                                                                                  | حجم معاملا                                                        |
| ارش نمودار هیرمان یا هایش طعات<br>ارش نمودار همگروه اطلاعیه سابقه                                                                                                    | 24%<br>18,385 M                                                                                                    |                                                                                                    | سهام سناور<br>میانگین حجم ماه                                                                                                    | 749                                                                                                    | 9,000 B                                                                                                   | 0                                                                                  | ارزس معاملا<br>ارزش بازار                                         |
| یس سیس سیس میس                                                                                                    | 11 20 هو SP/E                                                                                                    | 9.24 ·P/E                                                                                                    | 1622 EPS                                                                                                    | 12.29.58                                                                                                    |                                                                                                    | عات قيمت                                                                           | آخرين اطلا:                                                       |
|                                                                                                    | ده است. برای اطلاعات بیشتر به کنال                                                                                                    | ا ماهه اخبر (۱۱۸) ممانند ش                                                                                                    | EPS در منای مود و زبان 12<br>مراجعه لنبذ                                                                                                    | مجاز                                                                                                    |                                                                                                    |                                                                                    | وضعيت                                                             |
| 6                                                                                                    | یت،حجم در طول روز                                                                                                    | تعداد قيد                                                                                                    | حجم                                                                                                    | فروش                                                                                                    | خريد                                                                                                    | حجم                                                                                | تعداد                                                             |
| 15100                                                                                                    |                                                                                                    | 1                                                                                                    | 2,100                                                                                                    | 14,880                                                                                                    | 14,860                                                                                                    | 161,006                                                                            | 2                                                                 |
| 15400 - L <sup>1</sup> H.                                                                                                    |                                                                                                    | 4                                                                                                    | 40,623                                                                                                    | 14,890                                                                                                    | 14,850                                                                                                    | 0/0                                                                                | 4                                                                 |
| 0 - Luturi allittin at adar balance                                                                                                    | and the second second                                                                                                    | - 00                                                                                                    | 1.                                                                                                    |                                                                                                    |                                                                                                    |                                                                                    |                                                                   |
| 09.26 09.56 10.26 10.5                                                                                                    | 5 11.26 11.56 12                                                                                                    | 26                                                                                                    |                                                                                                    |                                                                                                    |                                                                                                    |                                                                                    |                                                                   |
| 09:26 09:56 10:26 10:5<br>در کدال                                                                                                    | 5 11 <sup>'</sup> 26 11 <sup>'</sup> 56 12<br>لاعيه- مشاهده اطلاعات دقيق                                                                                                    | 26<br>شرکت های گروه اط                                                                                                    | مقايسه ه                                                                                                    | 2011 AN. 14                                                                                                    | () <b>41.4</b> (2)                                                                                        | ت اساسي                                                                            | گروه:فلزا                                                         |
| 09:26 09:56 10:26 10:50 در کدال<br>در کدال<br>بب اعضای هیئت مدیره                                                                                                    | 5 11 <sup>1</sup> 26 11 <sup>1</sup> 56 12<br>لاعیه- مشاهده اطلاعات دقیق<br>//1/00 معرفی یا تغییر در ترک                                                                                                    | 26<br>شرکت های گروه اط<br>2 روز ه 23                                                                                                    | مقايسة «<br>م ارزش 30<br>، 1,377,8 106                                                                                                    | تعداد حجد                                                                                                    | پایانی                                                                                                    | <b>ت اساسي</b><br>آخرين                                                            | گروه:فلزا<br>نماد                                                 |
| 0926 0956 1026 105<br>در کدال<br>بب اعضای هیئت مدیره<br>دوره 1 ماهه منتهی به 1399/12/30<br>بت - (سایر اطلاعات بااهیبت مصوفه هیات مدیره در خصو                                                                                                    | 11.26 11.56 12<br>لاعیه- مشاهده اطلاعات دقیق<br>////00 معرفی یا تغییر در ترک<br>///00 لازش فعالیت ماهانه<br>//2//09 افشای اطلاعات بالهم                                                                                                    | 26 شرکت های گروه اطل<br>۲ روز نه 23<br>۱۵ سرکت الله                                                                                                    | مقايسة م<br>م ايرزش 30<br>1,377,8 106,4<br>B                                                                                                    | تعداد حجر<br>405 13,957 <mark>(0.23)</mark><br>M                                                                                                    | پایانی<br>12,950 <mark>(1.62)</mark>                                                                      | ت <b>اساسي</b><br>آخرين<br>12,770                                                  | <b>گروه:فلزا</b><br>نماد<br>فولاد                                 |
| 09:26 09:56 10:26 10:50<br>د <b>ر گذال</b><br>بب اعضای هیئت مذیره<br>دوره ۱ ماهه منتهی به 1399/12/30<br>بت - (سایر اطلاعات بااهمیت - مصوبه هیات مذیره در خصو<br>بت - (سایر اطلاعات بااهمیت - مصوبه هیات مذیره در خصو                                                                                                    | 11 126 11 26 12<br>لاعیه- مشاهده اطلاعات دقیق<br>(۱/۱۰۵۰ معرفی یا تغییر در ترک<br>(۱/۱۰۵۰ کرارش فعالیت ماهانه<br>(۱۹/۱۷ افشای اطلاعات بااهم<br>(۱۹/۱۷ افشای اطلاعات بااهم                                                                                                    | 26 شرکت های گروه اطل<br>5 روز فی<br>10 الم الم الم الم الم الم الم الم الم الم                                                                                                    | م ارزش 30<br>مقارس 30<br>1,377,8 106,<br>8<br>832,7 71,8<br>8                                                                                                    | تعداد حج<br>105 13,957 <mark>(0.23)</mark><br>802 12,251 <mark>(1.11)</mark>                                                                                                    | پايانى<br>12,950 (1.62)<br>11,600 (1.96)                                                                  | <b>ت اساسي</b><br>آخرين<br>12,770<br>11,500                                        | <b>گروه:فلزا</b><br>نماد<br>فولاد<br>فملي                         |
| 0926 0956 1026 0956<br>در کدال<br>بب اعضای هیئت مدیره<br>دوره 1 ماهه منتهی به 1399/12/30<br>بت (سایر اطلاعات بااهمیت - مصوبه هیات مدیره در خصو<br>بت (سایر اطلاعات بااهمیت - مصوبه هیات مدیره در خصو<br>بت (سایر اطلاعات بااهمیت - مصوبه هیات مدیره در خصو                                                                                                    | 1126 1156 12<br><b>زعیه- مشاهده اطلاعات دقیق</b><br>10/1/ معرفی یا تغییر در ترک<br>10/1/ فشای اطلاعات بااهم<br>10/12/ افشای اطلاعات بااهم<br>10/12/ فشای اطلاعات بااهم                                                                                                    | 26<br>شرکت های گروه<br>10<br>10<br>18<br>18                                                                                                    | مقايسة<br>1,377,8 106,4<br>832,7 71,1<br>8<br>234.0 61,3<br>8                                                                                                    | تعداد حجه<br>M 13,957 (0.23)<br>202 12,251 (1.11)<br>M 12,251 (1.15)<br>M 4,461 (1.59)                                                                                                    | پايانى<br>12,950 (1.62)<br>11,600 (1.96)<br>3,775 (1.98)                                                  | <mark>ت اساسي</mark><br>آخرين<br>12,770<br>11,500<br>3,760                         | <b>گروه:فلزا</b><br>نماد<br>فولاد<br>فملي<br>ذوب                  |
| 0926 0956 1026 105<br>د <b>ر گذال</b><br>بب اعضای هیئت مدیره<br>دوره ۱ ماهه منتهی به 1399/12/30<br>بت - (سایر اطلاعات بااهمیت - مصوبه هیات مدیره در خصو<br>بت - (سایر اطلاعات بااهمیت - مصوبه هیات مدیره در خصو<br>بت - (سایر اطلاعات بااهمیت - پیشنهاد خرید سهام خزانه- ک<br>دوره ۱ ماهه منتهی به 1399/11/30                                                                                                    | 11.26 11.56 12<br><b>لاعیه- مشاهده اطلاعات دقیق</b><br>(م) 20 معرفی یا تغییر در ترک<br>(م) 2 گزارش فعالیت ماهانه<br>(م) 2 افشای اطلاعات بااهم<br>(م) 29/12 افشای اطلاعات بااهم<br>(م) 29/12 افشای اطلاعات بااهم<br>(م) 29/12 گزارش فعالیت ماهانه                                                                                                    | 26 est 26 est 26                                                                                                    | م ارزش 30<br>1,377.8 106.4<br>832.7 71.4<br>234.0 61.9<br>8<br>410.3 27.3                                                                                                    | تعداد حجر<br>M 13,957 (0.23)<br>M 12,251 (1.11)<br>865 4,461 (1.59)<br>97 4,279 1,15                                                                                                    | یایانی<br>12,950 (1.62)<br>11,600 (1.96)<br>3,775 (1.98)<br>14,980 0.41                                   | <mark>ت اساسي</mark><br>آخرين<br>12,770<br>11,500<br>3,760<br>14,870               | <b>گروه:فلزا</b><br>نماد<br>فولاد<br>فملي<br>ذوب                  |
| مر <b>کدال</b><br>در <b>کدال</b><br>بب اعضای هیئت مدیره<br>دوره ۱ ماهه منتهی به 1399/12/30<br>بت - (سایر اطلاعات بااهمیت - مصوبه هیات مدیره در خصو<br>بت - (سایر اطلاعات بااهمیت - مصوبه هیات مدیره در خصو<br>بت - (سایر اطلاعات بااهمیت - میضوبه هیات مدیره در خصو<br>بت - (سایر اطلاعات بااهمیت - پیشنهاد خرید سهام خزانه، ک<br>دوره ۱ ماهه منتهی به 1399/11/30<br>برسی و واحد حسابرسی داخلی<br>مدیره ۱ ماهه منتهی به 2000/11/30                                                                                                    | 11.26 11.56 12<br><b>لاعیه- مشاهده اطلاعات دقیق</b><br>(۱۰٫۷۰ معرفی یا تغییر در ترک<br>(۱۰٫۵۰ فشای اعلاعات بااهم<br>(۱۰٫۹۰ فشای اطلاعات بااهم<br>(۱۰٫۹۰ فشای اطلاعات بااهم<br>(۱۰٫۹۰ فشای اطلاعات بااهم<br>(۱۰٫۹۰ گزارش فعالیت ماهانه<br>(۱۰٫۹۰ گزارش فعالیت ماهانه<br>(۱۰٫۹۰ گزارش فعالیت مساهانه ا                                                                                                    | 26 اطر<br>نسرکت های گروه<br>23 (واز ← (ع)<br>20 (<br>18 (<br>19 (<br>19 (<br>1 | منابسه<br>1,377,8 106,4<br>1,377,8 106,4<br>832,7 71,8<br>234,0 61,5<br>8<br>410,3 27,3<br>8<br>410,3 27,3<br>8<br>410,3 27,3<br>8<br>410,3 27,3<br>8<br>410,4 9,5<br>8                                                                                                    | تعداد حجه<br>M 13,957 (0.23)<br>M 12,251 (1.11)<br>M 4,461 (1.59)<br>M 4,279 1,15<br>M 2,013 (0.05)                                                                                                    | پایانی<br>12,950 (1.62)<br>11,600 (1.96)<br>3,775 (1.98)<br>14,980 0,41<br>21,230 (0.33)                  | <b>ت اساسي</b><br>آخرين<br>12,770<br>11,500<br>3,760<br>14,870<br>21,170           | گروه:فلزا<br>نماد<br>فولاد<br>فملي<br>ذوب<br>فخوز                 |
| مر کدال<br>در کدال<br>بب اعضای هیئت مدیره<br>دوره ۱ ماهه منتهی به 1399/12/30<br>بت (سایر اطلاعات بااهمیت - مصوبه هیات مدیره در خصو<br>بت (سایر اطلاعات بااهمیت - مصوبه هیات مدیره در خصو<br>بت (سایر اطلاعات بااهمیت - میشوبه هیات مدیره در خصو<br>دوره ۱ ماهم منتهی به 1399/11/30<br>برمی و واحد حسابرسی داخلی<br>دوره ۱ ماهم منتهی به 1399/10/30<br>بر می و مسیده سهام                                                                                                    | 3 11.26 11.56 12 3 11.26 11.56 12 3 معاهده اطلاعات دقیق (عیف معاهد) معامی اعتبار در ترک (من قعالیت ماهانه (مالاعات باهم (مالاعات باهم (مالاعات مالاعات باهم (مالاعات مالاعات مالاعات مالاعات باهم (مالاعات باهم (مالاعات باهم (مالاعات باهم (مالاعات باهم (مالاعات باهم (مالاعات باهم (مالاعات باهم (مالاعات باهم (مالاعات باهم (مالاعات باهم (مالاعات مالاعات باهم (مالاعات مالاعات مالاعات مالاعات مالاعات مالاعات مالاعات مالاعات مالاعات مالاعات مالاعات مالاعات مالاعات مالاعات مالاعات مالاعات مالاعات مالاعات مالاعات مالاعات مالاعات مالاعات مالاعات مالاعات مالاعات مالاعات مالاعات مالاعات مالاع                                                                                                    | 26 مترکد: های گروه اطل<br>33 مترکد: های گروه اطل<br>34 مترکد: های گروه اطل<br>35 مترکد: های گروه اطل<br>36 مترکد: های گروه اطل<br>37 مترکد: های گروه اطل<br>38 مترکد: های گروه اطل<br>39 مترک: های گروه اطل<br>30 مترکد: های گروه اطل<br>30 مترکد: های گروه اطل<br>30 مترکد: های گروه اطل<br>30 مترکد: های گروه اطل<br>30 مترک: های گروه اطل<br>30 مترک: های گرو اطل<br>30 مترک: های گرو اطل<br>30 مترک: های گرو اطل<br>30                                                                                                    | متابسه<br>1,377.8 106,4<br>1,377.8 106,4<br>832.7 71,8<br>832.7 71,8<br>832.7 71,8<br>832.7 21,8<br>410.3 27,3<br>8<br>410.3 27,3<br>196,4 9,3<br>16,1 B 736,4                                                                                                    | تعداد حجه<br>405 13,957 (0.28)<br>802 12,251 (1.11)<br>885 4,461 (1.59)<br>397 4,279 1,15<br>251 2,013 (0.05)<br>827 310 (0.68)                                                                                                    | یابانی<br>12,950 (1.62)<br>11,600 (1.96)<br>3,775 (1.98)<br>14,980 0.41<br>21,230 (0.33)<br>22,240 (1.97) | ت العاسي<br>آخرين<br>12,770<br>11,500<br>3,760<br>14,870<br>21,170<br>21,940       | گروه:فلزا<br>نماد<br>فولاد<br>فملي<br>فحوز<br>کاوه<br>فلوله       |
| مر كدال 0926 0956 1026 0956<br>در كدال<br>بب اعضاى هيئت مديره<br>دوره 1 ماهه منتهى به 1399/12/30<br>بت (ساير اطلاعات بااهميت - مصوبه هيات مديره در خصو<br>بت - (ساير اطلاعات بااهميت - مصوبه هيات مديره در خصو<br>بت - (ساير اطلاعات بااهميت - مصوبه هيات مديره در خصو<br>بت - (ساير اطلاعات بااهميت - بيشنهاد خريد سهام خزانه ک<br>دوره 1 ماهه منتهى به 1399/11/30<br>برمى و واحد حسابرسى داخلى<br>دوره 1 ماهه منتهى به 1399/10/30<br>و انتقال و سيرده سهام                                                                                                    | 11.26 11.56 12<br><b>لاعیه- مشاهده اطلاعات دقیق</b><br><b>لاعیه- مشاهده اطلاعات دقیق</b><br>00/1/، معرفی یا تغییر در ترک<br>00/17 (مش قعالیت ماهانه<br>19/12 (فشای اطلاعات بااهم<br>19/12 (مش قعالیت ماهانه<br>19/12 مشخصات کمیته حسا<br>19/11 توزیع گواهی نامه نقل                                                                                                    | 26 est 26 est 26                                                                                                    | متابسه<br>1,377,8 106,<br>1,377,8 106,<br>832,7 71,8<br>832,7 71,8<br>832,7 71,8<br>832,7 71,8<br>8<br>410,3 27,3<br>8<br>410,3 27,3<br>8<br>196,4 9,3<br>8<br>196,4 9,3<br>196,4 9,3<br>8<br>106,4 9,3<br>106,4 9,3<br>106,4 9,4 9,4<br>106,4 9,4 9,4<br>106,4 9,4 9,4<br>106,4 9,4 9,4<br>106,4 9,4 9,4<br>106,4 9,4 9,4<br>106,4 9,4 9,4<br>106,4 9,4 9,4<br>106,4 9,4 9,4<br>106,4 9,4 9,4<br>106,4 9,4 9,4<br>106,4 9,4 9,4<br>106,4 9,4 9,4 9,4<br>106,4 9,4 9,4 9,4 9,4 10,4 10,4 10,4 10,4 10,4 10,4 10,4 10                                                                                                    | تعداد حجه<br>405 13,957 (0.23)<br>802 12,251 (1.11)<br>985 4,461 (1.59)<br>987 4,279 1,15<br>M 2,013 (0.05)<br>827 310 (0.63)                                                                                                    | یایادی<br>12,950 (1.62)<br>11,600 (1.96)<br>3,775 (1.98)<br>14,980 0,41<br>21,230 (0.33)<br>22,240 (1.97) | ت العربي<br>آخرين<br>12,770<br>11,500<br>3,760<br>14,870<br>21,170<br>21,940       | گروه:فلزا<br>نماد<br>فولاد<br>ذوب<br>ذوب<br>کاوه<br>فلوله         |
| مر کدال<br>مر کدال<br>مب اعضای هیئت مدیره<br>دوره ۱ ماهه منتهی به 1399/12/30<br>مت - (سایر اطلاعات بااهمیت - مصوبه هیات مدیره در خصو<br>مت - (سایر اطلاعات بااهمیت - مصوبه هیات مدیره در خصو<br>مت - (سایر اطلاعات بااهمیت - مصوبه هیات مدیره در خصو<br>مت - (سایر اطلاعات بااهمیت - بیشنهاد خرید سهام خزانه- ک<br>دوره ۱ ماهه منتهی به 1399/11/30<br>برمی و واحد حسابرسی داخلی<br>دوره ۱ ماهه منتهی به 1399/10/30<br>و انتقال و سیرده سهام<br>و انتقال و سیرده سهام                                                                                                    | 11.26 11.56 12<br><b>لاعیه- مشاهده اطلاعات دقیق</b><br>(م) 20 معرفی یا تغییر در ترک<br>(م) 2رازش فعالیت ماهانه<br>(م) 2رازش فعالیت ماهانه<br>(م) 2012 افشای اطلاعات بااهم<br>(م) 2012 افشای اطلاعات بااهم<br>(م) 2012 افشای اطلاعات بااهم<br>(م) 2012 افشای اطلاعات بااهم<br>(م) 2013 افشای اطلاعات بااهم<br>(م) 2014 افشای اطلاعات بااهم<br>(م) 2014 افشای اطلاعات بالهم<br>(م) 2014 افشای اطلاعات بالهم<br>(م) 2014 افشای اطلاعات بالهم<br>(م) 2014 افشای اطلاعات بالهم<br>(م) 2014 افشای اطلاعات بالهم<br>(م) 2014 افشای اطلاعات بالهم<br>(م) 2014 افشای اطلاعات بالهم<br>(م) 2014 افشای اطلاعات بالهم<br>(م) 2014 افشای افشای اف                                                                                                    | 26     سرکت های گروه       30     شرکت های گروه       10     10       10     10       10     10       10     10       10     10       10     10       10     10       10     10       10     10       10     10       10     10       10     10       10     10       10     10       10     10       10     10       10     10       10     10       10     10       10     10       10     10       10     10       10     10       10     10       10     10       10     10       10     10       10     10       10     10       10     10       10     10       10     10       10     10       10     10       10     10       10     10       10     10       10     10       10     10       10     10       10     10                                                                                                    | م ارزش 30<br>1,377.8 106،<br>832.7 71.8<br>832.7 71.8<br>234.0 61.9<br>234.0 61.9<br>410.3 27.3<br>8<br>410.3 27.3<br>8<br>196.4 9.3<br>8<br>196.4 9.3<br>8<br>196.4 9.3<br>8<br>2<br>196.4 9.3<br>8<br>2<br>196.4 9.3<br>8<br>2<br>106.4<br>107.8<br>107.8<br>1 | تعداد حجر<br>405 13,957 (0.23)<br>M 13,957 (0.23)<br>M 12,251 (1.11)<br>985 4,461 (1.59)<br>397 4,279 1,15<br>251 2,013 (0.05)<br>827 310 (0.63)<br>سابقه معاملار<br>خیریخ                                                                                                    | یایانی<br>12,950 (1.62)<br>11,600 (1.96)<br>3,775 (1.98)<br>14,980 0.41<br>21,230 (0.33)<br>22,240 (1.97) | <b>ت اساسي</b><br>آخرين<br>12,770<br>11,500<br>3,760<br>14,870<br>21,170<br>21,940 | <b>گروه:فلزا</b><br>نماد<br>فولاد<br>ذوب<br>فخوز<br>کاوه<br>فلوله |
| مر کدال<br>مر کدال<br>بب اعضای هیئت مدیره<br>دوره ۱ ماهه منتهی به 1399/12/30<br>بت - (سایر اطلاعات بااهمیت - مصوبه هیات مدیره در خصو<br>بت - (سایر اطلاعات بااهمیت - مصوبه هیات مدیره در خصو<br>بت - (سایر اطلاعات بااهمیت - مصوبه هیات مدیره در خصو<br>بت - (سایر اطلاعات بااهمیت - پیشنهاد خرید سهام خزانه ک<br>دوره ۱ ماهه منتهی به 1399/11/30<br>برمی و واحد حسابرسی داخلی<br>دوره ۱ ماهه منتهی به 1399/10/30<br>رو انتقال و سیرده سهام<br>را 1399/10/30                                                                                                    | 11.26 11.56 12<br><b>لاعیه- مشاهده اطلاعات دقیق</b><br>(م) 2رازش فعالیت ماهانه<br>(م) 2رازش فعالیت ماهانه<br>(م) 2رازش فعالیت ماهانه<br>(م) 2012 افشای اطلاعات بااهم<br>(م) 2012 افشای اطلاعات بااهم<br>(م) 2012 افشای اطلاعات بااهم<br>(م) 2012 افشای اطلاعات بااهم<br>(م) 2013 افشای اطلاعات بااهم<br>(م) 2013 افشای اطلاعات بااهم<br>(م) 2013 افشای اطلاعات بااهم<br>(م) 2013 افشای اطلاعات بااهم<br>(م) 2013 افشای اطلاعات بااهم<br>(م) 2013 افشای اطلاعات بااهم<br>(م) 2013 افشای اطلاعات بااهم<br>(م) 2013 افشای اطلاعات بااهم<br>(م) 2013 افشای اطلاعات بااهم<br>(م) 2013 افلاعات بااهم<br>(م) 2013 افلاع<br>(م) 2013 افلاع<br>(م) 2014 افلاع<br>(م) 2014 افلاع<br>(م) 20 | 26     مترکت های گرده       23     نوری       20     مترکت های گرده       20     مترکت های گرده       20     مترکت های گرده       20     مترکی بیشت       20     14,730                                                                                                    | م ارزش 30<br>1,377.8 106.4<br>832.7 71.8<br>832.7 71.8<br>234.0 61.9<br>234.0 61.9<br>410.3 27.3<br>8<br>410.3 27.3<br>196.4 9.3<br>196.4 9.3<br>196.4 9.3<br>2<br>106.1 B 736.4<br>2<br>107.1 10.1 10.1 10.1 10.1 10.1 10.1 10.1                                                                                                    | عداد حجر<br>405 13,957 (0.23)<br>M 13,957 (0.23)<br>M 12,251 (1.11)<br>985 4,461 (1.59)<br>97 4,279 1,15<br>251 2,013 (0.05)<br>827 310 (0.63)<br>827 310 (0.63)<br>400/01/25                                                                                                    | یایانی<br>12,950 (1.62)<br>11,600 (1.96)<br>3,775 (1.98)<br>14,980 0.41<br>21,230 (0.33)<br>22,240 (1.97) | <b>ت اساسي</b><br>آخرين<br>12,770<br>11,500<br>3,760<br>14,870<br>21,170<br>21,940 | <b>گروه:فلزا</b><br>نماد<br>فولاد<br>ذوب<br>فخوز<br>کاوه<br>فلوله |
| مر <b>کدال</b><br>در <b>کدال</b><br>بب اعضای هیئت مدیره<br>دوره ۱ ماهه منتهی به 1399/12/30<br>بت - (سایر اطلاعات بااهمیت - مصوبه هیات مدیره در خصو<br>بت - (سایر اطلاعات بااهمیت - مصوبه هیات مدیره در خصو<br>بت - (سایر اطلاعات بااهمیت - مصوبه هیات مدیره در خصو<br>بت - (سایر اطلاعات بااهمیت - پیشنهاد خرید سهام خزانه ک<br>دوره ۱ ماهه منتهی به 1399/11/30<br>دوره ۱ ماهه منتهی به 1399/11/30<br>رو انتقال و سیرده سهام<br>ر 410.32<br>447.70<br>160 مح                                                                                                    | لا 11.26 11.56 12 لا عبد مشاهده اطلاعات دقيق (عبد تركر (عبد تركر 2011) معرفي يا تغيير در ترك (من فعاليت ماهانه (من الملاعات بااهم (عبد) و افشاى اطلاعات بااهم (عبد) و افشاى اطلاعات بااهم (عبد) و افشاى (عبد) و افشاى (عبد) و افساى (عبد) و افشاى (عبد) و افساى (عبد) و افشاى (عبد) و افساى (عبد) و افساى (                                                                                                    | 26 مترکت های گرده اطل<br>23 مترکت های گرده<br>23 مترکن الم<br>20 مترکن بیشت<br>24 مترکن بیشت<br>25 مترکن بیشت<br>26 مترکن بیشت<br>27 مترکن الم<br>27 مترکن الم<br>28 مترکن الم<br>29 مترکن الم<br>20 مترکن الم<br>20 مت الم<br>20 مترکن الم<br>20 مترکن المم<br>20 مترکن الم                                                                                                    | م ارزش 30<br>1,377.8 106،<br>832.7 71.8<br>832.7 71.8<br>234.0 61.9<br>234.0 61.9<br>410.3 27.3<br>8<br>410.3 27.3<br>8<br>196.4 9.3<br>196.4 9.3<br>8<br>196.4 9.3<br>106.1 B 736,1<br>2<br>1.15 14,980<br>5.79 14,810<br>101 14000                                                                                                    | تعداد حجر<br>405 13,957 (0.23)<br>M 13,957 (0.23)<br>M 12,251 (1.11)<br>985 4,461 (1.59)<br>97 4,279 1,15<br>251 2,013 (0.05)<br>827 310 (0.63)<br>827 310 (0.63)<br>9140620 1/25<br>1400/01/25<br>1400/01/24                                                                                                    | یایانی<br>12,950 (1.62)<br>11,600 (1.96)<br>3,775 (1.98)<br>14,980 0.41<br>21,230 (0.33)<br>22,240 (1.97) | <b>ت اساسي</b><br>آخرين<br>12,770<br>11,500<br>3,760<br>14,870<br>21,170<br>21,940 | <b>گروه:فلزا</b><br>نماد<br>فولاد<br>ذوب<br>قخوز<br>کاوه<br>فلوله |
| مر کدال<br>در کدال<br>بب اعضای هیئت مدیره<br>دوره ۱ ماهه منتهی به 1399/12/30<br>بت - (سایر اطلاعات بااهمیت - مصوبه هیات مدیره در خصو<br>بت - (سایر اطلاعات بااهمیت - مصوبه هیات مدیره در خصو<br>بت - (سایر اطلاعات بااهمیت - مصوبه هیات مدیره در خصو<br>بت - (سایر اطلاعات بااهمیت - بیشنهاد خرید سهام خزانه- ک<br>دوره ۱ ماهه منتهی به 1399/11/30<br>رو انتقال و سیرده سهام<br>و انتقال و سیرده سهام<br>(410.32<br>447.70<br>160.69<br>2019 22                                                                                                    | لا 11.26 11.56 12 لا 11.26 11.56 12 لا 12.56 11.56 12 لا 12.56 11.56 12 لا 12.56 11.56 12 لا 12.56 12 لا 12.56 12 لا 13.56 14 لا 13.56 14 14.57 13 14.57 14 15 14.56 14 28 11.48 14 28 11.48 12,558 14 28 11.48 12,558 14 28 15.826 14 28 15.826                                                                                                    | کفترین بیشت           ۲۰۰           ۲۰۰           ۲۰۰           ۲۰۰           ۲۰۰           ۲۰۰           ۲۰۰           ۲۰۰           ۲۰۰           ۲۰۰           ۲۰۰           ۲۰۰           ۲۰۰           ۲۰۰           ۲۰۰           ۲۰۰           ۲۰۰           ۲۰۰           ۲۰۰           ۲۰۰           ۲۰۰           ۲۰۰           ۲۰۰           ۲۰۰           ۲۰۰           ۲۰۰           ۲۰۰           ۲۰۰           ۲۰۰           ۲۰۰           ۲۰۰           ۲۰۰           ۲۰۰           ۲۰۰           ۲۰۰           ۲۰۰           ۲۰۰           ۲۰۰           ۲۰۰           ۲۰۰           ۲۰۰           ۲۰۰           ۲۰۰           ۲۰۰           ۲۰۰           ۲۰۰           ۲۰۰           ۲۰۰           ۲۰۰           ۲۰۰                                                                                                    | م ارزش 30<br>1,377.8 106،<br>832.7 71.8<br>832.7 71.8<br>234.0 61.9<br>234.0 61.9<br>410.3 27.3<br>8<br>410.3 27.3<br>8<br>196.4 9.3<br>196.4 9.3<br>8<br>16.1 B 736,1<br>16.1 B 736,1<br>1.15 14,980<br>5.79 14,810<br>1.01 14,000<br>1.01 14,000                                                                                                    | تعداد حجر<br>405 13,957 (0.23)<br>M 13,957 (0.23)<br>M 12,251 (1.11)<br>985 4,461 (1.59)<br>97 4,279 1,15<br>251 2,013 (0.05)<br>827 310 (0.63)<br>827 310 (0.63)<br>921<br>1400/01/25<br>1400/01/23<br>1400/01/23<br>1400/01/23                                                                                                    | یایانی<br>12,950 (1.62)<br>11,600 (1.96)<br>3,775 (1.98)<br>14,980 0.41<br>21,230 (0.33)<br>22,240 (1.97) | ت العربي<br>آخرين<br>12,770<br>11,500<br>3,760<br>14,870<br>21,170<br>21,940       | <b>گروه:فلزا</b><br>نماد<br>فولاد<br>فلوب<br>کاوه<br>فلوله        |
| 0926 0956 1026 105<br><b>در گذال</b><br>بب اعضای هیئت مدیره<br>دوره 1 ماهه منتهی به 1399/12/30<br>بت - (سایر اطلاعات بااهمیت - مصوبه هیات مدیره در خصو<br>بت - (سایر اطلاعات بااهمیت - مصوبه هیات مدیره در خصو<br>بت - (سایر اطلاعات بااهمیت - مصوبه هیات مدیره در خصو<br>بت - (سایر اطلاعات بااهمیت - بیشنهاد خرید سهام خزانه- ک<br>دوره 1 ماهه منتهی به 1399/11/30<br>رو انتقال و سیرده سهام<br>و انتقال و سیرده سهام<br>1399/10/30<br>را ماهه منتهی به 1399/10/30<br>را ماهه منتهی به 1399/10/30<br>را ماهه منتهی ایه 1399/10/30<br>را ماهه منتهی ایه 1399/10/30<br>را ماه 139/10/30<br>را ماه 139/10/30<br>را ماه 139/10/30<br>را ماه 139/10/30<br>را ماه 139/10/30<br>را ماه 139/10/30<br>را ماه 139/10/30<br>را ماه 149/10/30<br>را ماه 149/10/30<br>را ماه                 | لا 11.26 11.56 12 لا 11.26 11.56 12 لا 12.56 11.56 12 لا 12.56 11.56 12 لا 12.56 11.56 11.56 1                                                                                                    | 26       مترکت های گرده         23       نوری         23       نوری         20       مترکت های گرده         20       مترکت های گرده         20       مترکت های گرده         20       مترکت های گرده         20       مترکت های گرده         20       مترکت های گرده         20       مترکت های گرده         20       مترکت های گرده         20       مترکت های گرده         20       مترکت های گرده         20       مترکت های گرده         20       مترکت می گرده         20       مترکت های گرده         20       مترکت می گرده         20       مترکت می گرده                                                                                                    | م ارزش 30<br>1,377.8 106،<br>832.7 71.8<br>832.7 71.8<br>234.0 61.9<br>234.0 61.9<br>410.3 27.3<br>8<br>410.3 27.3<br>8<br>196.4 9.3<br>196.4 9.3<br>10.1 16.1 B 736,1<br>10.1 16.1 B 736,1<br>10.1 14.980<br>5.79 14.810<br>1.01 14.000<br>1.42) 13.860 1<br>1.95) 14.060                                                                                                    | عداد حجد<br>M 13,957 (0.23)<br>M 12,251 (1.11)<br>M 12,251 (1.11)<br>985 4,461 (1 59)<br>97 4,279 1,15<br>251 2,013 (0.05)<br>827 310 (0.63)<br>827 310 (0.63)<br>924<br>1400/01/25<br>1400/01/23<br>1400/01/22<br>1400/01/22<br>1400/01/21                                                                                                    | پایادی<br>12,950 (1.62)<br>11,600 (1.96)<br>3,775 (1.98)<br>14,980 0.41<br>21,230 (0.33)<br>22,240 (1.97) | ت العربي<br>آخرين<br>12,770<br>11,500<br>3,760<br>14,870<br>21,170<br>21,940       | <b>گروه:فلزا</b><br>نماد<br>فولاد<br>ذوب<br>ذوب<br>کاوه<br>فلوله  |
| مب اعضاى هيئت مديره<br>بب اعضاى هيئت مديره<br>دوره 1 ماهه منتهى به 1399/12/30<br>بت - (ساير اطلاعات بااهميت - مصوبه هيات مديره در خصو<br>بت - (ساير اطلاعات بااهميت - مصوبه هيات مديره در خصو<br>بت - (ساير اطلاعات بااهميت - ييشنهاد خريد سهام خزانه ک<br>دوره 1 ماهه منتهى به 1399/11/30<br>برمى و واحد حسابرسى داخلى<br>و انتقال و سيرده سهام<br>و انتقال و سيرده سهام<br>و 1399/10/30<br>برامى 2019<br>1399/10/30<br>برامى 2019<br>1399/10/30                                                                                                    | لا 11.26 11.56 12 لا 11.26 11.56 12 لا 12.56 11.56 12 لا 12.56 11.56 12 لا 12.56 11.56 11.56 1                                                                                                    | 26       مترکت های گرده         23       jay 3         20       -         23       jay 3         20       -         20       -         20       -         20       -         20       -         20       -         20       -         20       -         20       -         20       -         20       -         20       -         20       -         20       -         20       -         20       -         20       -         20       -         20       -         20       -         20       -         20       -         20       -         20       -         20       -         20       -         20       -         20       -         20       -         20       -         20       -         20       -         20       -                                                                                                    | م ارزش 30<br>1,377.8 106،<br>832.7 71.8<br>832.7 71.8<br>234.0 61.9<br>234.0 61.9<br>410.3 27.3<br>8<br>410.3 27.3<br>8<br>196.4 9.2<br>196.4 9.2<br>10.1 16.1 B 736,1<br>10.1 14.980<br>1.01 14.900<br>1.01 14.900<br>1.01 14.000<br>1.42) 13.860<br>1.95) 14.060<br>1.71) 14.340                                                                                                    | تعداد حجر<br>405 13,957 (0.23)<br>M 13,957 (0.23)<br>M 12,251 (1.11)<br>385 4,461 (1.59)<br>397 4,279 1,15<br>251 2,013 (0.05)<br>827 310 (0.63)<br>309<br>310 (0.63)<br>310 (0.63) | یایانی<br>12,950 (1.62)<br>11,600 (1.96)<br>3,775 (1.98)<br>14,980 0.41<br>21,230 (0.33)<br>22,240 (1.97) | ت العربي<br>آخرين<br>12,770<br>11,500<br>3,760<br>14,870<br>21,170<br>21,940       | <b>گروه:فلزا</b><br>نماد<br>فولاد<br>ذوب<br>فخوز<br>کاوه<br>فلوله |
| 0926 0956 1026 105<br>در كدال<br>بب اعضاى هيئت مديره<br>دوره 1 ماهه منتهى به 1399/12/30<br>بت - (ساير اطلاعات بااهميت - مصوبه هيات مديره در خصو<br>بت - (ساير اطلاعات بااهميت - مصوبه هيات مديره در خصو<br>بت - (ساير اطلاعات بااهميت - ييشنهاد خريد سهام خزانه- ک<br>دوره 1 ماهه منتهى به 1399/11/30<br>برمى و واحد حسابرسى داخلى<br>دوره 1 ماهه منتهى به 1399/11/30<br>روان 1 ماهه منتهى به 1399/10/30<br>روان 1 ماهه منتهى به 1399/10/30<br>روان 1 ماهه منتهى به 1399/10/30<br>روان 1 ماهه منتهى به 1399/10/30<br>روان 1 ماه منتهى (ماه)<br>روان 1 ماه منتهى (ماه)<br>دوره 1 ماه منتهى (ماه)<br>روان 1 ماه منتهى (ماه)<br>روان 1 ماه منتهى (ماه ماه ماه منتهى (ماه)<br>روان 1 ماه منتهى (ماه ماه ماه ماه ماه (ماه ماه ماه ماه ماه (ماه ماه ماه (ماه ماه ماه ماه ماه (ماه ماه ماه ماه (ماه ماه ماه ماه (ماه ماه ماه ماه (ماه ماه ماه (ماه ماه ماه ماه (ماه ماه ماه ماه (ماه ماه ماه ماه (ماه ماه ماه ماه (ماه ماه ماه ماه (ماه ماه ماه ماه ماه (ماه ماه ماه ماه (ماه ماه ماه ماه (ماه ماه ماه ماه (ماه ماه ماه ماه ماه (ماه ماه ماه ماه (ماه ماه ماه ماه ماه (ماه                                                                               | 5 11.26 11.56 12     7 11.26 11.56 12     7 11.26 11.56 12     7 11.26 11.56 12     7 11.26 11.56 12     7 11.26 11.56 12     7 11.26 11.56 12     7 11.26 11.56 12     7 11.26 11.56 12     7 11.26 11.56 12     7 11.26 11.56 12     7 11.26 11.56 12     7 11.26 11.56 12     7 11.26 11.56 12     7 11.26 11.56 12     7 11.26 11.56 11     7 11.184 11.56 11     7 11.184 M1.56 11     7 11.184 M1.56 11     7 11.184 M1.56 11     7 11.184 M1.56 11     7 11.184 M1.56 11                                                                                                    | 28       مترکت های گرده         23       jay 3         20       مترکت های گرده         20       مترکت های گرده         20       مترکت های گرده         20       مترکت های گرده         20       مترکت های گرده         20       مترکت های گرده         20       مترکت های گرده         20       مترکت های گرده         20       مترکت های گرده         20       مترکت های گرده         20       مترکت های گرده         20       مترکت های گرده         20       مترکت می گرده         20       مترکت گرده         20       مترکت گرده         20                                                                                                    | م الرزش 30<br>1,377.8 106،<br>832.7 71.8<br>832.7 71.8<br>234.0 61.9<br>234.0 61.9<br>410.3 27.3<br>8<br>196.4 9.2<br>196.4 9.2<br>196.4 9.2<br>10.1 16.1 B 736,1<br>10.1 14.980<br>5.79 14.810<br>1.01 14.900<br>1.01 14.000<br>1.42) 13.860<br>1.95) 14.650<br>1.71) 14.340<br>0.27 14.590                                                                                                    | تعداد حجد<br>405 13,957 (0.23)<br>M 13,957 (0.23)<br>M 12,251 (1.11)<br>985 4,461 (1.59)<br>997 4,279 1,15<br>251 2,013 (0.05)<br>827 310 (0.63)<br>827 310 (0.63)<br>827 310 (0.63)<br>1400/01/25<br>1400/01/23<br>1400/01/21<br>1400/01/21<br>1400/01/17                                                                                                    | یایانی<br>12,950 (1.62)<br>11,600 (1.96)<br>3,775 (1.98)<br>14,980 0.41<br>21,230 (0.33)<br>22,240 (1.97) | ت العربي<br>آخرين<br>12,770<br>11,500<br>3,760<br>14,870<br>21,170<br>21,940       | <b>گروه:فلزا</b><br>نماد<br>فولاد<br>ذوب<br>فخوز<br>کاوه<br>فلوله |
| 0926 0956 1028 105<br>در كدال<br>بب اعضاى هيئت مذيره<br>دوره 1 ماهه منتهى به 1399/12/30<br>بت - (ساير اطلاعات بااهميت - مصوبه هيات مذيره در خصو<br>بت - (ساير اطلاعات بااهميت - مصوبه هيات مذيره در خصو<br>بت - (ساير اطلاعات بااهميت - ميشنهاد خريد سهام خزانه - 2<br>دوره 1 ماهه منتهى به 1399/11/30<br>روسى و واحد حسابرسى داخلى<br>دوره 1 ماهه منتهى به 1399/10/30<br>و انتقال و سيرده سهام<br>و اتقال و سيرده سهام<br>و اعتقال و مسيرده سهام<br>دوره 1 ماهه منتهى به 1399/10/30<br>دوره 1 ماهه منتهى به 1399/10/30<br>دوره 1 ماه منتهى الم موا<br>دوره 1 ماه منتهى الم موا<br>دوره 1 ماه موا<br>دوره 1 ماه موا<br>دوره 1 ماه موا<br>دوره 1 ماه موا<br>دوره 1 موا<br>دوره 1 موا<br>دوره | 11.26     11.56     11.26     11.56     12     12.5     11.26     11.56     12     12.5     11.26     11.56     11.26     11.56     11.26     11.56     11.26     11.26     11.26     11.26     11.26     11.26     11.26     11.26     11.26     11.26     11.26     11.26     11.26     11.26     11.26     11.26     11.26     11.26     11.26     11.26     11.26     11.26     11.26     11.26     11.26     11.26     11.26     11.26     11.26     11.26     11.26     11.26     11.26     11.26     11.26     11.26     11.26     11.26     11.26     11.26     11.26     11.26     11.26     11.26     11.26     11.26     11.26     11.26     11.26     11.26     11.26     11.26     11.26     11.26     11.26     11.26     11.26     11.26     11.26     11.26     11.26     11.26     11.26     11.26     11.26     11.26     11.26     11.26     11.26     11.26     11.26     11.26     11.26     11.26     11.26     11.26     11.26     11.26     11.26     11.26     11.26     11.26     11.26     11.26     11.26     11.26     11.26     11.26     11.26     11.26     11.26     11.26     11.26     11.26     11.26     11.26     11.26     11.26     11.26     11.26     11.26     11.26     11.26     11.26     11.26     11.26     11.26     11.26     11.26     11.26     11.26     11.26     11.26     11.26     11.26     11.26     11.26     11.26     11.26     11.26     11.26     11.26     11.26     11.26     11.26     11.26     11.26     11.26     11.26     11.26     11.26     11.26     11.26     11.26     11.26     11.26     11.26     11.26     11.26     11.26     11.26     11.26     11.26     11.26     11.26     11.26     11.26     11.26     11.26     11.26     11.26     11.26     11.26     11.26     11.26     11.26     11.26     11.26     11.26     11.26     11.26     11.26     11.26     11.26     11.26     11.26     11.26     11.26     11.26     11.26     11.26     11.26     11.26     11.26     11.26     11.26     11.26     11.26     11.26     11.26     11.26     11.26     11.26     11.26     11.26     11.26     11.26     11.26     11.26                                                                                                    | 28       مترکت های گرده         23       نوری         24       نوری         20       نوری         20                                                                                                    | م ارزش 30<br>1,377.8 106،<br>832.7 71،8<br>832.7 71،8<br>832.7 71,8<br>234.0 61.9<br>410.3 27.3<br>8<br>196.4 9.2<br>16.1 B 736,1<br>15 14,980<br>5.79 14,810<br>1.01 14,000<br>1.42) 13,860<br>1.95) 14,060<br>1.71) 14,340<br>0.27 14,590<br>0.48 14,550<br>0.48 14,550<br>1.96) 14,480                                                                                                    | لمعداد حجر<br>13,957 (0.23)<br>13,957 (0.23)<br>12,251 (1.11)<br>12,251 (1.11)<br>12,251 (1.11)<br>13,077 (1.59)<br>14,461 (1.59)<br>14,461 (1.59)<br>14,577 (1.15)<br>14,000/01/23<br>14,000/01/25<br>14,000/01/23<br>14,000/01/21<br>14,000/01/17<br>14,000/01/16<br>14,000/01/16<br>14,000/0                                           | یایانی<br>12,950 (1.62)<br>11,600 (1.96)<br>3,775 (1.98)<br>14,980 0.41<br>21,230 (0.33)<br>22,240 (1.97) | ت العربي<br>آخرين<br>12,770<br>11,500<br>3,760<br>14,870<br>21,170<br>21,940       | <b>گروه:فلزا</b><br>نماد<br>فولاد<br>ذوب<br>فخوز<br>کاوه<br>فلوله |

اطلاعات مختلفی در صفحه مخصوص شرکتهای بورسی وجود دارد مطابق شکل زیر این اطلاعات را به 10 قسمت تقسیم کردیم و در ادامه توضیحات هر بخش را بصورت مجزا خدمت شما ارائه خواهیم کرد.

| 📮 🖸 🔂 🛞 نمایش فهرست                                                                                 | 17:31:50 - %0.1- (1198<br>مرم: 4.49 الريش: 39,208.038 Pt<br>م: 498.285 Nريش: 498.285 M | شاخص:51) 1,243,358.69<br>(بورس) بیسته - تعداد:374,388 ح<br>تراتورس) بیسته - تعداد:92,785 حد | ) Tehran Securities E     | فناوري بورس تهران<br>xchange Technology Ma | شرکت مدیریت anagement Co      |
|----------------------------------------------------------------------------------------------------|----------------------------------------------------------------------------------------|---------------------------------------------------------------------------------------------|---------------------------|--------------------------------------------|-------------------------------|
| حقيقى-حقوقى                                                                                         | تغيير وضعيت المعام العام مديره                                                         | اطلاعيه آكين مجمع                                                                           | اه پيام ناظر سابقه        | در یک نا                                   |                               |
| معيمات مجمع<br>• • • • • • • • • • • • • • • • • • •                                                | سود و زیان متولید و قروش می پورتفوی مت                                                 | ارها معرفی ترازنامه                                                                         | ا DPS EPS ا<br>اصلی) یورس | سهامداران<br>بز) - بازار اول (تابلوی       | فولاد خوزستان (فخو            |
| فروش                                                                                                | 14,730 1                                                                               | 5,420                                                                                       | فروش بازه ا               |                                            | خريد معامله                   |
| 22,024 M [80,3%] 16,23 M [5<br>5,372 M [19,6%] 11,166 M [4                                          | 14,520 حقيقى (%9.2<br>13,710 حقوقى (%0.7                                               | هفته 2 5,690<br>هفته 2 5,420                                                                | 14,880 فيمت<br>ديروز بازه | [0,41%] 60                                 | 14,870 14,860<br>اولین پایانی |
| فروش<br>1,770 <b>3</b>                                                                              | 5 11,510 تعداد خرید<br>مجموع 1,331                                                     | سال 5,440                                                                                   | ابازه 14,810              | [1,15%] 170 1                              | 14,980 15,000                 |
| 1,756                                                                                               | حقيقى 1,313<br>50 B<br>8 011 M                                                         | collin                                                                                      | تعداد                     | 4,279                                      | تعداد معاملات                 |
| بزار تغییر مکان یا نمایش اطلاعات<br>همگروه اطلاعیه سابقه                                            | 1 24%                                                                                  | شناور                                                                                       |                           | 10,325 B                                   | ارزش معاملات<br>ارزش معاملات  |
| ن نمایش نمایش 0                                                                                     | نمایش نمایش                                                                            | یں حجم مہ                                                                                   | ر میں                     |                                            | ارزس بارار                    |
| parss                                                                                               | P/E 9, کروہ: 11/20 SP/E 9, میں عادی 11/20                                              | ; P/E 1622); 24<br>منای مود و زبان <sup>1</sup> 2 ماهد اخبر (۲۱۱۹) مما<br>للبد              | EPS PO 2295               | 8<br>م                                     | آخرین اطلاعات قیمت<br>وضعیت   |
|                                                                                                    | قیمت،حجم در طول روز                                                                    | م تعداد                                                                                     | فروش حج                   | خريد                                       | تعداد حجم                     |
| 15400 -                                                                                             |                                                                                        | 1 2,1                                                                                       | 14,880                    | 14,860 1                                   | 61,006 2                      |
|                                                                                                    | 1°**                                                                                   | 11 412,1                                                                                    | 123 14,900                | 14,840                                     | 91,280 4                      |
| 15200                                                                                               |                                                                                        | 1                                                                                           |                           |                                            | 34                            |
| 15000 - 11 - 10 <sup>44</sup> +-0 <sup>44</sup> +0 <sup>44</sup> +0 <sup>44</sup> +-0 <sup>44</sup> |                                                                                        |                                                                                             |                           |                                            |                               |
| 14800                                                                                               | 7 'lass "lass" +                                                                       | ~                                                                                           |                           |                                            | ~                             |
| CONT .                                                                                              |                                                                                        | CON                                                                                         |                           | CO                                         | NI V                          |
| 0 - unit office of the surf                                                                         | menterel in a grat                                                                     |                                                                                             |                           | ham.                                       |                               |
| CCU/109:26 09:56 10:                                                                                | 26 10:56 11:26 11:56 12:26                                                             |                                                                                             |                           | allo.                                      |                               |
| Pars                                                                                                | اطلاعیه- مشاهده اطلاعات دقیق در کدال                                                   | مقادسه شركت طاءر كروه                                                                       | Pars                      |                                            | گوه:فلزات اساس                |
| Autorita                                                                                            |                                                                                        | ارزش، 30 روز                                                                                | تعداد حجم                 | بابانی                                     | نماد آخرین                    |
| ، منتهى به 1399/12/30                                                                               | 00/1/10 گزارش فعالیت ماهانه دوره 1 ماهه                                                | 1,377.8                                                                                     | 106,405 13,957 (0 2       | 3) 12.950 (1.62)                           | فولاد 12.770                  |
| طلاعات بااهمیت - مصوبه هیات مدیره در خصو                                                            | 99/12/20 افشای اطلاعات بااهمیت - (سایر ام                                              | B 832.7                                                                                     | 71 802                    |                                            |                               |
| طلاعات بااهمیت - مصوبه هیات مدیره در خصو                                                            | 99/12/18 افشای اطلاعات بااهمیت - (سایر ام                                              | → → B                                                                                       | M 12,251 (1.1             | 11,600 (1.96)                              | فملي 11,500                   |
| لاعات بااهمیت - مصوبه هیات مدیره در خصو                                                             | 99/12/9 افشای اطلاعات بااهمیت - 9                                                      | 234.0 B                                                                                     | 61,985<br>M 4,461 ( 8     | 3,775 (1.98)                               | ذوب 3,760                     |
| للاعات بااهمیت - پیشنهاد حرید سهام حزانه- د<br>مونده . ده 1309/11/30                                | 99/12/5 افشای اطلاعات بااهمیت - و                                                      | J~ 410,3                                                                                    | 27,397 4,279 1.1          | 5 14,980 0.41                              | فخوز 14,870                   |
| د حسابرسی داخلی                                                                                     | 99/11/7 مشخصات کمیته حسابرسی و واحد                                                    | в 196,4                                                                                     | 9,251 para (p.a)          |                                            |                               |
| ، منتهى به 1399/10/30                                                                               | 99/11/5 گزارش فعالیت ماهانه دوره 1 ماهه                                                | В                                                                                           | M 2,013 (0.0              | 5) 21,230 (0.33)                           | كاوة 21,170                   |
| سرده سهام                                                                                           | . 99/11/4    توزيع گواهي تامه نقل و انتقال و م                                         | ▼ ~ _ / 16,1 B                                                                              | 736,827 310 (0.6          | 3) 22,240 (1.97)                           | فلوله 21,940                  |
|                                                                                                    |                                                                                        |                                                                                             | سابقه معاملات             |                                            |                               |
|                                                                                                    | یشترین تعداد حجم ارزش                                                                  | بائی کمترین ب                                                                               | تاريخ پا                  |                                            | 1                             |
| CON                                                                                                 | 447,709 B 30,223 M 3,163 14,840                                                        | 14,400 5,79 14,81                                                                           | 0 1400/01/24              | CO                                         | 11.                           |
| ham                                                                                                 | 160,692 B 11,48 M 2,258 14,190                                                         | 13,710 1,01 14,00                                                                           | 0 1400/01/23              | ham                                        |                               |
| (cSOIL                                                                                              | 219,282 B 15,826 M 2,739 14,050                                                        | 13,780 (1.42) 13,86                                                                         | 0 1400/01/22              | 011-                                       |                               |
| Pars                                                                                                | 160,407 B 11,184 M 1,631 14                                                            | 4,300 (1,71) 14,34                                                                          | 0 1400/01/18              |                                            |                               |
|                                                                                                    | 108,65 B 7,447 M 2,130 15,000                                                          | 14,340 0.27 14,59                                                                           | 0 1400/01/17              |                                            |                               |
| × اطلاعیه جدید ددان                                                                                 | 205.3 B 14,112 M 2,952 14,810                                                          | 14,200 0.48 14,55                                                                           | 0 1400/01/16              |                                            |                               |
| × وصفيت جديد نماد                                                                                   | 193,930 D 13,394 W 1,462 14,000                                                        | 14,400 (1,30) 14,40                                                                         | 0 1400/01/10              |                                            |                               |
| DE ED you all w                                                                                     |                                                                                        |                                                                                             |                           |                                            |                               |

#### ارتباط با سرور بورس

برای اطلاع از اینکه آیا ارتباط شما با سرور بورس برقرار است و اطلاعات بصورت لحظهای دریافت و به شما نشان داده میشود به آیکون "رعد" در کنار نام شرکت بورسی دقت بفرمایید و با توجه به رنگ آن میتوانید از وضعیت ارتباط خود با سرور بورس مطلع شوید اگر رنگ این آیکون قرمز باشد یعنی ارتباط شما با سرور بورس قطع و اگر آبی باشد یعنی ارتباط شما با سرور بورس برقرار است.

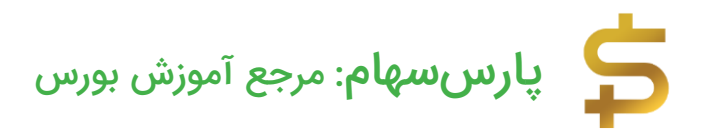

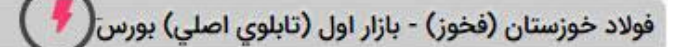

فولاد خوزستان (فخوز) - بازار اول (تابلوی اصلی) بورس( 🐬

ارتباط با سرور بورس برقرار است

ارتباط با سرور بورس برقرار نیست

مشاهده اطلاعات آخرین خرید و فروش در بخش اول مطابق شکل زیر 6 عنوان وجود دارد که زیر هر کدام یک عدد نوشته شده است: خرید، معامله، فروش، اولین، پایانی، دیروز.

- خرید: بالاترین قیمت سفارش خرید در لحظه جاری
- فروش: پایین ترین قیمت سفارش فروش در لحظه جاری
- معامله: قیمت آخرین معامله انجام شده برای نماد بورسی موردنظر
  - اولین: قیمت اولین سفارش خرید و فروش در روز جاری
    - دیروز: قیمت پایانی روز کاری گذشته
    - پایانی: قیمت پایانی روز کاری فعلی تا بدین لحظه

| خريد   | معامله                    | قروش   |     |
|--------|---------------------------|--------|-----|
| 14,860 | [0,41%] 60 14,870         | 14,880 |     |
| اولين  | پایانی                    | ديروز  | _   |
| 15,000 | [1,15%] 170 <b>14,980</b> | 14,810 | 414 |

دقت بفرمایید تمامی معاملهگران میتوانند در "بازه مجاز قیمتی" سفارش خود را ارسال کنند و از آنجایی که نحوه خرید و فروش سهام در بورس بر اساس عرضه و تقاضا است **اولویت سفارشهای خرید بر اساس بالاترین قیمت پیشنهادی و اولویت سفارشهای فروش بر اساس پایینترین قیمت پیشنهادی** درنظر گرفته میشود برای مثال مطابق شکل بالا، 14860 ریال بالاترین قیمت خرید و 14880 ریال پایینترین قیمت فروش ارسالی توسط معاملهگران است یعنی هیچ معاملهگری در لحظه جاری حاضر به خرید سهام موردنظر با قیمتی بیشتر از 14,860 ریال نیست و از طرف دیگر هیچ سهامداری در لحظه جاری نیز حاضر به فروش سهام خود با قیمتی کمتر از 14,880 ریال نیست! و آخرین معاملهای که در هسته معاملات بورس انجام گرفته قیمتی بین این دو عدد یعنی 14,870 ریال است! بنابراین برای اینکه معامله انجام گیرد یا باید قیمتی موز موضع شان کوتاه بیایند و قیمت بالاتری برای خرید ثبت کنند یا فروشندگان باید قیمت فروش خود را کاهش دهند!

#### مشاهده دامنه نوسان مجاز روزانه

در بخش دوم مطابق شکل زیر 4 عنوان وجود دارد که مقابل هر کدام بازهای قیمتی نوشته شده است: بازه روز، قیمت مجاز، بازه هفته و بازه سال.

| بازه روز              | 15,420 | 14,730 |  |
|-----------------------|--------|--------|--|
| قيمت مجاز             | 15,690 | 14,520 |  |
| بازه هفته             | 15,420 | 13,710 |  |
| بازه <mark>سال</mark> | 55,440 | 11,510 |  |
|                       |        |        |  |

- بازه روز: بازه قیمتی معاملات انجام شده در روز جاری تا بدین لحظه
  - قیمت مجاز: دامنه نوسان مجاز روزانه قیمت سهام
  - بازه هفته: بازه قیمتی پیشبینی شده در هفته جاری
    - بازه سال: بازه قیمتی پیشبینی شده در سال جاری

"قیمت مجاز" یا همان دامنه مجاز روزانه قیمت سهام بر اساس قیمت پایانی روز قبل و درصد مجاز تغییرات تعیین میشود. با توجه به قسمت قبلی، قیمت پایانی روز قبل برای "فخوز" 14,810 ریال بوده و با توجه به دامنه نوسان روزانه مجاز برای سهام شرکتهای پذیرفته شده در بورس که بین %5+ و %5- است قیمت مجاز روز جاری تعیین میشود. البته چند ماهی هست که سازمان بورس بخاطر حمایت از بازار، دامنه نوسان را بصورت %6+ و %2- تغییر داده است یعنی 2 درصد 14,810 را محاسبه و از آن کم کنید تا مینیمم بازه و سپس 6 درصد 14,810 را محاسبه و به آن اضافه کنید تا ماکسیمم بازه قیمت مجاز روز جاری را تعیین کنید.

مشاهده جزئیات معاملات در TSETMC

در بخش سوم مطابق شکل زیر جزئیات معاملات شامل اطلاعات پیرامون سفارشات خرید و فروش سهام به تفکیک برای معاملهگران حقیقی و حقوقی بر اساس حجم و تعداد سفارشات را مشاهده میکنید. تمامی جزئیات معاملات بصورت لحظهای در سایت TSETMC آپدیت میشود.

| فروش                       |                  |                 | خريد            | حجم             |
|----------------------------|------------------|-----------------|-----------------|-----------------|
| 22,024 M [80,3%]           | 1                | 6.23 M [5       | 9.2%]           | حقيقى           |
| 5.372 M [19.6%]            | 11               | .166 M [4       | 0.7%]           | حقوقى           |
| فروش                       |                  |                 | خريد            | تعداد           |
| 1,770                      |                  |                 | 1,331           | مجموع           |
| 1,756                      |                  |                 | 1,313           | حقيقى           |
| 14                         |                  |                 | 18              | حقوقى           |
| ا نمایش اطلاعات            | فيير مكان ي      | ابزار تغ        |                 |                 |
| سابق <del>ه</del><br>نمایش | اطلاعیه<br>نمایش | همگروه<br>نمایش | نمودار<br>نمایش | سفارش،<br>نمایش |

برای مثال مطابق شکل بالا سفارشات خرید و فروش نماد بورسی فخوز در روز 25 فروردین 1400 بدین صورت بوده است که تعداد 22.024 میلیون برگه سهام توسط اشخاص حقیقی و تعداد 5.372 میلیون برگه سهام توسط حقوقی ها فروخته شده است و تعداد 16.23 میلیون برگه سهام توسط اشخاص حقیقی و تعداد 11.166 میلیون برگه سهام توسط حقوقیها خریده شده است. درصد خرید و فروش حقیقی و حقوقی نیز بدین صورت است که تقریبا 20% فروش توسط حقوقیها بوده اما از آن طرف تقریبا 40% خرید نیز توسط حقوقیها صورت گرفته است.

در قسمت پایین نیز تعداد خرید و فروشها را مشاهده میکنید هم تعداد کل خرید و فروش و هم به تفکیک برای حقیقی و حقوقی. دقت بفرمایید که در این مثال 1770 سفارش فروش و تعداد 1331 سفارش خرید در هسته معاملات برای فخوز انجام گرفته است.

نکته: پُر واضح است که حجم سفارش خرید با حجم سفارش فروش یکسان است! اما تعداد سفارش خرید و فروش میتوانید با یکدیگر متفاوت باشد! چرا که فرض کنید 100 سفارش فروش با حجم 1 میلیون برگه سهام با قیمت 1500 تومان در هسته معاملات ثبت شود و شخصی تمام آن 100 سفارش فروش را یکجا خریداری کند! بنابراین به ازای 100 سفارش فروش، تنها 1 سفارش خرید داشتیم.

ابزار تغییر مکان یا نمایش اطلاعات در سایت TSETMC

در انتهای این بخش گزینههایی برای تغییر مکان یا نمایش اطلاعات وجود دارد اگر دقت بفرمایید زیر تمام گزینهها عبارت "نمایش" درج شده است که حاکی از نمایش تمام این گزینهها در سایت TSETMC دارد حال برای مثال اگر روی گزینه "نمایش" در زیر قسمت "اطلاعیه" کلیک کنید قسمت اطلاعیه در سایت TSETMC برای شما غیر فعال میشود!

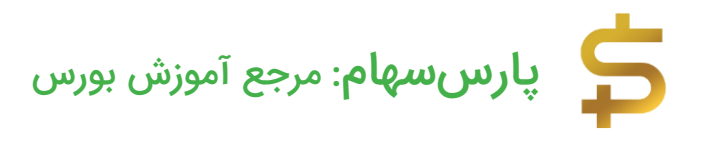

مشاهده ارزش معاملات هر نماد بورسی در TSETMC در بخش چهارم مطابق شکل زیر اطلاعات جامعی پیرامون معاملات روز جاری به شما نشان داده میشود.

| تعداد معاملات             | 4,279     |
|---------------------------|-----------|
| حجم معا <mark>ملات</mark> | 27,397 M  |
| رزش معاملات               | 410,325 B |
| رزش بازار                 | 749,000 B |
| أخرين اطلاعات قيمت        | 12:29:58  |
| وضعيت                     | مجاز      |

- تعداد معاملات: تعداد کل معاملات انجام شده در روز جاری
- حجم معاملات: حجم کل معاملات انجام شدہ در روز جاری
- ارزش معاملات: ارزش کل معاملات انجام شده در روز جاری
- ارزش بازار: ارزش شرکت بورسی، با توجه به تعداد سهام شرکت و قیمت سهام در روز جاری تعیین میشود برای مثال ارزش شرکت فولاد خوزستان تا تاریخ 25 فروردین 1400 تقریبا 75 هزار میلیارد تومان بوده است.
  - آخرین اطلاعات قیمت: زمان ثبت آخرین معامله انجام شده در روز جاری
- وضعیت: وضعیت نماد بورسی موردنظر؛ در مقالهای بصورت مفصل به موضوع وضعیت نمادهای بورسی پرداخته شده است بصورت خلاصه اگر "وضعیت: مجاز" باشد یعنی امکان معامله در نماد بورسی موردنظر فراهم است.

مشاهده حجم مبنا، EPS و P/E در سایت TSETMC

اطلاعات این قسمت یکی از مهمترین اطلاعات هر نماد بورسی در سایت TSETMC است.

|          | 50 B                      |                  |                 | P                  | تعداد سها                |
|----------|---------------------------|------------------|-----------------|--------------------|--------------------------|
|          | 8,011 M                   |                  |                 |                    | حجم مبنا                 |
|          | 24%                       |                  |                 | 25                 | سهام شنار                |
|          | 18,385 M                  |                  |                 | عجم ماه            | م <mark>ي</mark> انگين < |
| 11,20    | P/Eگروه:                  | 9,24             | :P/E            | 1622               | ;EPS                     |
| جسه کنید | اطلاعات بيشتر به كدال مرا | به شده است. برای | اخیر (TTM) محاس | سود و زبان 12 ماهه | EPS بر مینای             |

تعداد سهام: بیانگر تعداد کل سهام شرکت

حجم مبنا: در مقالهای جداگانه به موضوع <u>حجم مبنا</u> پرداخته شد گفتیم که حجم مبنا عبارت است از "تعداد مشخصی از برگه سهام یک شرکت بورسی است که باید در هر روز مورد معامله قرار گیرد تا قیمت پایانی سهام آن بصورت میانگینِ معاملههای انجام شده درنظر گرفته شود."

سهام شناور: بیانگر شناوری سهام است! بصورت خلاصه درصدی از تعداد کل سهام شرکت که آماده خرید و فروش توسط معاملهگران است! یعنی اشخاص دارنده سهام قصد نگهداری سهام شرکت جهت حفظ کُرسی مدیریت و... را ندارند! برای مثال تعداد سهامی که در اختیار خود شرکت است جز سهام شناوری محسوب نمیشود! فرض کنید شناوری یک شرکت 2% درصد باشد یعنی بیش از 98% سهام شرکت در اختیار خود شرکت است و قطعا نحوه خرید و فروش سهام متاثر از این موضوع خواهد بود! در مقالهای جداگانه به این موضوع پرداخته شد.

میانگین حجم ماه: میانگین حجم معاملات در ماه گذشته.

EPS: سود هر برگه سهام یا همان EPS یکی از پارامترهای مهم برای ارزیابی سهام شرکتها میباشد. برای اطلاعات بیشتر به مقاله "مفهوم <u>EPS + انواع و فرمول EPS</u>" مراجعه کنید.

P/E: <u>نسبت P/E</u> مخفف عبارت انگلیسی Price/Earnings per share است Price به معنی قیمت (قیمت هر برگه سهام شرکت) و Earnings per share یا به اختصار EPS نیز به معنی سود به ازای هر برگه سهام است بنابراین نسبت P/E در بورس یعنی نسبت قیمت هر برگه سهام شرکت به سود نقدی تخصیص داده شده به ازای هر برگه سهام. برای اطلاعات بیشتر مقاله مربوطه را مطالعه بفرمایید.

P/E گروه: بیانگر میانگین نسبت P/E برای گروه نماد بورسی موردنظر است با مقایسه P/E سهام موردنظر با P/E گروه میتوانید اطلاعات خوبی بدست بیاورید.

مشاهده لیست خرید و فروش لحظهای در TSETMC مطابق شکل زیر در این قسمت لیست سفارشات خرید و فروش سهام را بصورت آنلاین و لحظهای به شما نشان میدهد.

| تعداد | حجم     | خريد   | فروش   | حجم     | تعداد |
|-------|---------|--------|--------|---------|-------|
| 2     | 161,006 | 14,860 | 14,880 | 2,100   | 1     |
| 1     | 670     | 14,850 | 14,890 | 40,623  | 4     |
| 4     | 91,280  | 14,840 | 14,900 | 412,123 | 11    |

دقت بفرمایید در این قسمت فقط 3 سفارش خرید و فروش را به شما نشان میدهد! و ممکن است این لیست شامل 100 سفارش خرید و فروش باشد! و صرفا 3 سفارش ابتدایی به شما نشان داده میشود. در صفحه کارگزاریها لیست سفارش خرید و فروش شامل 5 سفارش ابتدایی است.

مطابق شکل بالا، 1 سفارش فروش به قیمت 14880 ریال و با حجم تعداد 2100 برگه سهام و از آن طرف 2 سفارش خرید به قیمت 14860 ریال و با حجم تعداد 161006 برگه سهام در هسته معاملات ثبت شده است یعنی فعلا هیچ شخصی حاضر به فروش سهام خود با قیمتی کمتر از 14800 ریال نشده است همچنین هیچ شخصی هم حاضر به خرید سهام با قیمتی بیشتر از 14800 ریال نیست! دقت بفرمایید به محض اینکه سفارش با خط اول لیست سفارشات تطبیق پیدا کند سفارش در هسته معاملات بورس انجام میگیرد و این سفارش از لیست سفارشات حذف میشود.

مشاهده نمودار معاملات روزانه

در این قسمت نمودار خرید و فروش **روزانه** سهام موردنظر را بصورت آنلاین و لحظهای مشاهده میکنید.

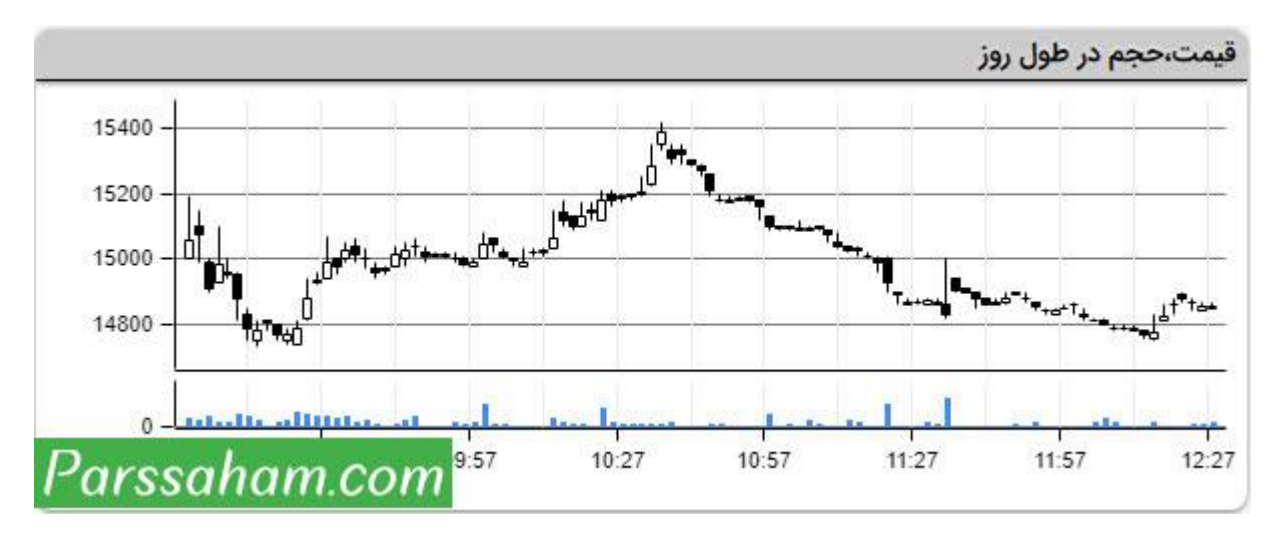

#### مشاهده اطلاعات گروه نماد بورسی در TSETMC

در این بخش لیست تمام نمادهای بورسی هم گروه با نماد بورسی موردنظر به همراه اطلاعات کاملی از معاملات آنها در روز جاری (شامل آخرین قیمت، قیمت پایانی، حجم معاملات، تعداد معاملات و ارزش معاملات) را مشاهده میکنید.

| , گروه | ایسه شرکت های            | مقا       |           |        |        |         |        | ي       | گروه:فلزات اساس |
|--------|--------------------------|-----------|-----------|--------|--------|---------|--------|---------|-----------------|
| *      | 30 روز                   | ارزش      | حجم       | تعداد  |        | پايانى  | 10     | آخرين   | نماد            |
|        | ~~                       | 1,377.8 B | 106,405 M | 13,957 | (0.23) | 12,950  | (1.62) | 12,770  | فولاد           |
|        | ~~                       | 832,7 B   | 71,802 M  | 12,251 | (1.11) | 11,600  | (1.96) | 11,500  | فملي            |
|        | 5                        | 234,0 B   | 61,985 M  | 4,461  | (1.59) | 3,775   | (1.98) | 3,760   | ذوب             |
|        | ~~~                      | 410,3 B   | 27,397 M  | 4,279  | 1 1.15 | 14,980  | 0,41   | 14,870  | فخوز            |
|        | ~~~                      | 196,4 B   | 9.251 M   | 2,013  | (0.05) | 21,230  | (0.33) | 21,170  | كاوه            |
|        | $\mathcal{I}\mathcal{N}$ | 16,1 B    | 736,827   | 310    | (0.63) | 22,240  | (1.97) | 21,940  | فلوله           |
| -      | $\sim\sim$               | 54,8 B    | 296,356   | 737    | (1.55) | 184,970 | (2)    | 184,130 | فنورد           |

یکی از امکانات جالب در این قسمت "مقایسه شرکتهای گروه" است که با کلیک روی عبارتی که در گوشه سمت چپ نوشته شده به صفحه مربوطه ارجاع داده میشوید این قابلیت در قسمت "نمایش فهرستها" در صفحه اول سایت TSETMC نیز وجود داشت که در ابتدای همین مقاله به آن پرداختیم.

مشاهده اطلاعیههای کدال شرکتها در سایت TSETMC

در توضیحات زبانههای بالایی سایت tsetmc.com گفتیم با کلیک روی زبانه "شبکه کدال" وارد صفحهای میشوید که تمامی اطلاعیههای سایت کدال به شما نشان داده میشود. دقت بفرمایید در آن صفحه تمامی اطلاعیههای سایت کدال صرف نظر از نوع شرکت و بر اساس آخرین زمان انتشار درج میشد. اگر بخواهید اطلاعیههای یک شرکت خاص را مشاهده کنید میتوانید به سایت کدال مراجعه و نماد بورسی موردنظرتان را جستجو کنید دقت بفرمایید این امکان در سایت TSETMC نیز مهیا است وقتی وارد صفحه مخصوص هر شرکت در سایت TSETMC شوید در قسمت "اطلاعیه" میتوانید تمامی اطلاعیههای شرکت را مشاهده کنید و نسبت به دانلود فایل PDF آن اقدام کنید.

#### اطلاعیه- مشاهده اطلاعات دقیق در کدال

معرفی یا تغییر در ترکیب اعضای هیئت مدیره 00/1/23 00/1/10 گزارش فعالیت ماهانه دوره 1 ماهه منتهی به 1399/12/30 99/12/20 افشای اطلاعات بااهمیت - (سایر اطلاعات بااهمیت - مصوبه هیات مدیره در خصوص برنامه خرید سهام خ 99/12/18 افشای اطلاعات بااهمیت - (سایر اطلاعات بااهمیت - مصوبه هیات مدیره در خصوص برنامه خرید سهام خ افشای اطلاعات بااهمیت - (سایر اطلاعات بااهمیت - مصوبه هیات مدیره در خصوص برنامه خرید سهام خ 99/12/9 افشای اطلاعات بااهمیت - (سایر اطلاعات بااهمیت - پیشنهاد خرید سهام خزانه- گروه ب) منتهی به سال ما 99/12/5 گزارش فعالیت ماهانه دوره 1 ماهه منتهی به 1399/11/30 99/12/4 مشخصات كميته حسابرسي و واحد حسابرسي داخلي 99/11/7 گزارش فعالیت ماهانه دوره 1 ماهه منتهی به 1399/10/30 99/11/5 00/11/٨ تمنيع كماه بنامه نقل مانتقال مسيده سمام

با کلیک روی عبارت "اطلاعیه- مشاهده اطلاعات دقیق در کدال" لیست کاملتری از آخرین اطلاعیههای مربوط به شرکت را مشاهده خواهید کرد. همچنین با کلیک روی هر کدام از اطلاعیهها میتوانید نسبت به دریافت اطلاعیه بصورت فایل PDF اقدام کنید.

#### مشاهده سابقه معاملات در TSETMC

آخرین ویژگی در صفحه مخصوص شرکتهای بورسی در سایت TSETMC مربوط به سابقه معاملات آنهاست. مطابق شکل زیر در این قسمت اطلاعات کاملی از تاریخچه معاملات نماد بورسی موردنظر را مشاهده میکنید (اطلاعاتی مثل کمترین قیمت، بیشترین قیمت، قیمت پایانی، تعداد، حجم و ارزش معاملات در هر روز).

| فأملات   |        |        |        |         |       |          |           |
|----------|--------|--------|--------|---------|-------|----------|-----------|
| پايانې   | پايانې |        | كمترين | بيشترين | تعداد | حجم      | ارزش      |
| 980 1400 | 14,980 | 1,15   | 14,730 | 15,420  | 4,279 | 27.397 M | 410,325 B |
| 810 1400 | 14,810 | 5,79   | 14,400 | 14,840  | 3,163 | 30,223 M | 447,709 B |
| 000 1400 | 14,000 | 1.01   | 13,710 | 14,190  | 2,258 | 11,48 M  | 160,692 B |
| 860 1400 | 13,860 | (1.42) | 13,780 | 14,050  | 2,739 | 15,826 M | 219,282 B |
| 060 1400 | 14,060 | (1.95) | 14,060 | 14,150  | 1,130 | 12,866 M | 180,963 B |
| 340 1400 | 14,340 | (1.71) | 14,300 | 14,600  | 1,631 | 11,184 M | 160,407 B |
| 590 1400 | 14,590 | 0,27   | 14,340 | 15,000  | 2,130 | 7,447 M  | 108,65 B  |
| 550 1400 | 14,550 | 0,48   | 14,200 | 14,810  | 2,952 | 14,112 M | 205,3 B   |
| 480 1400 | 14,480 | (1.96) | 14,480 | 14,600  | 1,482 | 13,394 M | 193,958 B |

با کلیک روی عبارت "سابقه معاملات" به صفحهای ارجاع داده میشوید که لیست کامل تاریخچه معاملات شرکت از روز <mark>عرضه اولیه</mark> این شرکت در بورس تا روز جاری را قابل مشاهده است! برای مثال وقتی در صفحه شرکت پالایشگاه نفت اصفهان (شپنا) روی سابقه معاملات کلیک کنید

صفحهای مطابق شکل زیر به شما نشان داده میشود که تاریخچه معاملات شپنا از تیر سال 1387 در آن موجود است. همچنین با دابل کلیک کردن روی تاریخ مدنظرتان به صفحهای شامل تمامی اطلاعات خرید و فروش سهام شرکت در روز موردنظر ارجاع داده میشوید.

| بيشترين              | اولين قيمت آخرين معامله قيمت پايائى كمترين بين | ايانى | قيمت پ |       | آخرين م | قيمت  | اولين | قيمت  | ارزش  | حجم        | تعداد    | تاريخ |         |
|----------------------|------------------------------------------------|-------|--------|-------|---------|-------|-------|-------|-------|------------|----------|-------|---------|
| قيمت                 | قيمت                                           | درصد  | تغيير  | قيمت  | درصد    | تغيير | قيمت  | فيمت  | ديروز |            |          |       |         |
| 6,738                | 5,800                                          | 0     | 0      | 6,738 | 0       | 0     | 6,738 | 5,800 | 6,738 | 3,989B     | 687,690  | 2     | 1387/0  |
| 6,738                | 3,400                                          | 0     | 0      | 6,738 | 0       | 0     | 6,738 | 3,400 | 6,738 | 185,682B   | 39,182M  | 3     | 1387/0  |
| 6,738                | 6,738                                          | 3     | 196    | 6,738 | 3       | 196   | 6,738 | 6,738 | 6,542 | 15,626B    | 2.319M   | 304   | 1387/0  |
| 6,566                | 6,437                                          | 2,62  | 167    | 6,542 | 2,62    | 167   | 6,542 | 6,559 | 6,375 | 11,739B    | 1,794M   | 392   | 1387/0  |
| 6,422                | 6,101                                          | 2,25  | 140    | 6,375 | 2,25    | 140   | 6,375 | 6,200 | 6,235 | 15.221B    | 2.387M   | 482   | 1387/04 |
| 6,250                | 6,231                                          | -2.93 | -188   | 6,235 | -2.93   | -188  | 6,235 | 6,231 | 6,423 | 10,154B    | 1,629M   | 233   | 1387/04 |
| 6,460                | 6,346                                          | -1.82 | -119   | 6,423 | -1.82   | -119  | 6,423 | 6,451 | 6,542 | 6.542B     | 1.03M    | 191   | 1387/04 |
| 6,589                | 6,300                                          | 2,25  | 144    | 6,542 | 2,25    | 144   | 6,542 | 6,589 | 6,398 | 51,822B    | 7.921M   | 1085  | 1387/04 |
| 6, <mark>44</mark> 2 | 6,068                                          | 2,29  | 143    | 6,398 | 2.29    | 143   | 6,398 | 6,442 | 6,255 | 112,428B   | 17,571M  | 1293  | 1387/04 |
| 6,258                | 6,200                                          | 2,95  | 179    | 6,255 | 2,95    | 179   | 6,255 | 6,258 | 6,076 | 28,824B    | 4,608M   | 539   | 1387/04 |
| 6,110                | 5,952                                          | 2.41  | 143    | 6,076 | 2.41    | 143   | 6,076 | 6,070 | 5,933 | 44,425B    | 7,31M    | 1066  | 1387/04 |
| 5,982                | 5,808                                          | 2,15  | 125    | 5,933 | 2.15    | 125   | 5,933 | 5,869 | 5,808 | 21,308B    | 3,591M   | 551   | 1387/04 |
| 5,839                | 5,790                                          | -2.35 | -140   | 5,808 | -2.35   | -140  | 5,808 | 5,829 | 5,948 | 131,567B   | 22,646M  | 805   | 1387/04 |
| 5,974                | 5,801                                          | 2,55  | 148    | 5,948 | 2,55    | 148   | 5,948 | 5,974 | 5,800 | 116,854B   | 19,643M  | 2021  | 1387/04 |
| 5 800                | 5,800                                          | 0     | 5800   | 5,800 | 0       | 5800  | 5.800 | 5,800 | 0     | 1,098,456B | 189,389M | 5685  | 1387/0- |

مشاهده نمودار تعاملی و تعدیل شده در سایت TSETMC

مطابق شکل زیر سمت چپِ نماد بورسی چند آیکون وجود دارد که 2 آیکون مشخص شده در شکل زیر برای ترسیم نمودار تعاملی و نمودار تعدیل شده نماد بورسی موردنظر استفاده میشود.

|                             | ېلاد خوزستان (فخوز) - بازار اول (تابلوي اصلي) بورس 👎                                  | فر |
|-----------------------------|---------------------------------------------------------------------------------------|----|
|                             | درید معامله<br>14,880 14,870 60 <mark>[0.41%] 14,880 قیمت مجاز</mark>                 | >  |
| نمودار تعاملی نمودار تعدیلی | ولين پايانى ديروز باز <mark>ە</mark> ھفتە<br>15,00 <b>14,980</b> 170 [1.15%] بازە سال | 0  |

مشاهده نمودار سهام در سایت TSETMC با کلیک روی آیکون "نمودار تعاملی" صفحهای مطابق شکل زیر نمایان میشود که نمودار قیمت سهام موردنظر را نشان میدهد. همانطور که در تصویر زیر مشاهده میکنید یک GAP قیمتی

در نمودار وجود دارد که یکباره قیمت از 4000 تومان به 1700 تومان کاهش پیدا کرده است! این گپ قیمتی متعلق به افزایش سرمایه 160 درصدی فولاد خوزستان است (در مقاله افزایش سرمایه توضیح دادیم که قیمت سهام شرکت ها یس از افزایش سرمایه متناسب با میزان افزایش سرمایه کاهش مییابد) قطعا تحلیل با استفاده از چنین نموداری غیر منطقی است اینجاست که "نمودار تعدیلشده" کاربرد دارد! در واقع در نمودار تعدیل شده (Adjusted) نقطه قیمت قبل از افزایش سرمایه در نمودار به نقطه قیمت بعد از افزایش سرمایه انتقال پیدا میکند و تمامی نقاط قیمتی قبل از افزایش سرمایه نیز به همان میزان تغییر خواهند کرد! چرا که آنچه برای ما در <u>تحلیل تکنیکال</u> مهم است تغییرات قیمتی است نه خود قیمت!

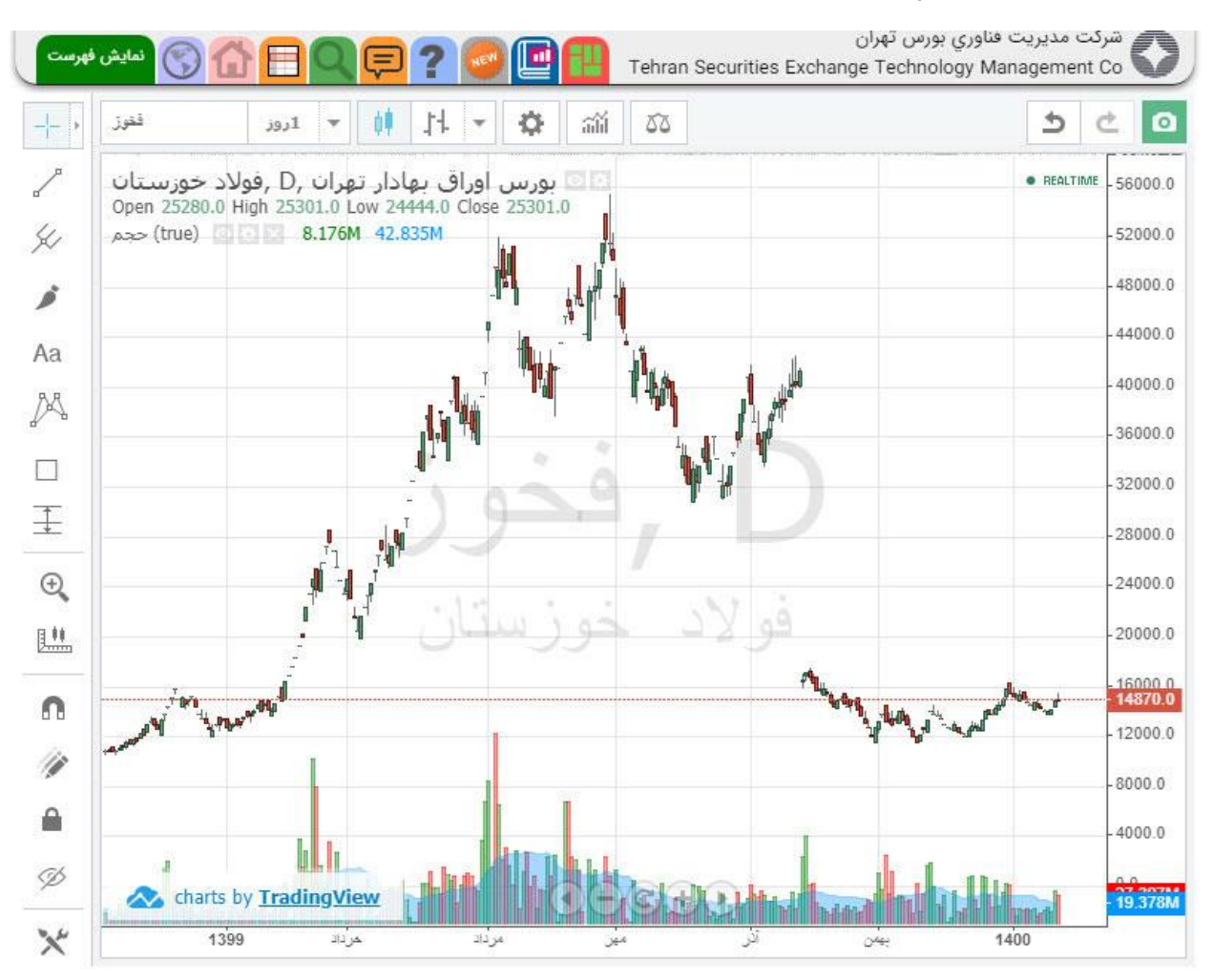

مشاهده نمودار تعدیل شده سهام در سایت TSETMC اگر روی آیکون "نمودار تعدیلشده" کلیک کنید صفحهای مطابق شکل زیر به شما نشان داده میشود که تاریخچه قیمت سهام بصورت نمودار در دسترس خواهد بود. در زبانه "تاریخچه"

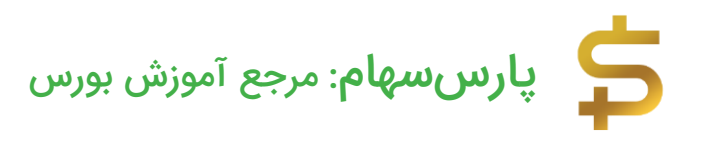

امکان ترسیم نمودار تاریخچه سهام و در زبانه "تاریخچه – تعدیل شده" امکان ترسیم نمودار تعدیل شده وجود دارد.

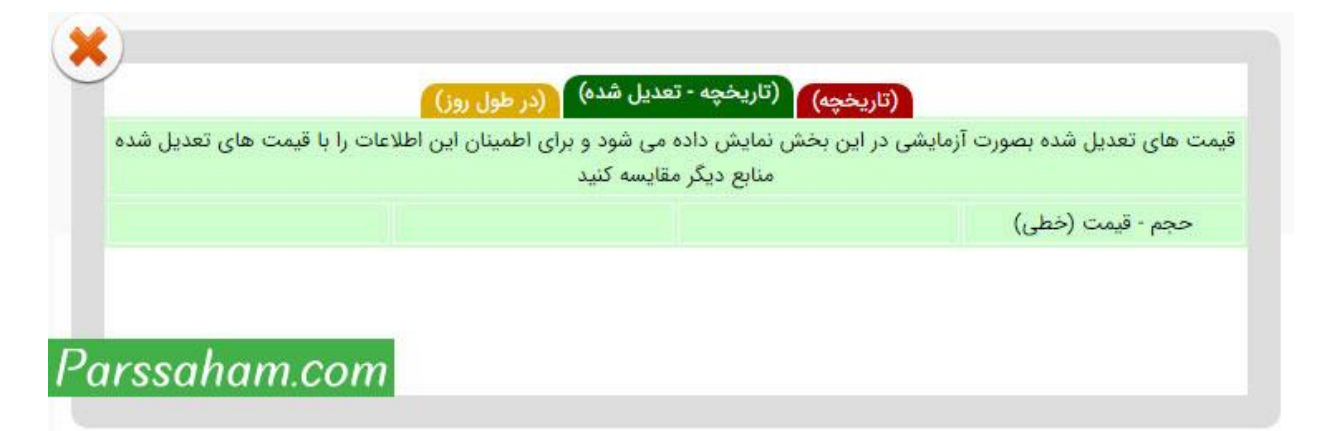

با کلیک روی زبانه "تاریخچه – تعدیل شده" تنها یک امکان در این صفحه وجود دارد: "حجم – قیمت (خطی)"؛ با کلیک روی این گزینه نمودار تعدیل شده سهام مذکور در همان صفحه نماد بورسی در سایت TSETMC مطابق شکل زیر ترسیم میشود.

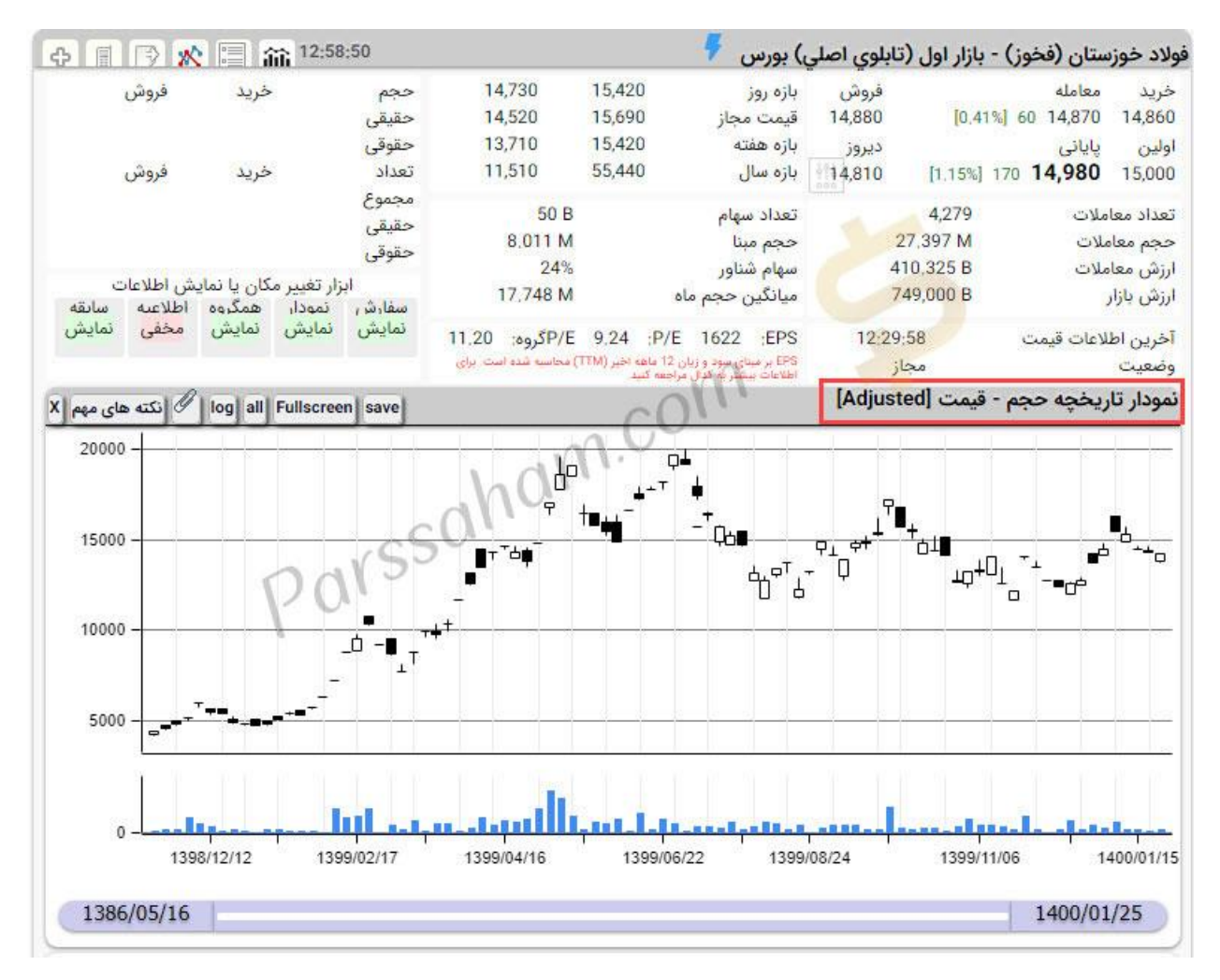

تا اواخر سال 1397 در این قسمت علاوه بر امکان ترسیم نمودار تعدیل شده و تعدیل نشده امکانات متعدد دیگری برای تحلیل تکنیکال وجود داشت ابزارهای تحلیل تکنیکال مثل اندیکاتورهای RSI، MACD و ... همگی در سایت TSETMC در دسترس بود و کاربران میتوانستند بصورت مستقیم در سایت TSETMC تحلیل تکنیکال مدنظرشان را نیز انجام دهند! اما مثل تمام تصمیمگیریهای سازمان بورس! شب خوابیدم صبح بیدار شدیم دیدیم تمام این امکانات و ابزارهای تحلیل تکنیکال از سایت TSETMC حذف شده است حتی امکان ترسیم نمودار تاریخچه قیمت! همین امکان ترسیم نمودار تعدیلشده نیز تازگی به سایت TSETMC برگشته است!

امکانات ویژه صفحه مخصوص هر نماد بورسی در سایت TSETMC وقتی وارد صفحه مخصوص هر نماد بورسی در سایت TSETMC میشوید مطابق شکل زیر در بالای صفحه 18 زبانه با رنگهای مختلف وجود دارد که هر کدام امکانات و اطلاعات مفیدی پیرامون آن نماد بورسی در اختیار شما قرار میدهد.

| ا 🗐 💽 <b>? 📮 🔍 🗄 🟠 🛞</b> نمایش فهرست                                                     | شرکت مدیریت فناوری بورس تهران<br>Tehran Securities Exchange Technology Management Co    |
|------------------------------------------------------------------------------------------|-----------------------------------------------------------------------------------------|
| تغییر وضعیت شناسه هیات مدیره حقیقی-حقوقی<br>سود و زیان تولید و فروش پورتفوی تصمیمات مجمع | در یک نگاه پیام ناظر سابقه اطلاعیه آگهی مجمع<br>سهامداران DPS EPS آمارها معرفی ترازنامه |
|                                                                                          | فولاد خوزستان (فخوز) - بازار اول (تابلوي اصلي) بورس 🦻                                   |
|                                                                                          |                                                                                         |
| ر نماد بورسی در سایت TSETMC                                                              | امکانات ویژهٔ صفحه مخصوص ه                                                              |
|                                                                                          |                                                                                         |

- در یک نگاه
  - پيام ناظر
    - سابقه
    - اطلاعیه
- آگھی مجمع
- تغيير وضعيت
  - شناسه
  - هیات مدیره
- حقیقی حقوقی
  - سهامداران
    - EPS •
    - DPS •
    - آمارها
    - معرفی
    - ترازنامه
  - سود و زیان
  - تولید و فروش

- پورتفوی
- تصميمات مجمع

زبانه "در یک نگاه" همان صفحه پیشفرض است که هنگام ورود به صفحه مخصوص نماد بورسی موردنظر به شما نشان داده میشود.

مشاهده پیام های ناظر مرتبط با نماد بورسی مطابق شکل زیر وقتی روی زبانه "پیام ناظر" کلیک کنید تمام پیامهای ناظر مرتبط با نماد بورسی موردنظر را تا روز جاری و بصورت لحظهای مشاهده میکنید.

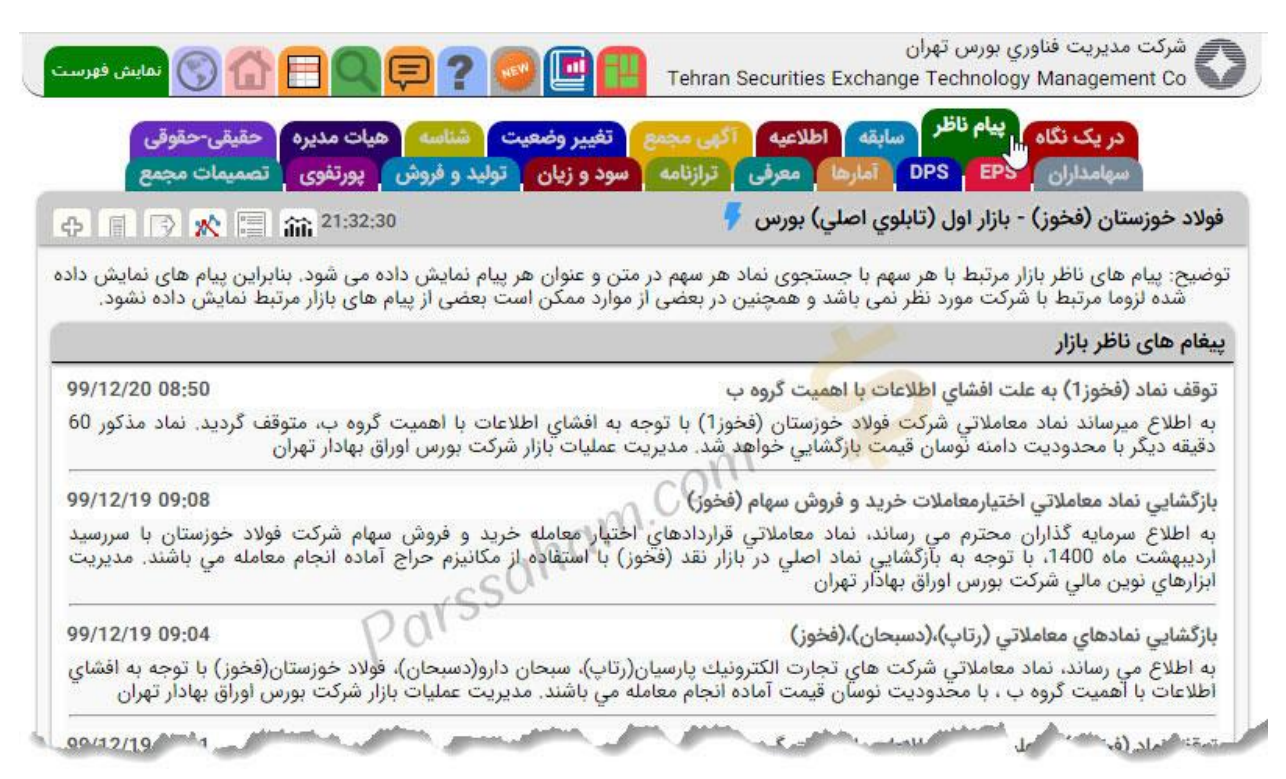

مشاهده سابقه معاملات در سایت TSETMC

همانطور که در قسمت قبل توضیح دادیم"سابقه معاملات" در صفحه اول هر نماد بورسی بصورت یک قسمت جداگانه درج شده است اما امکان دسترسی به تاریخچه معاملات از زبانههای بالایی نیز فراهم است و مطابق شکل زیر اگر روی زبانه "سابقه" کلیک کنید وارد صفحه تاریخچه معاملات نماد بورسی موردنظر میشوید.

| لى      | يقى-حقوة | ه حق     | ت مديره | الم الم    | شناه     | معيت     | تغيير وف   | مجمع       | لاعيه آك  | سابقه<br>ال   | پيام ناظر         | در یک نگاہ   |         |
|---------|----------|----------|---------|------------|----------|----------|------------|------------|-----------|---------------|-------------------|--------------|---------|
| 80      | بيمات مج | تصد      | ورتفوى  | روش پر     | ليد و ف  | ې تو     | سود و زیار | ترازنامه   | معرفى     | ت آمارها      | PS EPS            | سهامداران    |         |
|         | S 🔊 🛙    | 1 55     | 21:1    | 7:44       |          |          |            |            | بورس 👎    | ابلوی اصلی)   | - بازار اول (ت    | ان (فخوز)    | د خوزست |
| کنید    | دہل کلیک | رد نظر ه | سطر مو  | ی بر روی ہ | معاملاته | هر روز ا | بیشتر در ا | ده اطلاعات | برای مشاه | ش همه روزها - | بامله شده – نماین | نن روزهای مع | تماين   |
| بيشترين | كمترين   | ایانی    | قيمت پ  |            | عامله    | اخرين م  | قيمت ا     | اولين      | قيمت      | ارزش          | حجم               | تعداد        | تاريخ   |
| قيمت    | قيمت     | درصد     | تغيير   | قيمت       | درصد     | تفيير    | قيمت       | قيمت       | ديروز     |               |                   |              |         |
| 15,420  | 14,730   | 1.15     | 170     | 14,980     | 0.41     | 60       | 14,870     | 15,000     | 14,810    | 410.325B      | 27.397M           | 4279         | 1400/01 |
| 14,840  | 14,400   | 5,79     | 810     | 14,810     | 6        | 840      | 14,840     | 14,400     | 14,000    | 447.709B      | 30.223M           | 3163         | 1400/01 |
| 14,190  | 13,710   | 1.01     | 140     | 14,000     | 2.38     | 330      | 14,190     | 13,820     | 13,860    | 160.692B      | 11.48M            | 2258         | 1400/01 |
| 14,050  | 13,780   | -1.42    | -200    | 13,860     | -0.43    | -60      | 14,000     | 13,780     | 14,060    | 219.282B      | 15.826M           | 2739         | 1400/01 |
| 14,150  | 14,060   | -1.95    | -280    | 14,060     | -1.95    | -280     | 14,060     | 14,060     | 14,340    | 180.963B      | 12.866M           | 1130         | 1400/01 |
| 14,600  | 14,300   | -1.71    | -250    | 14,340     | -1.99    | -290     | 14,300     | 14,370     | 14,590    | 160.407B      | 11.184M           | 1631         | 1400/01 |
| 15,000  | 14,340   | 0.27     | 40      | 14,590     | -1.24    | -180     | 14,370     | 14,580     | 14,550    | 108.65B       | 7.447M            | 2130         | 1400/01 |
| 14,810  | 14,200   | 0.48     | 70      | 14,550     | 2.21     | 320      | 14,800     | 14,200     | 14,480    | 205.3B        | 14.112M           | 2952         | 1400/01 |
| 14,600  | 14,480   | -1.96    | -290    | 14,480     | -1.96    | -290     | 14,480     | 14,480     | 14,770    | 193.958B      | 13.394M           | 1482         | 1400/01 |
| 15,180  | 14,760   | -1.93    | -290    | 14,770     | -1.99    | -300     | 14,760     | 14,770     | 15,060    | 226.232B      | 15.322M           | 1355         | 1400/01 |
| 15,590  | 15,030   | -1.76    | -270    | 15,060     | -1.89    | -290     | 15,040     | 15,590     | 15,330    | 203.883B      | 13.538M           | 2073         | 1400/01 |
| 15,700  | 14,900   | 1.05     | 160     | 15,330     | 0.86     | 130      | 15,300     | 14,910     | 15,170    | 234.468B      | 15.291M           | 2778         | 1400/01 |
| 15,500  | 15,140   | -1.75    | -270    | 15,170     | -1.94    | -300     | 15,140     | 15,140     | 15,440    | 116.62B       | 7.689M            | 1448         | 1400/01 |
| 15,900  | 15,290   | -1.03    | -160    | 15,440     | -1.99    | -310     | 15,290     | 15,450     | 15,600    | 227.569B      | 14.739M           | 3001         | 1400/01 |
| 16,300  | 15,430   | -0.89    | -140    | 15,600     | -1.97    | -310     | 15,430     | 16,300     | 15,740    | 568.066B      | 36.409M           | 5748         | 1399/12 |
| 15,790  | 14,950   | 5.64     | 840     | 15,740     | 5.97     | 890      | 15,790     | 15,190     | 14,900    | 583.308B      | 37.049M           | 4059         | 1399/12 |
| 15,100  | 14,250   | 3.26     | 470     | 14,900     | 4.02     | 580      | 15,010     | 14,490     | 14,430    | 439.196B      | 29.48M            | 4253         | 1399/12 |
| 14,780  | 14,120   | 2.63     | 370     | 14,430     | 3.13     | 440      | 14,500     | 14,140     | 14,060    | 252.377B      | 17.49M            | 3236         | 1399/12 |
| 14,500  | 13,750   | 1.22     | 170     | 14,060     | 2.88     | 400      | 14,290     | 13,770     | 13,890    | 569.047B      | 40.487M           | 5384         | 1399/12 |
| 14,200  | 13,700   | -0.22    | -30     | 13,890     | -1.22    | -170     | 13,750     | 13,800     | 13,920    | 224.177B      | 16.139M           | 2457         | 1399/12 |
| 14,210  | 13,700   | 0.51     | 70      | 13,920     | -0.65    | -90      | 13,760     | 14,200     | 13,850    | 367.878B      | 26.422M           | 3613         | 1399/12 |

مشاهده اطلاعیه های یک نماد بورسی در TSETMC

مطابق شکل زیر با کلیک روی زبانه "اطلاعیهها" به تمامی اطلاعیههای شرکت موردنظر تا روز جاری دسترسی خواهید داشت که با کلیک روی هر کدام از این اطلاعیهها میتوانید نسبت به دانلود فایل PDF آن اقدام کنید.

| ست     | مديريت فناوري بورس تهران<br>Tehran Securities Exchange Technology Manageme 💽 💭 💭 💭 نمايش فهر                                                                                                    | شرکت<br>nt Co |
|--------|----------------------------------------------------------------------------------------------------|---------------|
| _      | در یک نگاه پیام ناظر سابقه اطلاعیه آگهی مجمع تغییر وضعیت شناسه هیات مدیره حقیقی-حقوقی<br>سهامداران DPS EPS آمارس معرفی ترازنامه سود و زیان تولید و فروش پورتفوی تصمیمات مجمع                                                                                                    |               |
| ф      | ستان (فخوز) - بازار اول (تابلوي اصلي) بورس 🦩 👘 🕼 👔 👘 🕼 🕼                                                                                                    | فولاد خوزم    |
| *      | يتوان                                                                                                    | ناريخ ء       |
| *      | معرفی یا تغییر در ترکیب اعضای هیئت مدیره                                                                                                    | 00/1/23       |
|        | گزارش فعالیت ماهانه دوره 1 ما <mark>ه</mark> ه منتهی به 1399/1 <mark>2</mark> /30                                                                                                    | 00/1/10       |
|        | افشای اطلاعات بااهمیت - (سایر اطلاعات بااهمیت - مصوبه هیات مدیره در خصوص برنامه خرید سهام خزانه- گروه ب) منتهی به<br>سال مالی 1399/12/30(اصلاحیه)                                                                                                    | 99/12/20      |
|        | افشای اطلاعات بااهمیت - (سایر اطلاعات بااهمیت - مصوبه هیات مدیره در خصوص برنامه خرید سهام خزانه- گروه ب) منتهی به<br>سال مالی 1399/12/30                                                                                                    | 99/12/1       |
|        | افشای اطلاعات بااهمیت - (سایر اطلاعات بااهمیت - مصوبه هیات مدیره در خصوص برنامه خرید سهام خزانه- گروه ب) منتهی به<br>سال مالی 1399/12/30                                                                                                    | 99/12/        |
|        | افشای اطلاعات بااهمیت - (سایر اطلاعات بااهمیت - پیشنهاد خرید سهام خزانه- گروه ب) منتهی به سال مالی 1399/12/30                                                                                                    | 99/12/        |
|        | گزارش فعالیت ماهانه دوره 1 ماهه منتهی به 1399/11/30                                                                                                    | 99/12/4       |
|        | مشخصات كميته حسابرسي و واحد حسابرسي داخلي                                                                                                    | 99/11/3       |
| a      | گزارش فعالیت ماهانه دوره 1 ماهه منتهی به 1399/10/30 گزارش فعالیت ماهانه دوره 1 ماهه منتهی به 1399/10/30                                                                                                    | 99/11/        |
| 10.000 | متوزده النامه نقل وانتقال وسيد معام مسبو والمستور والمستور و | 90.1124       |

#### مشاهده اطلاعیههای مرتبط با مجمع شرکت

هر شرکت پذیرفته شده در بورس با توجه به شرایط، مجمعهای مختلفی را در طول سال برگزار میکند برای مثال تمام شرکتهای بورسی هر سال باید یک بار نسبت به برگزاری مجمع عمومی عادی سالیانه جهت ارائه صورتهای مالی یک سال گذشته، اطلاعات لازم پیرامون سود و زیان شرکت در دوره مالی گذشته و میزان سود نقدی تخصیص داده شده به سهامداران اقدام کند. همچین شرکتهای بورسی جهت افزایش سرمایه بایستی مجمع فوقالعاده برگزار کنند. با کلیک روی زبانه "آگهی مجمع" میتوانید آگهیهای دعوت به مجمع شرکتهای بورسی را مشاهده کنید البته همانطور که در شکل زیر مشاهده میکنید **قسمت "آگهی مجمع" در سایت TSETMC آپدیت نیست!** و بهتر است به سایت کدال مراجعه و نسبت به مطالعه اطلاعیههای شرکت موردنظرتان اقدام کنید.

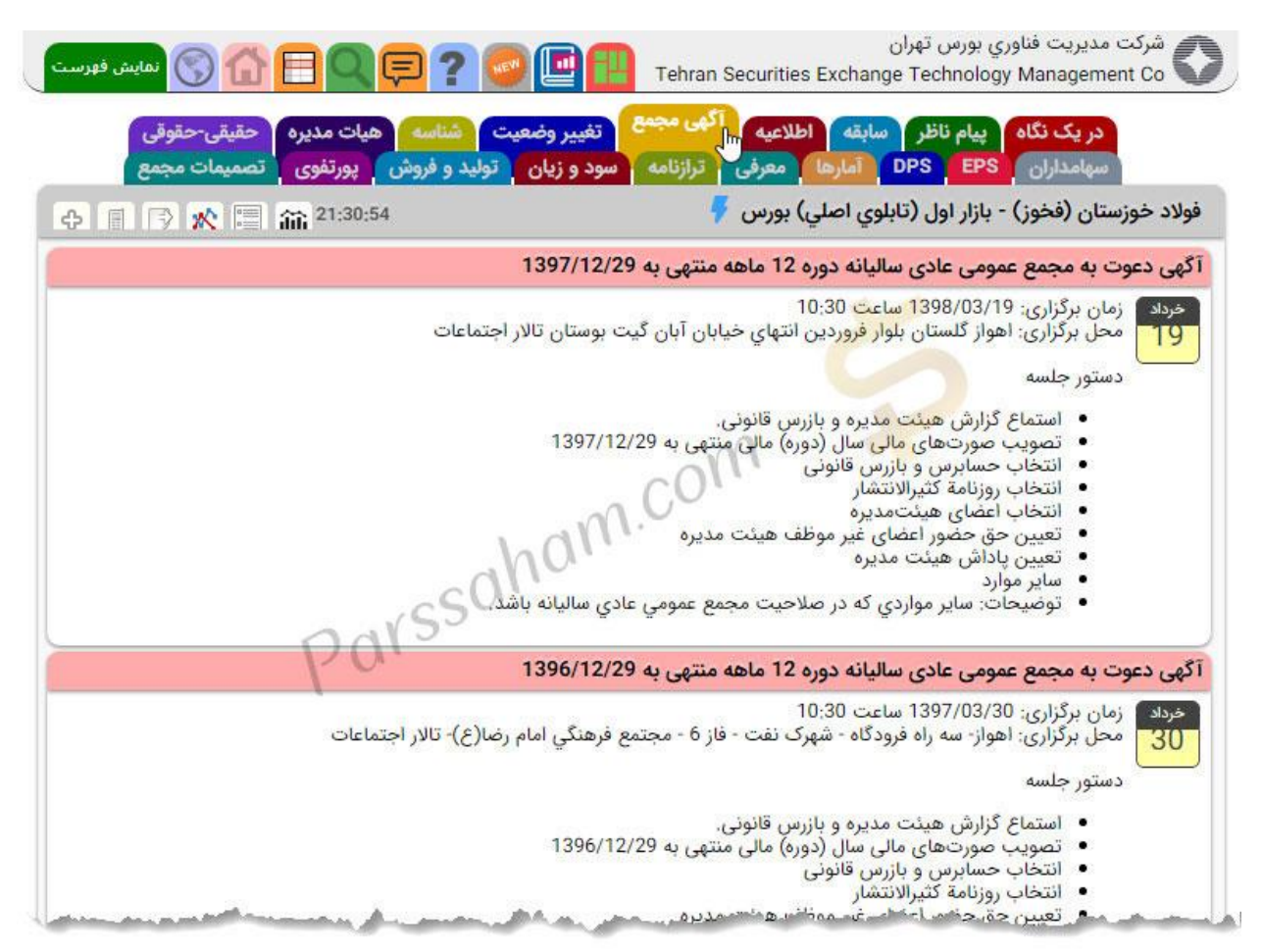

مشاهده تاریخچه تغییر وضعیت نماد بورسی (مجاز، ممنوع-متوقف، مجاز-محفوظ و...) در مقالههای قبلی پیرامون وضعیت معامله نمادهای بورسی توضیحات لازم را خدمت شما بیان کردیم برای مثال وقتی نماد بورسی بصورت عادی امکان معامله شدن را داراست و تمامی معاملهگران میتوانند نسبت به خرید و فروش سهام اقدام کنند وضعیت نماد بورسی بصورت "مجاز" است اما برای مثال وقتی نماد بورسی یک شرکت جهت برگزاری مجمع عمومی عادی سالانه بسته میشود یا هنگام انتشار اطلاعات با اهمیت وضعیت نماد بورسی آن بصورت "ممنوع – متوقف" تغییر میکند. مطابق شکل زیر با کلیک روی زبانه "تغییر وضعیت" تاریخچه تغییر وضعیت نماد بورسی را بصورت کامل مشاهده میکنید.

| ا 💽 🧐 🥐 🚍 🚮 🚫 نمایش فیرست                                                                                                    | تهران<br>Tehran Securities Exchange Te                                             | شرکت مدیریت فناوري بورس<br>chnology Management Co                       |
|----------------------------------------------------------------------------------------------------|------------------------------------------------------------------------------------|-------------------------------------------------------------------------|
| تغییر وضعیت شناسه هیات مدیره حقیقی-حقوقی<br>ود و زیان تولید و فروش پورتفوی تصمیمات مجمع<br>بود افتان تولید و فروش پورتفوی تصمیمات مجمع به بورتفوی تولید و فروش پورتفوی تصمیمات مجمع به بود از از از از از ا | لر سابقه اطلاعیه آگهی مجمع<br>DPS آمارها معرفی ترازنامه س<br>راتابلوي اصلي) بورس 🀬 | دریک نگاه پیام ناظ<br>سهامداران EPS<br>فولاد خوزستان (فخوز) - بازار اول |
|                                                                                                    |                                                                                    | تغيير وضعيت نماد                                                        |
| وضعيت جديد                                                                                                    | زمان                                                                               | تاريخ                                                                   |
| مجاز                                                                                                    | 10:20:38                                                                           | 1399/12/20                                                              |
| مجاز محفوظ                                                                                                    | 09:50:38                                                                           | 1399/12/20                                                              |
| ممنوع-محفوظ                                                                                                    | 09:50:37                                                                           | 1399/12/20                                                              |
| ممنوع-متوقف                                                                                                    | 08;50;31                                                                           | 1399/12/20                                                              |
| ممتوع                                                                                                    | 08:50:28                                                                           | 1399/12/20                                                              |
| مجاز                                                                                                    | 09:54:19                                                                           | 1399/12/19                                                              |
| مجاز محفوظ                                                                                                    | 09:24:19                                                                           | 1399/12/19                                                              |
| ممتوع-محفوظ                                                                                                    | 09:24:18                                                                           | 1399/12/19                                                              |
| ممنوع-متوقف                                                                                                    | 16:40:43                                                                           | 1399/12/18                                                              |
| ممنوع                                                                                                    | 16:40:41                                                                           | 1399/12/18                                                              |
| مجاز                                                                                                    | 10:22:09                                                                           | 1399/12/9                                                               |
| وحفوظ صعم محافظ المراجع                                                                                                    | 00                                                                                 | 1399/12/9                                                               |

مشاهده شناسه نماد بورسی در سایت TSETMC!

با کلیک روی زبانه "شناسه" اطلاعات شناسهای شرکت را مشاهده خواهید کرد.

|                         |                              | 🖌 اطلاعیه 🔰 آگهی م | در یک نگاه پیام ناظر سابقه           |
|-------------------------|------------------------------|--------------------|--------------------------------------|
| وش پورتفوی تصمیمات مجمع | مه سود و زیان تولید و فرو    | بارها معرفی ترازنا | سهامداران DPS EPS آه                 |
| 🗐 🔿 Ҟ 🗐 🏫 21:37:50      |                              | اصلي) بورس 👎       | خوزستان (فخوز) - بازار اول (تابلوي ا |
|                         |                              | شناسه              |                                      |
|                         | IR01FKHZ0001                 | کد 12 رقمی نماد    |                                      |
|                         | FKHZ1                        | کد 5 رقمی نماد     |                                      |
|                         | Khouz, Steel                 | نام لاتین شرکت     |                                      |
|                         | FKHZ                         | کد 4 رقمی شرکت     |                                      |
|                         | فولاد خوز <mark>ستا</mark> ن | نام شرکت           |                                      |
|                         | فخوز                         | نماد فارسی         |                                      |
|                         | فولاد خوزستان                | نماد 30 رقمی فارسی |                                      |
|                         | IR01FKHZ0003                 | کد 12 رقمی شرکت    |                                      |
|                         | بازار اول (تابلوي اصلي) بورس | بازار              |                                      |
|                         | 1                            | کد تابلو           |                                      |
|                         | 27                           | کد گروه صنعت       |                                      |
|                         | فلزات اساسى                  | گروه صنعت          |                                      |
|                         | 2710                         | کد زیر گروه صنعت   |                                      |

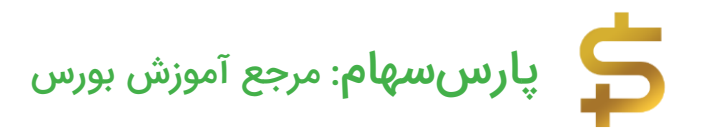

مشاهده اعضای هیئت مدیره شرکت بورسی در TSETMC اگر دوست دارید اعضای هیئت مدیره شرکت بورسی مدنظرتان را بدانید! کافی است به صفحه نماد بورسی آن شرکت در سایت tsetmc.com مراجعه کنید و روی زبانه "هیات مدیره" کلیک کنید مطابق شکل زیر اطلاعات کامل اعضای هیئت مدیره شرکت (نام، کد ملی، سِمَت و مدرک تحصیلی) را مشاهده خواهید کرد!

| مرتب مدیریت قاور<br>Management Co                                | ري بورس طهران<br>nge Technology | ecurities Excha              | Tehran S                   | 9 🛄                    | 2 📮 ? 🕻                       |                           | نمایش فهرس              |
|------------------------------------------------------------------|---------------------------------|------------------------------|----------------------------|------------------------|-------------------------------|---------------------------|-------------------------|
| در یک نگاه<br>سهامداران                                          | پیام ناظر سا<br>DPS EPS         | ابقه اطلاعیه<br>آمارها معرفی | آگهی مجمع ت<br>ترازنامه سو | فيير وضعيت<br>د و زيان | ک شناسه را<br>تولید و فروش ای | ت مدیرہ حقی<br>ورتفوی تصم | قی-حقوقی<br>ہمات مجمع   |
| ولاد خوزستان (فخوز)                                              | - بازار اول (تابلو:             | ي اصلي) بورس                 | 5                          |                        | 13:43                         | 部 <sup>21:4</sup>         |                         |
| مرفی یا تغییر در ترکیہ                                           | ب اعضای هیئت                    | مديره                        |                            |                        |                               |                           |                         |
| ریخ مجمع: 98/03/19<br>لسة هیئت مدیرة: 22/<br>مامی اعضای هیئت مدی | 13<br>1400/01<br>بره:           |                              |                            |                        |                               |                           |                         |
| م عضو                                                            | شمارهٔ ثبت /کد ملی              | نام نماینده قبلی             | نام نماینده                | کد ملی                 | سمت                           | موظف/غير موظف             | مدرک تحصیلی             |
| رو <mark>ه</mark> توسعه اقتصادي پايندگان                         | 10103804083                     | علي دارايي                   | امين ابراهيمي              | 0060672455             | نايب رئيس هيئت مديره          | موظف                      | ليسانس مهندسي متالوژي   |
| برمایه گذاری استان گیلان                                         | 10720243977                     | على اصغر مشهدي زاده          | على اصغر مشهدي زاده        | 1755382960             | عضو هيئت مديره                | موظف                      | فوق ليسانس حسابداري     |
| ىرمايە گذاري استان خوزستان                                       | 10860903365                     | رضا طاهري                    | رضا طاهري                  | 4819513591             | رئيس هيئت مديره               | غير موظف                  | دکتراي مديريت کسب و کار |
| روه توسعه فراگیر قولاد خوز <mark>س</mark> تان                    | 10420358245                     | علي قلعه نوي                 | اسماعیل گودرزی             | 0532983793             | عضو هيئت مديره                | غير موظف                  | فوق ليسانس حسابداري     |
| ىرمايە گذاري سامان مجد                                           | 10102844772                     | احمد صلوائي پور              | محمدمهدي مؤمن زاده         | 1189371146             | عضو هيئت مديره                | غير موظف                  | فوق ليسانس حسابرسي      |
| ديرعامل:                                                         |                                 |                              |                            | 0                      | vsS'                          |                           |                         |
|                                                                  |                                 |                              |                            |                        | Odly.                         |                           |                         |
| ام مدیر عامل                                                     | کد                              | ملى                          |                            | مدرك تحصي              | 1-0- 1                        |                           |                         |

مشاهده ریز معاملات حقوقی – حقیقی در TSETMC

اگر میخواهید ریز معاملات افراد حقوقی و حقیقی را در یک روز خاص مشاهده کنید روی زبانه "حقیقی – حقوقی" کلیک کنید تا ریز معاملات به تفکیک حقوقی – حقیقی در هر روز معاملاتی مطابق شکل زیر به شما نشان داده شود. دقت بفرمایید با کلیک روی آیکون "+" یا "–" میتوانید وارد سال بعدی یا قبلی شوید مثلا در اینجا با کلیک روی آیکون – میتوانید ریز معاملات تمام روزهای معاملاتی سال 1399 را مشاهده کنید.

| شردت ر<br>ent Co       | مديريت فناوري بورس<br>Inology Managem<br>در يک نگاه اينام | ن تهران<br>urities Exchange Tecl<br>الطر صابقة الطلاعد | Tehran Sec                   | <b>1 Q E ? 5</b>                 | مایش فر<br>میرحقیقی-حقوقی    |
|------------------------|-----------------------------------------------------------|--------------------------------------------------------|------------------------------|----------------------------------|------------------------------|
| لاد خوزس               | سهامداران ) EPS<br>تان (فخوز) - بازار ا                   | DPS (مارها) مع<br>ول (تابلوي اصلي) بورد                | ی ترازنامه سود و زیان<br>ب 두 | تولید و فروش پورتفوی<br>21:45:51 | نصميمات مجمع<br>۲۰۰۱ 🗐 🛠 🕞 🕼 |
| فیق <mark>ی و</mark> ح | قوقى                                                      |                                                        |                              |                                  |                              |
|                        |                                                           |                                                        | 1400 +                       |                                  |                              |
| 1                      |                                                           | خريد                                                   |                              | فروش                             |                              |
| ريح                    |                                                           | حقيقى                                                  | حقوقى                        | حقيقى                            | حقوقى                        |
| 0.000                  | تعداد                                                     | 1,313                                                  | 18                           | 1,756                            | 14                           |
| فروردين                | حجم                                                       | (%59) 16.23 M                                          | (%40) 11,166 M               | (%80) 22.024 M                   | (%19) 5,372 M                |
| 25                     | ارزش                                                      | 243,549 B                                              | 166,776 B                    | 329,904 B                        | 80,421 B                     |
|                        | قیمت میانگین                                              | 15005,65                                               | 14935,98                     | 14979,25                         | 14969,09                     |
|                        | تغيير مالكيت حقوق                                         | ی به حقیقی                                             | -5,793,604                   |                                  |                              |
|                        | تعداد                                                     | 1,025                                                  | alle 9                       | 1,258                            | 17                           |
| فروردين                | حجم                                                       | (%88) 26,607 M                                         | (%11) 3.616 M                | (%41) 12,684 M                   | (%58) 17,538 M               |
| 24                     | ارزش                                                      | 394,172 B                                              | 53,537 B                     | 187,635 B                        | 260,074 B                    |
|                        | قیمت میانگین                                              | 14814,69                                               | 14806,45                     | 14792,81                         | 14828,82                     |
|                        | تغيير مالكيت حقوق                                         | ی به حق <mark>ی</mark> قی                              | 13,923 M                     |                                  |                              |
|                        | تعداد                                                     | 705                                                    | 9                            | 933                              | 13                           |
| فروردين                | حجم                                                       | (%71) 8,235 M                                          | (%28) 3.245 M                | (%69) 7.945 M                    | (%30) 3,534 M                |
| 23                     | ارزش                                                      | 115,299 B                                              | 45,394 B                     | 111.044 B                        | 49,648 B                     |
|                        | قیمت میانگین                                              | 14001,15                                               | 13990,28                     | 13975,91                         | 14047,92                     |
|                        | تغيير مالكيت حقوق                                         | . به حقيقي م                                           | 289,546                      | and a second second              |                              |

مشاهده سهامداران عمده یک شرکت در سایت TSETMC

سهام هر شرکت بورسی در اختیار افراد حقوقی و حقیقی است در بخش "سهامداران" لیست تمام سهامداران عمده شرکت موردنظر به تفکیک تعداد سهام و درصد مالکیتشان به شما نشان داده میشود. دقت بفرمایید اگر شخص حقیقی سهامدار عمده شرکت باشد اطلاعات آن شخص نیز به عنوان سهامدار عمده صرفا با ذکر عنوان "شخص حقیقی" در این قسمت ذکر میشود. با کلیک روی هر کدام از سهامداران عمده شرکت، اطلاعات کامل خرید و فروش آنها نمایان میشود و شما میتوانید روند خرید و فروش سهام موردنظر توسط این سهامدار عمده را مشاهده کنید. مدنظر داشته باشید که این اطلاعات با یک روز تاخیر بهروزرسانی میشود.

| -     |             | משאמרורוט לכולב טוט לכל טיבוי לפלי                   |
|-------|-------------|------------------------------------------------------|
| تغيير | سهم درصد    | سهامدار/دارنده                                       |
| 0 -   | 46,340 23 B | شركت گروه توسعه اقتصادي پايندگان-سهامي خاص-          |
| 0     | 3,310 2 B   | شركت سرمايه گذاري آتيه صبا-سهامي خاص-                |
| 0     | 1,720 862 M | شرکت س اتهران س.خ-م ك م ف ع-                         |
| 0     | 1,660 834 M | شركت سرمايه گذاري سامان مجد-سهامي خاص-               |
| 0     | 1,660 831 M | شرکت س اخراسان رضوي س.خ-م ك م ف ع-                   |
| 0     | 1,250 626 M | شرکت س افارس س.خ-م ك م ف ع-                          |
| 0     | 1,220 610 M | شرکت س اخوزستان س.خ-م ك م ف ع-                       |
| 0     | 1,090 549 M | شرکت س ااصفهان س.خ-م ك م <mark>ف</mark> ع-           |
| 0     | 1,050 529 M | شركت سرمايه گذاري ملي <mark>ا</mark> يران-سهامي عام- |

#### مشاهده EPS در سایت TSETMC

در توضیحات صفحه اول هر نماد بورسی پیرامون EPS توضیحات لازم را خدمت شما بیان کردیم و گفتیم آخرین EPS شرکت در صفحه اول درج میشود اما اگر میخواهید سود سهام شرکت را در دورههای مالی قبلی نیز مشاهده کنید روی زبانه EPS کلیک کنید تا اطلاعات موردنظر نمایان شود. تا چند سال پیش شرکتهای پذیرفته شده در بورس موظف بودند در ابتدای سال مالی خود نسبت به پیشبینی سود مالی خود اقدام کنند! و با گذشت زمان **اگر شرکت سود بیشتری نسبت به سود پیشبینی شده خود می ساخت به اصطلاح تعدیل مثبت** میداد و با واکنش مثبت بازار روبه رو می شد و در مقابل تعدیل منفی واکنش مخالفی را در پی تصمیم به حذف سود پیشبینی شده کرد! همانطور که مشاهده می کنید اطلاعات موجود در مفحه EPS سایت TSETMC آپدیت نیست و بهتر است برای اطلاع از EPS شرکتهای بورس مفحه EPS سایت TSETMC مراجعه کنید.

| ew.         | DPS EPS, Interest                             |                                     | Carte Cartes  |             |                          |                       |          |
|-------------|-----------------------------------------------|-------------------------------------|---------------|-------------|--------------------------|-----------------------|----------|
| لاد خوزستار | ن (فخوز) - بازار اول (تابلوی                  | امارها معرفی ترا<br>را اصلی) بورس 🐬 | زنامه سود و ز | یان تولید   | و فروش پورتف<br>21:49:14 | وی تصمیمات<br>دین 🖃 🏡 | مجمع     |
| El (برای مث | "<br>ناهده اطلاعات دق <mark>ی</mark> ق به کدا | ال مراجعه کنید)                     |               |             |                          | <b>***</b> •*=• ••••  |          |
| تشار        | دوره                                          | پیش بینی                            | رشد           | واقعى       | پوشش                     | سال قبل               | دوره قبل |
| 96/8/1      | شش ماهه                                       | 812                                 |               | 458         |                          | 447                   | 138      |
| 96/7/       | سه ماهه                                       | 781                                 |               | 267         |                          | 447                   | 45       |
| 95/12/1     | اولین پیش بینی                                | 475                                 |               | <b>4</b> 47 | 94,11%                   | 447                   | 278      |
| 95/12/1     | آخرین پیش بینی                                | 468                                 | 0,00%         |             |                          | 278                   |          |
| 95/11/1     | نه ماهه                                       | 468                                 | 126,09%       | 306         | 65,38%                   | 278                   | 316      |
| 95/8/1      | شش ماهه                                       | 207                                 | 35,29%        | 138         | 66,67%                   | 278                   | 190      |
| 95/4/2      | سه ماهه                                       | 153                                 | 565,22%       | 45          | 29,41%                   | 278                   | 110      |
| 94/12/1     | اولین پیش بینی                                | 23                                  |               | 278         | 1208,70%                 | 278                   | 1153     |
| 94/12/1     | آخرین پیش بینی                                | 241                                 | 0,00%         |             | ad                       | 1153                  |          |
| 94/10/3     | نه ماهه                                       | 241                                 | 10,55%        | 316         | 131,12%                  | 1153                  | 961      |
| 94/8/2      | شش ماهه                                       | 218                                 | -34,73%       | 190         | 87,16%                   | 1153                  | 743      |
| 94/5/1      | سه ماهه                                       | 334                                 |               | 110         | 32.93%                   | 1153                  | 39.7     |

#### مشاهده DPS در سایت TSETMC

در مقاله معرفی DPS گفتیم که DPS مخفف عبارت انگلیسی Dividend Per Share به معنی **سود تخصیص داده شده به هر برگه سهام شرکت در پایان سالی مالی** است (DPS = سود نقدی سهام). در واقع شرکتها هنگام برگزاری مجمع عمومی عادی سالیانه نسبت به ارائه گزارش مالی سالانه و سود (زیان) شرکت اقدام میکنند و در مجمع تصمیم میگیرند که چقدر از سود نقدی سهام به سهامداران پرداخت شود! برای مثال اگر شرکتی در پایان سال مالی به ازای هر برگه سهام خود سود 200 تومانی ساخته باشد و سود نقدی پرداختی به سهامداران را 50 تومان به ازای هر برگه سهام درنظر بگیرد DPS برابر 50 تومان خواهد بود.

شاید برایتان سوال پیش بیاید که چرا شرکت تمام سود را بین سهامداران تقسیم نمیکند؟! بصورت خلاصه "بخشی از EPS (سود سهام) که بین سهامداران تقسیم میشود همان DPS یا سود **نقدی** سهام است مابقی آن به اسم "سود انباشته" در حساب اندوخته شرکت جهت تامین منابع مالی برای اجرای طرح های توسعه و سرمایهگذاریهای جدید شرکت ذخیره میشود." همانطور که در شکل زیر مشاهده میکنید **اطلاعات مربوط به DPS در سایت tsetmc.com آپدیت است!** 

|                                      |                                                |                                                                                    | جع آموزش بورس                                                          | <b>هام</b> : مر         | ارسس                                                      | پ<br>+               |
|--------------------------------------|------------------------------------------------|------------------------------------------------------------------------------------|------------------------------------------------------------------------|-------------------------|-----------------------------------------------------------|----------------------|
| مايش فهرس                            |                                                | ?                                                                                  | Tehran Securities Exc                                                  | رس تهران<br>hange Techn | بريت فناوري بو<br>ology Manage                            | شرکت مدی<br>ement Co |
| ی حقوقی<br>بات مجمع<br>۸ (۲) (۲) (۲) | ش پورتفوی تصمیر<br>ش یورتفوی تصمیر<br>21:50:04 | <b>بیر وغیبی تولید و فر</b> ه<br><b>د و زیان مولید و فره</b><br>ه کدال مراجعه کنید | مارها معرفی ترازنامه سوه<br>اصلي) بورس 🌈<br>برای مشاهده اطلاعات دقيق ب | DPS EF<br>ما DPS EF     | ریک نامه<br>بهامداران <mark>الاد</mark><br>ان (فخوز) - با | س<br>فولاد خوزست     |
| سود نقدی هر سهه                      | سود انباشته پایان دوره                         | سود قابل تخصيص                                                                     | سود یا زیان پس از کسر مالیات                                           | سال مالي                | تاريخ مجمع                                                | انتشار               |
|                                      |                                                |                                                                                    | /                                                                      | 1399/12/30              | 1399/09/23                                                | 1399/09/23           |
| 530,00                               |                                                | 47088922.00                                                                        |                                                                        | 1398/12/29              | 1399/05/15                                                | 1399/05/20           |
| 530,00                               |                                                | 47088922.00                                                                        |                                                                        | 1398/12/29              | 1399/05/15                                                | 1399/05/16           |
| 530,00                               |                                                | 68086287,00                                                                        |                                                                        | 1398/12/29              | 1399/05/15                                                | 1399/05/1            |
| 400,00                               |                                                | 8583391,00                                                                         | ant                                                                    | 1395/12/30              | 1396/04/10                                                | 1396/04/10           |
|                                      |                                                |                                                                                    |                                                                        | 1394/12/29              | 1395/04/30                                                | 1395/04/30           |
|                                      |                                                | No. No.                                                                            | n.º                                                                    | 1393/12/29              | 1394/03/20                                                | 1394/03/20           |
| 1650,00                              | 3047100,00                                     | 16251600.00                                                                        | 16104013,00                                                            | 1392/12/29              | 1393/02/28                                                | 1393/02/29           |
| 1650.00                              | 3047100.00                                     | 16251600.00                                                                        | 16104013.00                                                            | 1392/12/29              | 1393/02/28                                                | 1393/02/2            |
| 5000,00                              | 6174651,00                                     | 17137951.00                                                                        | 14406726.00                                                            | 1391/12/30              | 1392/04/10                                                | 1392/04/13           |
| 1100,00                              | 2653339.00                                     | 5066739,00                                                                         | 3971679,00                                                             | 1390/12/29              | 1391/04/29                                                | 1391/05/04           |
| 900,00                               | 1540653,00                                     | 3515426,00                                                                         | 2649682,00                                                             | 1389/12/29              | 1390/03/31                                                | 1390/04/04           |
| 160,00                               | 865188,00                                      | 1237822,00                                                                         | 427185,00                                                              | 1388/12/29              | 1389/04/31                                                | 1389/05/19           |

مشاهده آمار کلی شرکت های بورسی در TSETMC

اگر از علاقهمندان به آمارهای کلی هستید این قسمت نظر شما را جلب خواهد کرد! مطابق شکل زیر با کلیک روی زبانه "آمارها" در سایت TSETMC صفحهای شامل اطلاعات کلی شرکت در دورههای سه ماهه و 12 ماهه برای شما نمایان میشود برای مثال آمار تعداد روزهای منفی و مثبت در دوره های سه ماهه و سالانه، تعداد، ارزش و حجم معاملات در 3 ماه و یا 12 ماه اخیر و ... قابل رصد است.

| ش فهرست        | <b>نمای</b> 🕥 🔂 🔁 نمای                                                            | ? 🥏                   | Tehran Securities E                                      | xchang                  | شرکت مدیریت فناوري بورس تهران<br>e Technology Management Co                                           |
|----------------|-----------------------------------------------------------------------------------|-----------------------|----------------------------------------------------------|-------------------------|----------------------------------------------------------------------------------------------------|
|                | سه هیات مدیره حقیقی-حقوقی<br>فروش پورتفوی تصمیمات مجمع                            | معیت شنا<br>ن تولید و | اطلاعیه آگهی مجمع تغییر وه<br>امعرفی ترازنامه سود و زیار | سایقه<br>آماره          | در یک نگاه پیام ناظر<br>سهامداران EPS                                                                 |
| <b>₽</b>       | 🕞 Ҟ 🗐 🏫 21:56:11                                                                  |                       | لي) بورس 👎                                               | بلوي اصا                | لاد خوزستان (فخوز) - بازار اول (تا                                                                    |
| ند شرکت        | یک کنید.<br>مقایسه چ                                                              | ر مورد نظر کا         | سه شرکت ها با یکدیگر بر روی پارامت                       | برای مقا <mark>ی</mark> |                                                                                                    |
|                | آمار روزهای معاملات                                                               |                       | آمار روزهای مثبت                                         |                         | ار روزهای منفی                                                                                        |
| 1              | روزهای بدون معامله در 3 ماه گذشته                                                 | ته 24                 | تعداد روزهای مثبت در 3 ماه گذش                           | 32                      | تعداد روزهای منفی در 3 ماه گذشته                                                                      |
| 12 4           | روز <mark>های بد</mark> ون معامله در 12 ماه گذشته                                 | ىتە 122               | تعداد روزهای مثبت در 12 ماه گذش                          | 110                     | تعداد روزهای منفی در 12 ماه گذشته                                                                     |
| 56             | روزهای با معامله در 3 ماه گذشته                                                   | ته 42                 | درصد روزهای مثبت در 3 ماه گذش                            | 56                      | درصد روزهای منفی در 3 ماه گذشته                                                                       |
| 232            | روزهای با معامله در 12 ماه گذشته                                                  | ىتە 50                | درصد روزهای مثبت در 12 ماه گذش                           | 45                      | درصد روزهای منفی در 12 ماه گذشته                                                                      |
| 1              | رتبه روزهای با معامله در 3 ماه گذشته                                              | 17 a                  | رتبه روزهای مثبت در 3 ماه گذشت                           | 21                      | رتبه روزهای منفی در 3 ماه گذشته                                                                       |
| 10 d           | رتبه روزهای با معامله در 12 ماه گذشت                                              | ته 29                 | رتبه روزهای مثبت در 12 ماه گذش                           | 50                      | رتبه روزهای منفی در 12 ماه گذشته                                                                      |
| (rssu          | حجم معاملات                                                                       | Sarss                 | ارزش معاملات                                             | PO                      | عات معامله ( <sup>YSSU)</sup>                                                                         |
| 25,102<br>M    | میانگین حجم معاملات در 3 ماه<br>گذشته                                             | 341,66 B              | میانگین ارزش معاملات در 3 ماه<br>گذشته                   | 3,739                   | یانگین دفعات معاملات روزانه در 3 ماه<br>گذشته                                                         |
| 30,725<br>M    | میانگین حجم معاملات در 12 ماه<br>گذشته                                            | 968,771<br>B          | میانگین ارزش معاملات در 12 ماه<br>گذشته                  | 7,015                   | میانگین دفعات معاملات روزانه در 1 <mark>2</mark><br>ماه گذشته                                         |
| 41             | رتبه حجم معاملات در 3 ماه گذشته                                                   | 27                    | رتبه ارزش معاملات در 3 ماه گذشته                         | 45                      | رتبه دفعات معاملات روزانه در 3 ماه                                                                    |
| 52             | رتبه حجم معاملات در 12 <mark>م</mark> اه گذشته<br>ر                               | 19                    | رتبه ارزش معاملات در 12 ماه<br>گذشته                     | 41                      | ددشته<br>تبه دفعات معاملات روزانه در 12 ماه                                                           |
| M              | حجم معاملات آخرين روز                                                             | 410,325               | ارزش معاملات آخرین روز                                   | 41                      | گذشته                                                                                                 |
|                | 1                                                                                 | в                     | لمحو                                                     | 4,279                   | دفعات معاملات در اخرین روز                                                                            |
|                | خ <mark>ریداران و</mark> فروشندگان                                                |                       | ارزش شرکت                                                |                         | عیت نماد                                                                                              |
| 976 4<br>3,173 | میانگین تعداد خریداران در 3 ماه گذشت<br>میانگین تعداد خریداران در 12 ماه<br>گذشته | 749,000               | ارزش شرکت در آخرین روز B<br>رتبه ارزش شرکت در آخرین روز  | 53<br>228<br>92 98      | تعداد روزهای باز در 3 ماه گذشته<br>تعداد روزهای باز در 12 ماه گذشته<br>درصد روزهای باز در 3 ماه گذشته |
| 59             | رتبه تعداد خریداران در 3 ماه گذشته                                                | odiss                 |                                                          | 93.44                   | درصد روزهای باز در 12 ماه گذشته                                                                       |
| 68             | رتبه تعداد خریداران در 12 ماه گذشته                                               | 1.2                   |                                                          | 1                       | رتبه روزهای باز در 3 ماه گذشته                                                                        |
| 1.379          | میانگین تعداد فروشندگان در 3 ماه                                                  |                       |                                                          | 11                      | رتبه روزهای باز در 12 ماه گذشته                                                                       |
|                | گذشته                                                                             |                       |                                                          | 4                       | ریب روزندای بر بر بر در در در ماه گذشته<br>تعداد روزهای بسته در 3 ماه گذشته                           |
| 2,512          | میانگین تعداد فروشندگان در 12 ماه                                                 |                       |                                                          | 16                      | عداد روزهای بسته در 12 ماه گذشته                                                                      |
| 58             | ته تعداد فمشندگان د. 3 ماه گذشته                                                  |                       |                                                          | 7.02                    | د.صد روزهای بسته در 3 ماه گذشته                                                                       |
| 50             | ردبه تعداد فروسد من در د ماه ددست                                                 |                       |                                                          | 6.56                    |                                                                                                    |
| 70             | TAIS ALD 12 A ALSWARD ALLOT AT                                                    |                       |                                                          | 0.00                    | 4 m 2 0 0 1 2 1 2 4 m 1 1 C 1 2 1 0 1 0 1 2 m                                                         |
| 70 4           | رتبه تعداد فروشندگان در 12 ماه گذشته                                              |                       |                                                          | 48                      | .رصد رورهای بسته در ۲۷ ماه ندسته<br>بتبه بوزهای بسته در 3 ماه گذشته                                   |

مشاهده شماره تماس، آدرس، وبسایت، ایمیل و... شرکت های بورسی با کلیک روی زبانه "معرفی" در سایت TSETMC صفحهای مطابق شکل زیر حاوی اطلاعات دسترسی به شرکت از جمله نشانی شرکت، شماره تلفن، نمابر، نشانی امور سهام، وب سایت شرکت، ایمیل شرکت و... قابل مشاهده است. دقت بفرمایید اگر به اطلاعاتی مثل شماره تماس

امور سهام شرکت نیاز دارید با مراجعه به سایت شرکت و از قسمت "امور سهام" نسبت به دریافت شماره تلفن اقدام کنید.

| ناوري بورس تهران<br>Tehran Securities Exchange Technology M 🗐 🗐 💭 💭 🗐 اندايش فيرس                                                                                                    | شرکت مدیریت ف<br>Ianagement Co                           |
|----------------------------------------------------------------------------------------------------|----------------------------------------------------------|
| اه پیام ناظر سابقه اطلاعیه آگهی مجمع تغییر وضعیت شناسه هیات مدیره حقیقی حقوقی<br>DPS EPS آمارها معرفی ترازنامه سود و زیان تولید و فروش پورتفوی تصمیمات مجمع<br>ز) - بازار اول (تابلوي اصلي) بورس 🎸 👔 🐨 11:57:38                                                                         | <mark>در یک نگ</mark><br>سهامداران<br>اولاد خوزستان (فخو |
|                                                                                                    | لعرفى                                                    |
| موضوعات اصلی شامل انجام عملیات ذوب و ریخته گری و نورد فلزات آهن و فولادهای آلیاژی جهت تولید مقاطع هندسی استاندارد.<br>موضوعات فرعی شامل تهیه و تولید قطعات یدکی ، نوسازی و ادارهٔ کارخانه ، عملیات بازرگانی ، سرمایه گذاری در شرکتهایی که با<br>موضوع شرکت ارتباط داشته باشند .         | موضوع فعاليت :                                           |
| علي محمدي                                                                                                    | مدير عامل :                                              |
| اهواز - کیلومتر 10جاده اهواز بندر امام خمینی (ره)- صندوق پستی <mark>13</mark> 78 کد پستی 13111-61788                                                                                                    | نشانی :                                                  |
| 06132908000                                                                                                    | شماره تلفن :                                             |
| 06132908080                                                                                                    | نمابر :                                                  |
| اهواز - کیلومتر 10جاده اهواز بندر امام خمینی (ره)- صندوق پستی 1378 کد پستی 13111-61788                                                                                                    | نشانی دفتر :                                             |
| اهواز - کیلومتر 10 جاده بندر امام خمینی (ره) - 200 دستگاه - امور سهام -کد پستی 13111-61788                                                                                                    | نشانی ا <mark>م</mark> ور سهام :                         |
| www.ksc.ir                                                                                                    | وب سايت :                                                |
| info@ksc,ir                                                                                                    | ايميل :                                                  |
| موسسه حسابرسی و خدمات مالی ارقام نگر آریا                                                                                                    | حسابرس :                                                 |
| 5000000                                                                                                    | سرمایه :                                                 |
| 12/29                                                                                                    | س <mark>ال</mark> مالى :                                 |
| على اصغر مشهدى زاده                                                                                                    | مدیر مالی :                                              |
| 10101138294                                                                                                    | شناسه ملی :                                              |
| ، بورس تهران فقط گردآورنده ي اطلاعات براي معرفي شرکت هاي پذيرفته شده در بورس و فرابورس است. اين شرکت نظارت،مسئوليت<br>چگونگي ارائه خدمات اداره سهام شرکت ها، توزيع سود، وضعيت افزايش سرمايه آنها و موارد مشابه ديگر ندارد و مرجع رسيدگي به<br>شکايات يا رفع کاستي هاي شرکت ها نمي باشد. | شرکت مديريت فناوري<br>يا آگاهي در باره ي                 |
| برای مشاهده اطلاعات دقیق به کدال مراجعه کنید.                                                                                                    |                                                          |

مشاهده ترازنامه شرکتهای بورسی از آنجایی که **بخش ترازنامه در سایت TSETMC آپدیت نیست!** ترجیحا برای مطالعه ترازنامه شرکت مدنظرتان به سایت کدال مراجعه کنید!

| پارسسهام: مرجع آموزش بورس | 5 |
|---------------------------|---|
|---------------------------|---|

|                 | حقیقی-حقوقی<br>تصمیمات مجمع     | ناسه هیات مدیره<br>فروش پورتفوی          | مع تغییر وضعیت ش<br>۹ سود و زیان تولید و | آگهی مج<br>ترازنام | ابقه اطلاعیه<br>آمارها معرفی    | نگاه پیام ناظر س<br>ان DPS EPS           | <mark>در یک</mark><br>سهامدار               |
|-----------------|---------------------------------|------------------------------------------|------------------------------------------|--------------------|---------------------------------|------------------------------------------|---------------------------------------------|
| <b>₽</b> 🗐      |                                 | 21:58:31                                 |                                          | Y                  | ي اصلي) بورس                    | فوز) - بازار اول (تابلو                  | لاد خوزستان (ف                              |
|                 |                                 | ماييد                                    | یق به سایت کدال مراجعه فر                | للاعات دقي         | برای مشاهده اح                  |                                          |                                             |
|                 |                                 | ی فراگیر وفا)                            | ده) (شرکت توسعه اقتصاد                   | بابرسی شا          | :/1397/12 (حس                   | ال مالی منتهی به 29                      | ورتهای مالی س                               |
|                 |                                 |                                          |                                          |                    |                                 |                                          | فرداد<br>21                                 |
|                 |                                 |                                          |                                          |                    |                                 |                                          |                                             |
| درصد<br>تغییرات | پایان سال مالی<br>قبل۱۳۹۶/۱۲/۲۹ | پایان عملکرد واقعی<br>منتهی به۱۳۹۷/۱۲/۲۹ | شرح                                      | درصد<br>تغییرات    | پایان سال مالی<br>قبل۱۳۹۶/۱۲/۲۹ | پایان عملکرد واقعی<br>منتهی به۱۳۹۷/۱۲/۲۹ | شرح                                         |
|                 |                                 |                                          | بدهیها و حقوق صاحبان<br>سهام             |                    |                                 |                                          | داراییها                                    |
|                 |                                 |                                          | بدهی <mark>های</mark> جاری               |                    |                                 |                                          | اراییهای جاری                               |
| 35              | 11953                           | 16159                                    | پ <mark>رداختنیهای تجاری</mark>          | 40-                | 2557                            | 1525                                     | موجودی نقد                                  |
| 295             | 12254                           | 48372                                    | پرداختنیهای غیرتجاری                     | 1073               | 0                               | 0                                        | ىرمايەگذارىھاى<br>كوتاہ مدت                 |
| 288             | 646                             | 2504                                     | ماليات پرداختنى                          | 206                | 15678                           | 47898                                    | دریافتنیهای<br>تجاری                        |
| 10775           | 0                               | 1500                                     | سود سهام پرداختنی                        | 434                | 2103                            | 11224                                    | دریافتنیه <mark>ای</mark><br>غیرتجاری       |
| -               | 0                               | 0                                        | تسهيلات مالى                             | -                  | 5196                            | 0                                        | موجودی مواد و<br>کالا                       |
| 1077            | 0                               | 0                                        | ذخاير                                    | 613                | 224                             | 1597                                     | یش پرداختها و<br>سفارشات                    |
| roo             | ahama                           | 924                                      | پیشدریافتهای جاری                        | -                  | 0                               | 0                                        | دارا <mark>یی</mark> های<br>گهداری شده برای |

مشاهده سود و زیان شرکتهای بورسی در TSETMC

**بخش سود و زیان شرکتهای بورسی نیز در سایت TSETMC بهروز نیست!** برای مطالعه آخرین صورتهای مالی شرکت و اطلاع از جزئیات کامل سود و زیان به سایت کدال مراجعه کنید.

| ت مدیرہ محقوقی                          | شناسه هياه         | تغيير وضعيت                   | در یک نگاه پیام ناظر سایقه اطلاعیه اگهی مجمع                                            |            |
|-----------------------------------------|--------------------|-------------------------------|-----------------------------------------------------------------------------------------|------------|
| ورتفوی تصمیمات مجمع<br>21:5 🏫 🗐 💦 🕞 👔 ک | د و فروش د<br>9:03 | ود و ريان موليا               | سهمداران DPS EPS امارها معرفی قرارنامه س<br>تان (فخوز) - بازار اول (تابلوي اصلي) بورس 🐬 | لاد خوزس   |
|                                         | فرماييد            | ایت ک <mark>دال</mark> مراجعه | برای مشاهده اطلاعات دقیق به س                                                           |            |
| (1                                      | سادی فراگیر و      | ركت توسعه اقتم                | مالی سال مالی منتهی به 1397/12/29 (حسابرسی شده) (شر                                     | ورتهاى     |
|                                         |                    |                               |                                                                                         | خرداد      |
| -                                       | 1396/12/29         | 1397/12/29                    | دوره منتهی به                                                                           | 21         |
| -                                       |                    |                               | سود (زیان) خالص                                                                         | ( <u>-</u> |
| 38-                                     | 4 33412            | 161715                        | درآمدهای عملیاتی                                                                        |            |
| 364                                     | 4 28544-           | 132370-                       | بهای ت <mark>مام شده درآمدهای عملیاتی</mark>                                            |            |
| 503                                     | 4868               | 29345                         | سود (زیان) ناخالص                                                                       |            |
| 810                                     | 5 2285-            | 20930-                        | هزینههای فروش، اداری و عمومی                                                            |            |
| -                                       | 0                  | 0                             | ساير درآمدهاي عملياتي                                                                   |            |
|                                         | 0                  | 001                           | ساير هزينههاي عملياتي                                                                   |            |
| 220                                     | 5 2583             | 8415                          | سود <mark>(زیان) عملیاتی</mark>                                                         |            |
| 2                                       | 1 des              | 0                             | هزینهها <mark>ی</mark> مالی                                                             |            |
| 4                                       | 100                | 281                           | سایر درآمدها و هزینههای غیرعملیاتی- درآمد سرمایهگذاریها                                 |            |
| -                                       | 0                  | 0                             | سایر درآمدها و هزینههای غیرعملیاتی- اقلام متفرقه                                        |            |
| 23                                      | 7 2583             | 8696                          | سود (زیان) عم <mark>لی</mark> ات در حال تداوم قبل از مالیات                             |            |
|                                         |                    |                               |                                                                                         |            |

مشاهده اطلاعات مرتبط با تولید و فروش شرکتها در TSETMC

از زمانی که سایت کدال راهاندازی شده است بخشهای مختلفی در سایت TSETMC آپدیت نمیشود؛ قسمت "تولید و فروش" نیز یکی از همان بخشهاست! برای اطلاع از جزئیات میزان تولید و فروش شرکت های بورسی میتوانید به سایت کدال مراجعه و نسبت به مطالعه گزارشهای میاندورهای و سالانه اقدام کنید.

|                                          | 지무                 | Tehra                                                | an Securities Exchange Techn                | ology Management C           |
|------------------------------------------|--------------------|------------------------------------------------------|---------------------------------------------|------------------------------|
| ، مدیرہ حقیقی-حقوقی<br>تفصی تصمیمات محمق | اسه هیات<br>فروش د | ی مجمع تغییر وضعیت شنا<br>انانامه سمده زبایت تولید و | م ناظر سابقه اطلاعیه آگه<br>DPS آمادها معدف | در یک نگاه بیا<br>معاودا ایس |
|                                          | 59:36              |                                                      | ر اول (تابلوي اصلي) بورس 🐬                  | فوزستان (فخوز) - بازا        |
|                                          | مايىد              | ت دقیق به سایت کدال مراجعه فر                        | براي مشاهده أطلاعاه                         |                              |
|                                          | ده)                | ﻪ 1397/03/31 (حسابرسي نش                             | ساندورهای دوره 3 ماهه منتهی ب               | ت و صورتهای مالی ه           |
|                                          |                    |                                                      |                                             |                              |
|                                          |                    | مقدار توليد                                          |                                             |                              |
|                                          |                    | مقدار فروش                                           |                                             | L                            |
| واقعی سال منتهی به 396/12/29             | درصد تغيير         | واقعی دورہ منتھی به 1396/03/31                       | واقعی دوره منتهی به 1397/03/31              | نوع گروه یا محصول            |
| 1,510,853 تن                             | 9,47               | 408,681 تن                                           | 447,370 تن                                  | اسلب                         |
| 2,457,010 تن                             | (23,63)            | 698 <mark>,644</mark> تن                             | 533,548 تن                                  | بلوم ، بيلت                  |
| 504,777 تن                               | 175.11             | 36,719 تن                                            | 101,019 تن                                  | گندله                        |
| 4,472,640                                | (5,43)             | 1,144,044                                            | 1,081,937                                   | جمع                          |
|                                          |                    | مبلغ فروش                                            |                                             |                              |
| واقعی سال منتهی به 396/12/29             | درصد تغيير         | واقعی دوره منتهی به 1396/03/31                       | واقعی دوره منتهی به 1397/03/31              | نوع گروه یا محصول            |
| 27,772,835 ميليون ريال                   | 49,59              | 6,411,093 میلیون ریال                                | 9,590,449 ميليون ريال                       | اسلب                         |
| 42,122,210 ميليون ريال                   | 20.05              | 9,819,059 ميليون ريال                                | 11,787,745 ميليون ريال                      | بلوم ، بيلت                  |
| 1,897,015 ميليون ريال                    | 312,86             | 108,984 ميليون ريال                                  | <mark>449,948 میلیون ریال</mark>            | گندله                        |
| 71 700 040                               | 22 50              | 16 339 136                                           | 21 828 142                                  | 800                          |

#### مشاهده پرتفوی شرکتهای سرمایهگذاری در TSETMC

پُر واضح است که شرکتهای سرمایهگذاری با صندوقهای سرمایهگذاری متفاوت هستند! برای مثال نماد بورسی "سیتا" متعلق به شرکت سرمایهگذاری سیمان تامین است که سهام آن مثل سایر شرکتهای بورسی قابل خرید و فروش است. همانطور که شرکتی مثل ایرانخودرو کارش ساخت خودرو است! شرکتهای سرمایهگذاری نیز همانطور که از اسمشان پیداست کارشان سرمایهگذاری است! حال پاسخ این پرسش را در ادامه خواهید یافت که شرکتهای سرمایهگذاری کجا سرمایهگذاری میکنند؟! برای اطلاع از وضعیت پرتفوی شرکتهای TSETMC سرمایهگذاری ثبت شده در بورس، بعد از ورود به صفحه مخصوص شرکت در سایت TSETMC روی زبانه "پرتفوی" کلیک کنید تا اطلاعات جامع و کلی پیرامون سبد سرمایه گذاری شرکت موردنظر را مشاهده کنید. اطلاعات کاملتر را در سایت جدال جستجو کنید! انشاا... سعی

| ( in        | ش قهرس        | نماي          | 36                  | E                  | QĘ                 | ?               | <b>.</b>           | 96               | Tehran              | Securitie           | s Exch           | س تهران<br>ange Techr    | فناوري بور<br>nology Ma | دیریت<br>nagen    | شرکت م<br>nent Co                                    |
|-------------|---------------|---------------|---------------------|--------------------|--------------------|-----------------|--------------------|------------------|---------------------|---------------------|------------------|--------------------------|-------------------------|-------------------|------------------------------------------------------|
|             |               | مقوقی<br>محمد | حقيقى-‹             | مدیرہ<br>تفوی      | هیات<br>مثر بور    | شناس<br>مر م فر | ر وضعیت<br>نداده ا | تغيير            | کھی مجمع<br>تیلنامہ | للاعيه<br>معيف ر    |                  | ناظر سابة<br>DPS T       | گاه پیام<br>FPS T       | ر یک نا           |                                                      |
| Ф           |               |               | x 🗆 ;               | îîî <sup>12;</sup> | 46:09              | ما فرمار        |                    | r ala            | ات دقيق ري          |                     | وم يورد<br>اي مش | يتا) - بازار د           | تامين (س                | سيمان             | سرمايه گذاري                                         |
| 6.3         | واگذار شا     | فاملات (      | مورت ریز مع         | ىدە م              | یت<br>ت تحصیل ش    | ز معاملاد       | صورت ريز           | ورسی             | شرکتهای غیر ب       | يورتفوي             | ورسی             | وی شرکتهای ب             | ت پورتم                 | روه صنعا          | به تفکیک گ                                           |
|             |               |               |                     |                    |                    |                 |                    |                  | 1                   | 399/12/3            | 30 مې ر          | ً ماهه منتهر             | انه دوره 1              | ت ماھ             | گزارش فعالی                                          |
| دوره        | انتهای        | c             | رمایه گذاری<br>دوره | جمع س<br>ابتدای    | دوره               | انتهای          | ز بورس<br>دوره     | خارج ا<br>ابتدای |                     | دوره                | انتهای           | ورس                      | ، شده در بو<br>دوره     | پذیرفته<br>ابتدای | اسفند                                                |
| بهای<br>شده | تعداد<br>شرکت | درصد<br>کل    | بهای تمام<br>شده    | تعداد<br>شرکت      | بهای تمام<br>شده   | تعداد<br>شرکت   | بهای تمام<br>شدہ   | تعداد<br>شرکت    | ارزش بازار          | بهای<br>تمام<br>شده | تعداد<br>شرکت    | ارزش بازا <mark>ر</mark> | بهای<br>تمام شده        | تعداد<br>شرکت     | 27                                                   |
| ۳۰۳<br>۰    | ٢             | 11,197        | 11618.04            | ٢                  | 11F61FF            | ١               | IIFOIMF            | 1                | 1YY091              | F159                | 1                | 171201                   | F1F9                    | )                 | انبوه سازي،<br>املاک و<br>مستغلات                    |
| ۸<br>٥      | 1             | 0,00          | λ                   | 3                  | 0                  | -d              | ha                 | <b>()(*</b>      |                     | ٨                   | 1                | ۳۵                       | λ                       | 3                 | بيمه<br>وصندوق<br>بازنشستگي<br>به جزتامين<br>اجتماعي |
| ۸۹۶<br>°    | ۵             | °. TY         | 195X                | ) ć                | ( <sup>41951</sup> | 5 4             | 1981               | ٣                | 476<br>-17          | ۷<br>•              | ٢                | או <del>יי</del> ן       | ۷                       | ٣                 | ساير<br>محصولات<br>کاني<br>غيرفلزي                   |
| *YIY        | ٢             | 0,0Q          | FYIP                | ٢                  | •                  | 0               | 0                  | 0                | ۴۵۳۸<br>۳۸۱         | ۴۷۱۲                | ٢                | FILLY                    | FYIY                    | ٢                 | سرمایه<br>گذاریها                                    |
|             | rss           | aho           | am.co               | om                 | F00M11             | ۵               | FOOMIX             | ۵                | 1176887001          | 9900F0V             | ١٢               | 110917077                | 59°4242                 | ١٢                | سیمان،<br>آهک و گچ                                   |

#### مشاهده خلاصه تصميمات مجمع شركتها

برای مشاهده اطلاعات کلی پیرامون تصمیمات مجمع شرکتهای بورسی میتوانید به زبانه "تصمیمات مجمع" مراجعه کنید تا اطلاعاتی مثل زمان و مکان برگزاری مجمع، اسامی سهامداران حاضر در مجمع، سود نقدی پرداختی به سهامداران و... را مشاهده کنید.

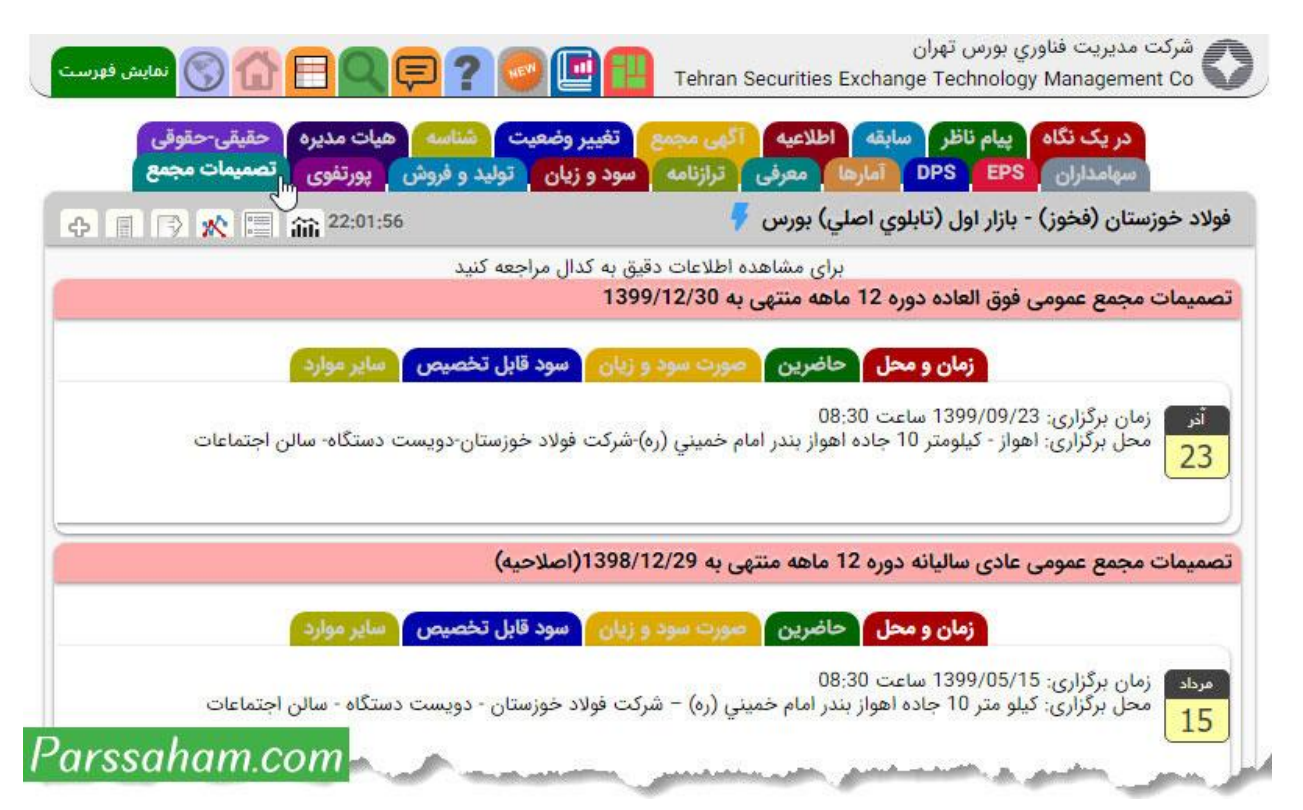

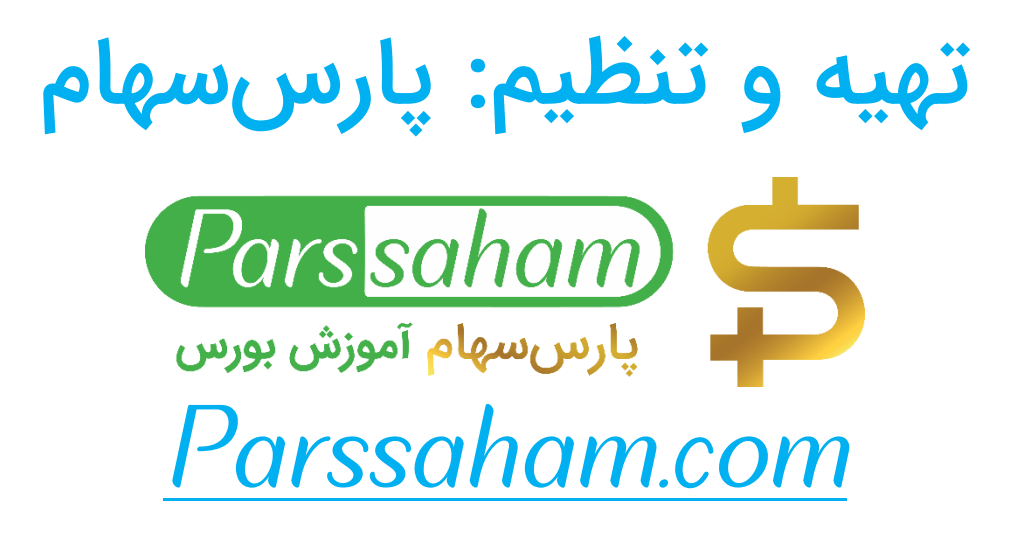